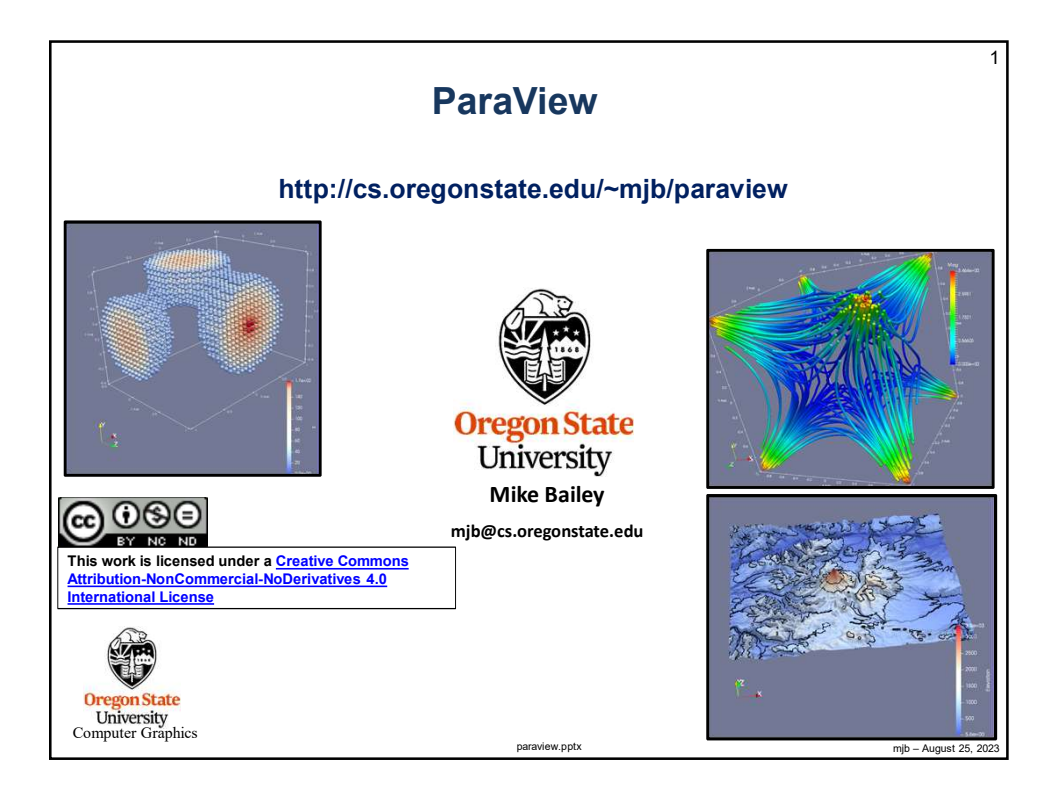

| What is ParaView?                                                                                                    |
|----------------------------------------------------------------------------------------------------|
| ParaView is a free interactive visualization package produced by <b>KitWare,</b><br>https://www.kitware.com/                                                            |
| It is built upon VTK, the Visualization Toolkit, <u>https://vtk.org/</u>                                                                                                |
| It uses a dataflow paradigm:                                                                                                    |
| Source<br>Data Filter Filter Sink                                                                                                    |
| In which data arrives via sources (typically files), is filtered by various numeric algorithms, and is sent to various sinks (typically the computer graphics display). |
| Besides the interactive interface, ParaView also has a Python scripting interface, so that you can create these dataflow networks auto-magically.                       |
| These notes have been written<br>against ParaView version 5.11                                                                                                    |
| University<br>Computer Graphics mjb – August 25, 202                                                                                                    |

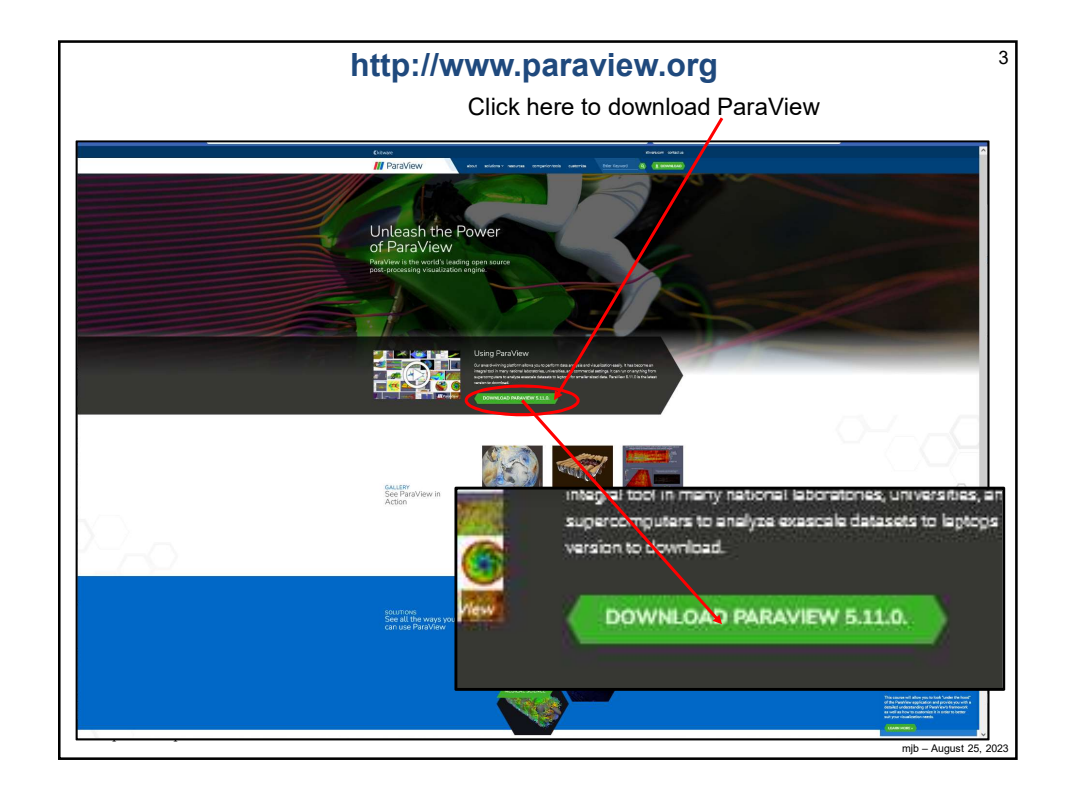

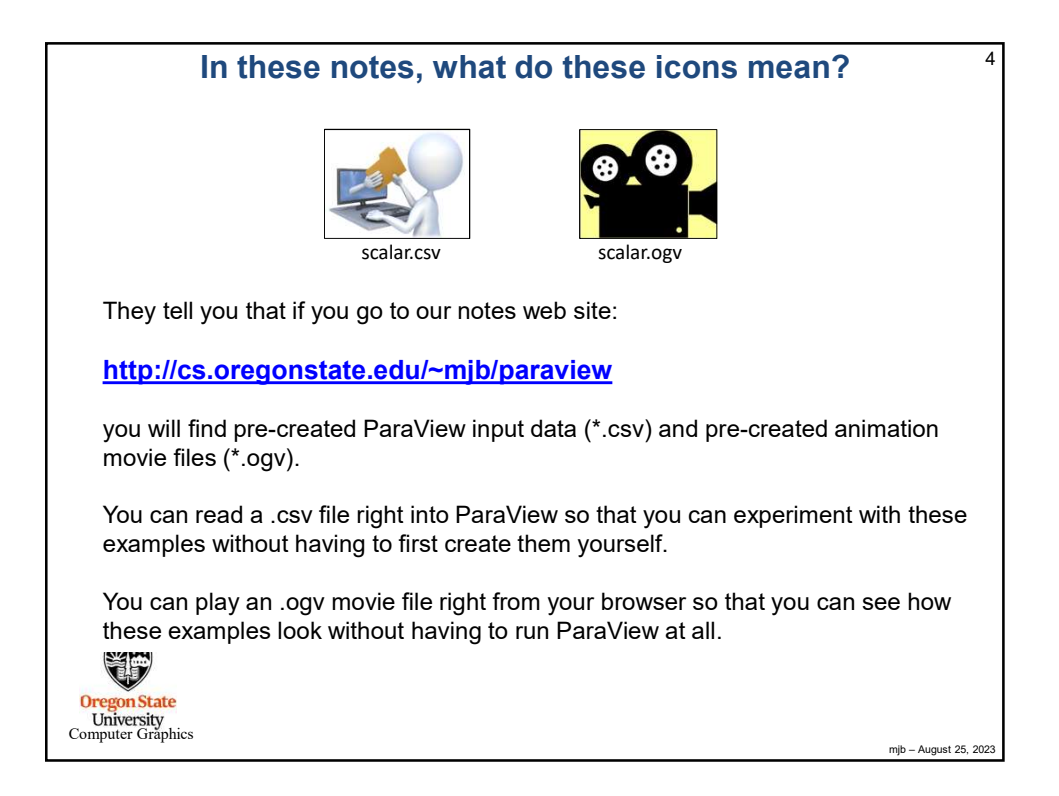

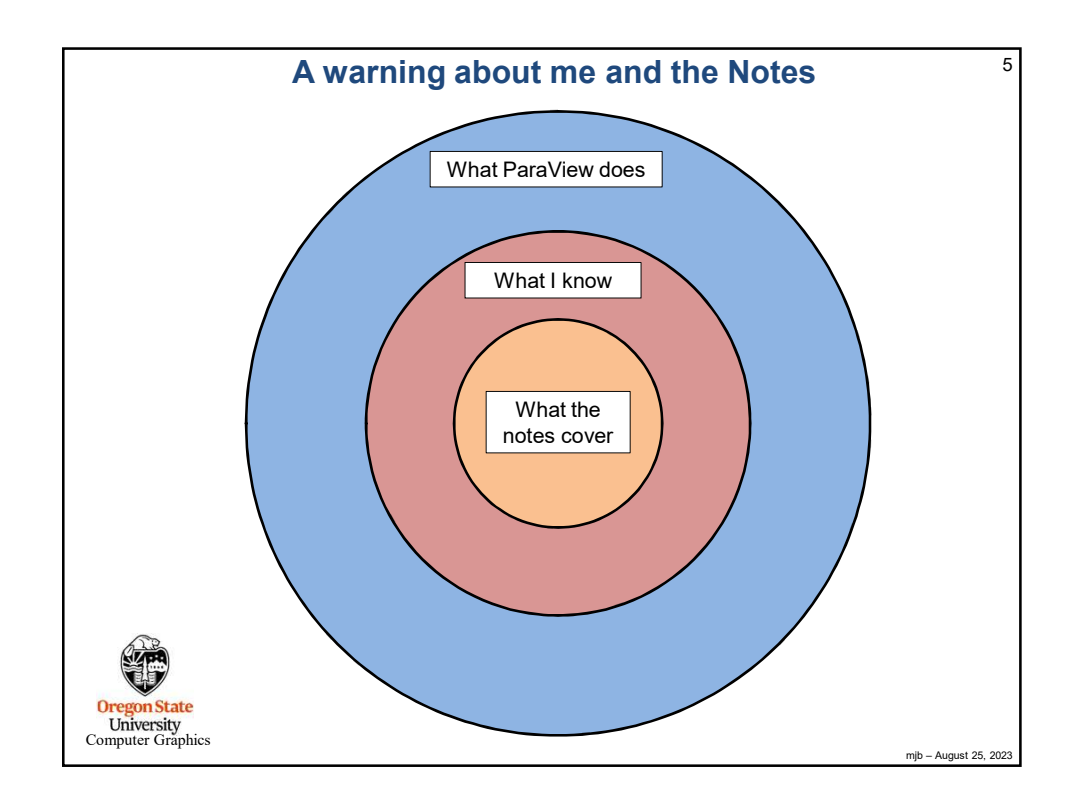

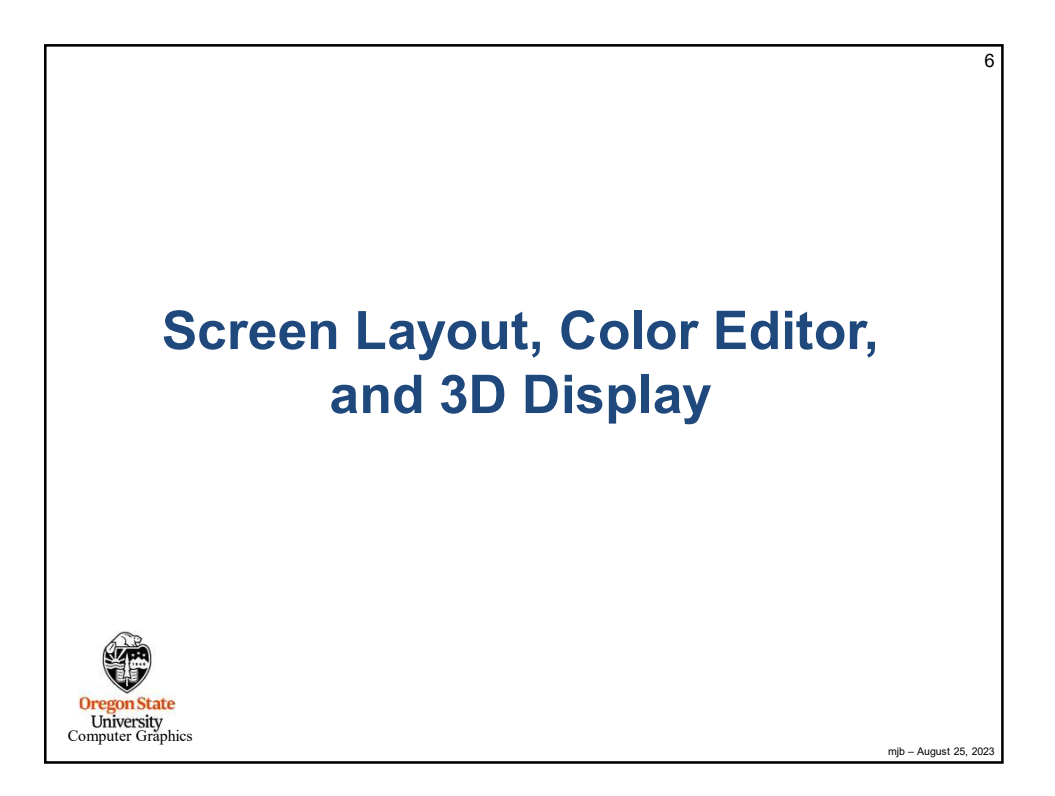

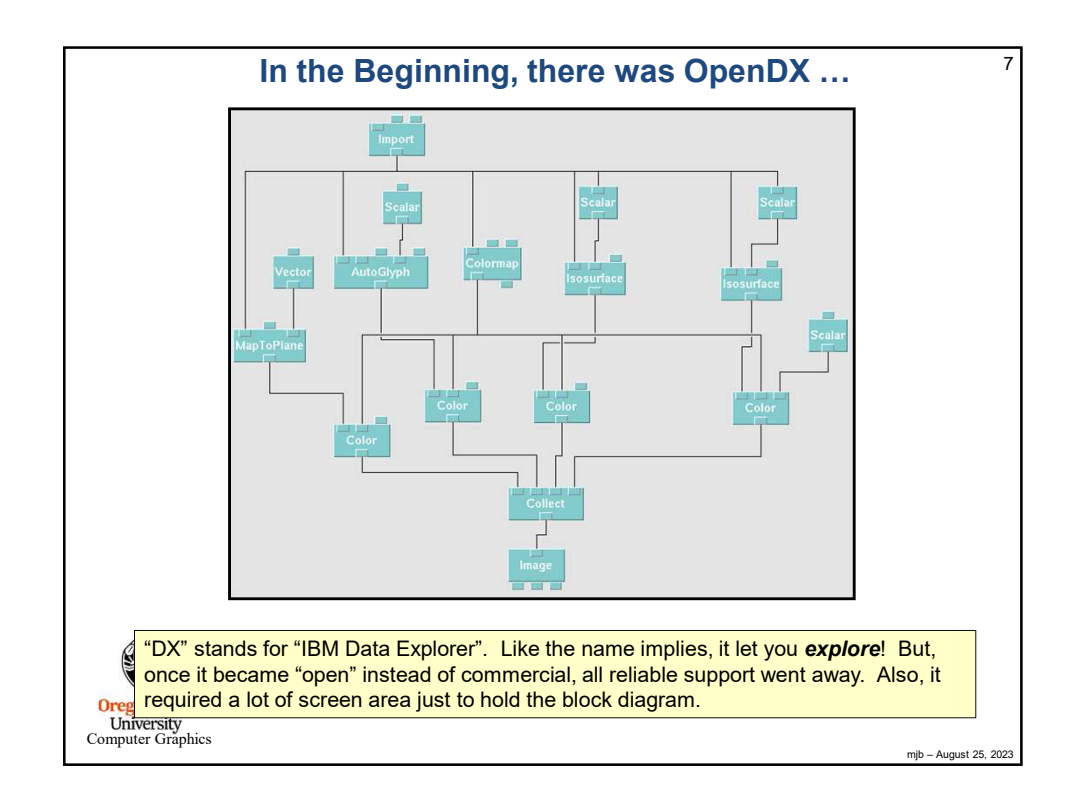

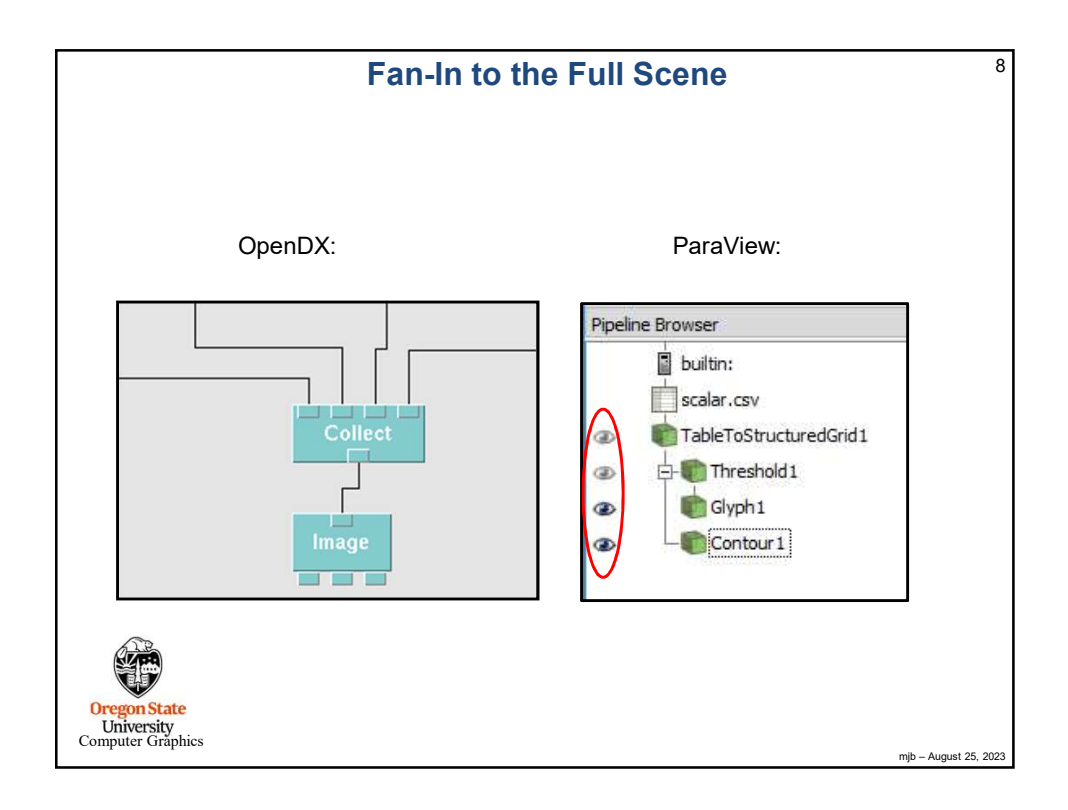

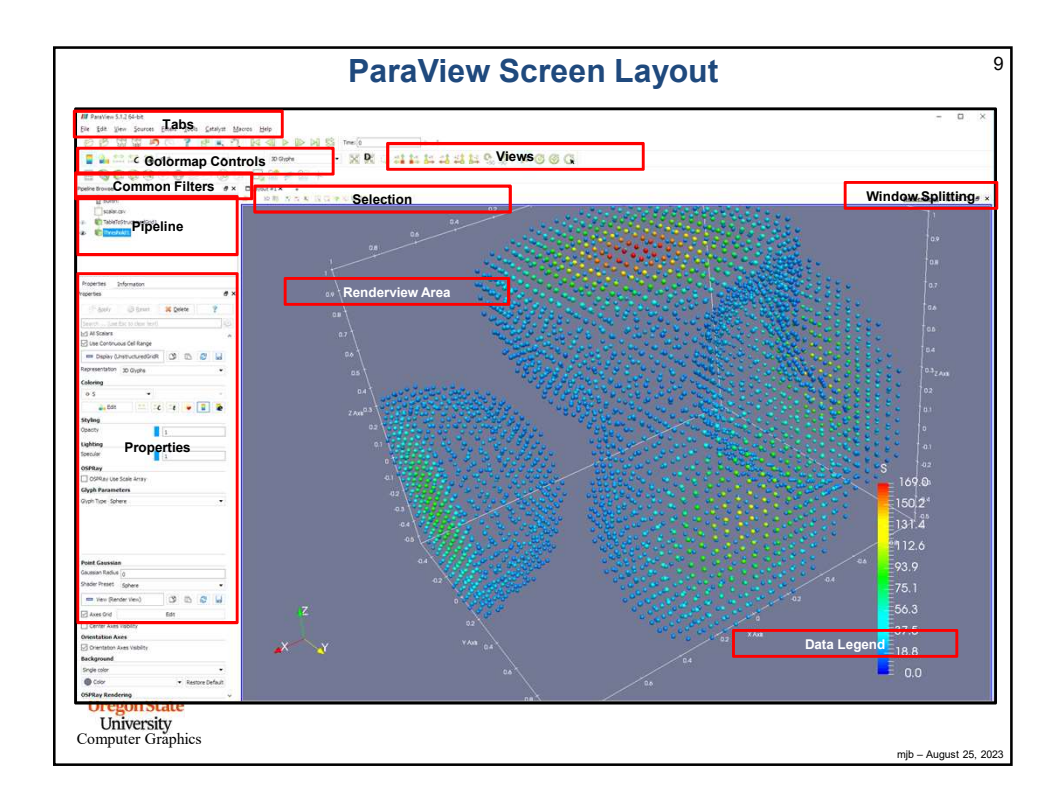

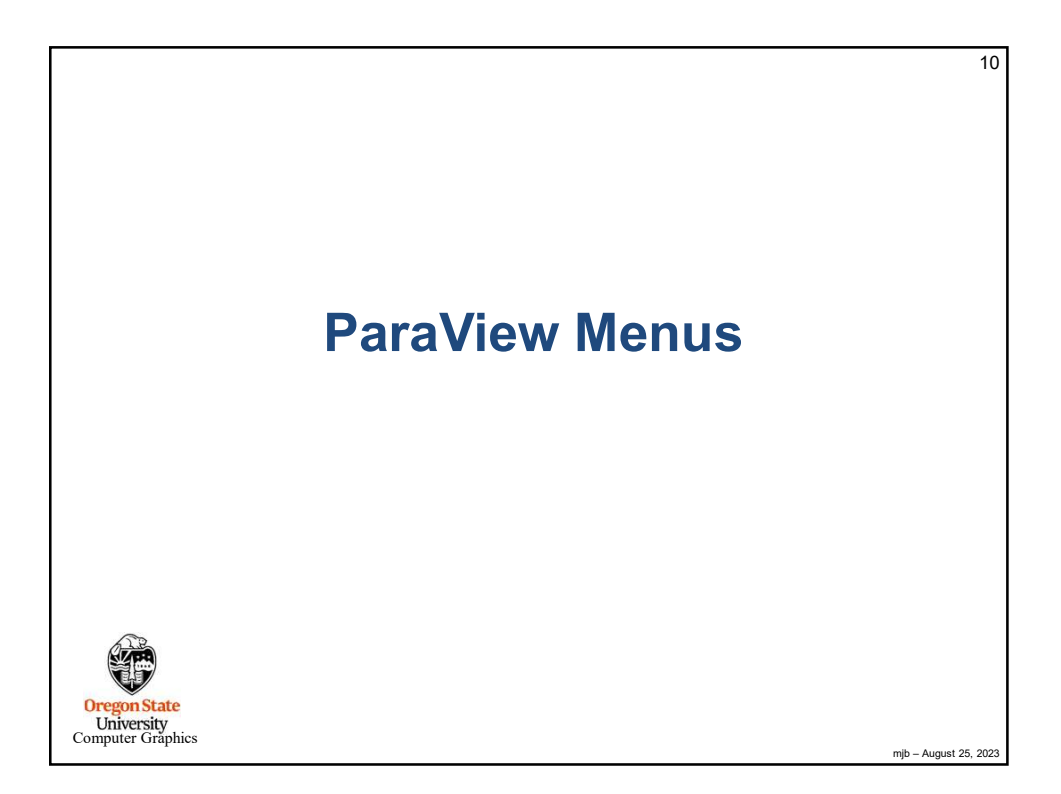

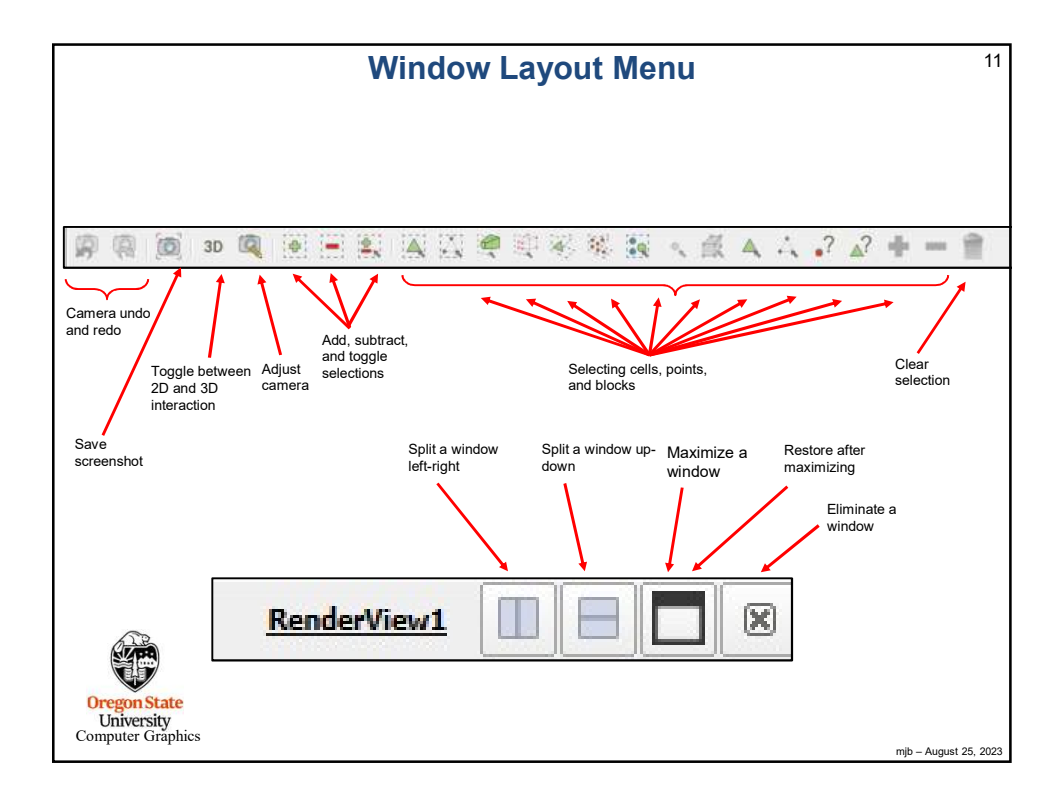

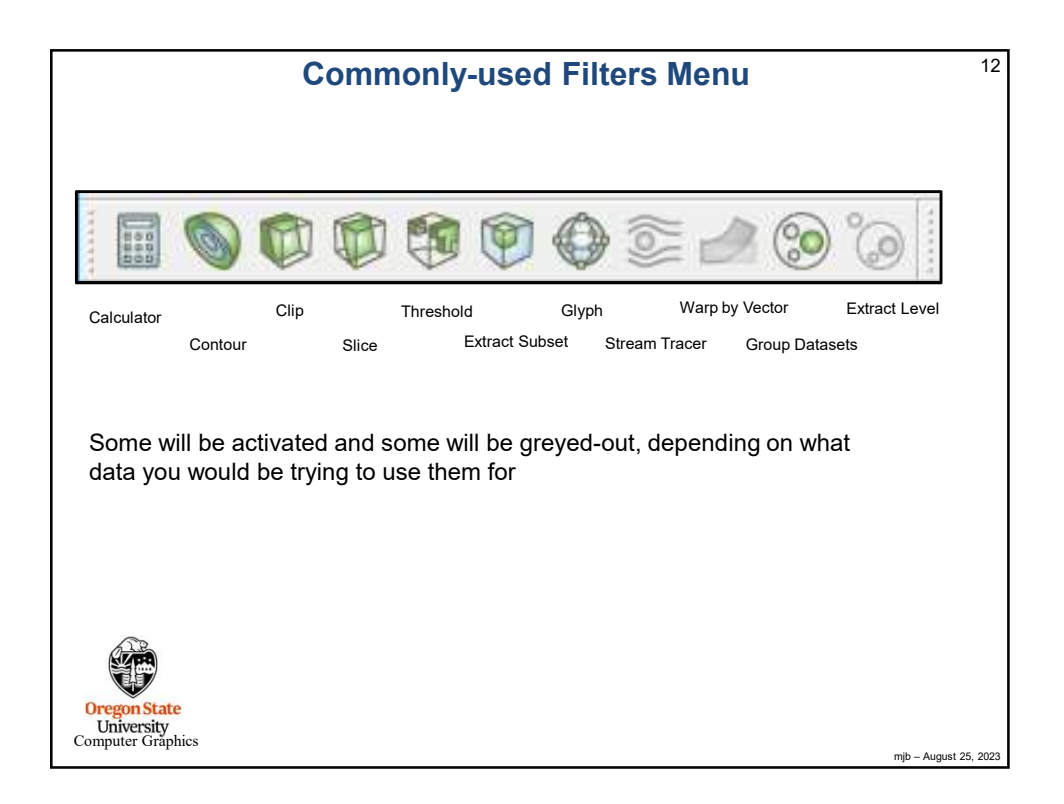

| ParaView Menus                                                                                                    | 13                    |
|----------------------------------------------------------------------------------------------------|-----------------------|
| Animation Controls                                                                                                    |                       |
| 📫 🖆 🚣 💓 🤎 🕲 🧶 🖄 🚔 🎯                                                                                                    |                       |
| Open Save Save Disconnect Undo Changes Color<br>State State State Automatically Palette<br>Save Reset Redo Find<br>Extracts Connect Session Data<br>Matching |                       |
| +X1 1-X 1+Y -Y1 +Z1 1-Z                                                                                                    |                       |
| Directional Camera Positions<br>Oregon State<br>University<br>Computer Graphics                                                                              | mjb – August 25, 2023 |

| ParaView Menus                                                                                                    |                             |  |  |  |
|----------------------------------------------------------------------------------------------------|-----------------------------|--|--|--|
| Elevation                                                                                                    | Surface                     |  |  |  |
| Color Use Rescale Rescale<br>Legend Separate to Custom to Visible<br>Visibility Color Data Data<br>Map Range Range | Graphical<br>Representation |  |  |  |
| Edit Rescale Rescale What<br>Color to Data to Data Color<br>Map Range Range Base<br>over all On<br>Time<br>Steps   | to<br>d                     |  |  |  |
| Oregon State<br>University<br>Computer Graphics                                                                    | mjb – August 25, 2023       |  |  |  |

| Rest       Rest       Zom         Organ       Closest         Data       Closest         Data |                                                                                    | ParaView Menus                                                                                                    | 15 |
|----------------------------------------------------------------------------------------------------|------------------------------------------------------------------------------------|----------------------------------------------------------------------------------------------------|----|
| Reset       Zoom<br>Closest       Zoom<br>Closest         Data       Cosest         Data       Closest         Data       Closest         Data       Closest         Data       Closest         Data       Closest         Data       Closest         Data       Closest         Compute       Image: Closest         Histogram       Plot       Probe         Cover       Clocation         Cover       Clocation         Cover       Clocation         Cine       Plot       Plot         Cover       Closest         Cover       Clocation         Cine       Plot       Plot         Cover       Closest         Cover       Clocation         Cine       Plot       Programmable         Cover       Closest       Plot         Cover       Time       Plot                                                                                                    | X * 🕲                                                                              | 🗮 IQ                                                                                                    |    |
| Compute Histogram Plot Probe Ruler<br>Quantities Line Line Extract Plot Plot Programmable<br>Selection Variables Selection Filter<br>Over Over Time Time                                                                                                    | Reset Zoom to Data                                                                 | Zoom<br>to Box<br>t<br>Zoom<br>Closest<br>to Data                                                                                                    |    |
| University<br>Computer Graphics                                                                                                    | Compute Histogram<br>Quantities Extract<br>Selection<br>Oregon State<br>University | Plot     Probe     Ruler       Over     Location       Line     Plot       Plot     Plot       Variables     Selection       Over     Over       Time     Time |    |

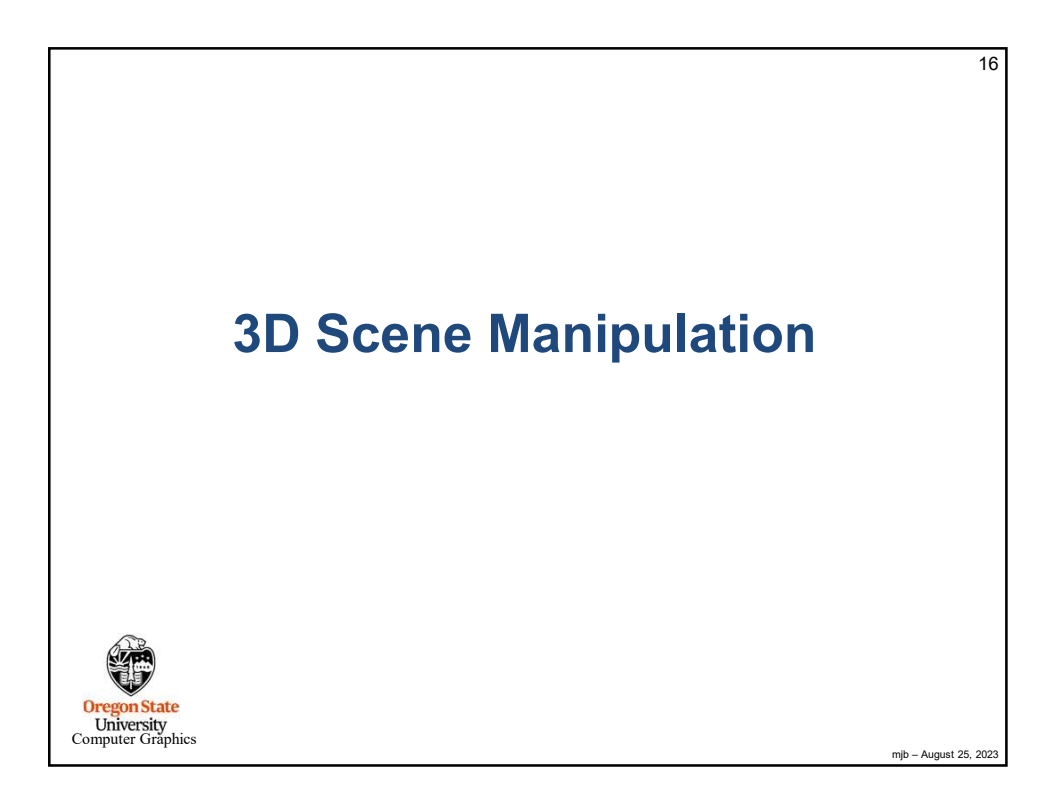

| Sources $\rightarrow$ G                                                                                                    | eometric Shapes $\rightarrow$ Sphere                                                                                                    |
|----------------------------------------------------------------------------------------------------|----------------------------------------------------------------------------------------------------|
| Poperties Information<br>Poperties Information<br>Properties Information<br>Properti |                                                                                                    |
| Coloring                                                                                                    | Pick Screen Color                                                                                                    |
| Bitch     Bitch                                                                                                    | Guiton colors         Helf:         0         9.64:         225           Set:         0         1         1         1         1         1         1         1         1         1         1         1         1         1         1         1         1         1         1         1         1         1         1         1         1         1         1         1         1         1         1         1         1         1         1         1         1         1         1         1         1         1         1         1         1         1         1         1         1         1         1         1         1         1         1         1         1         1         1         1         1         1         1         1         1         1         1         1         1         1         1         1         1         1         1         1         1         1         1         1         1         1         1         1         1         1         1         1         1         1         1         1         1         1         1         1         1         1         1 </th |

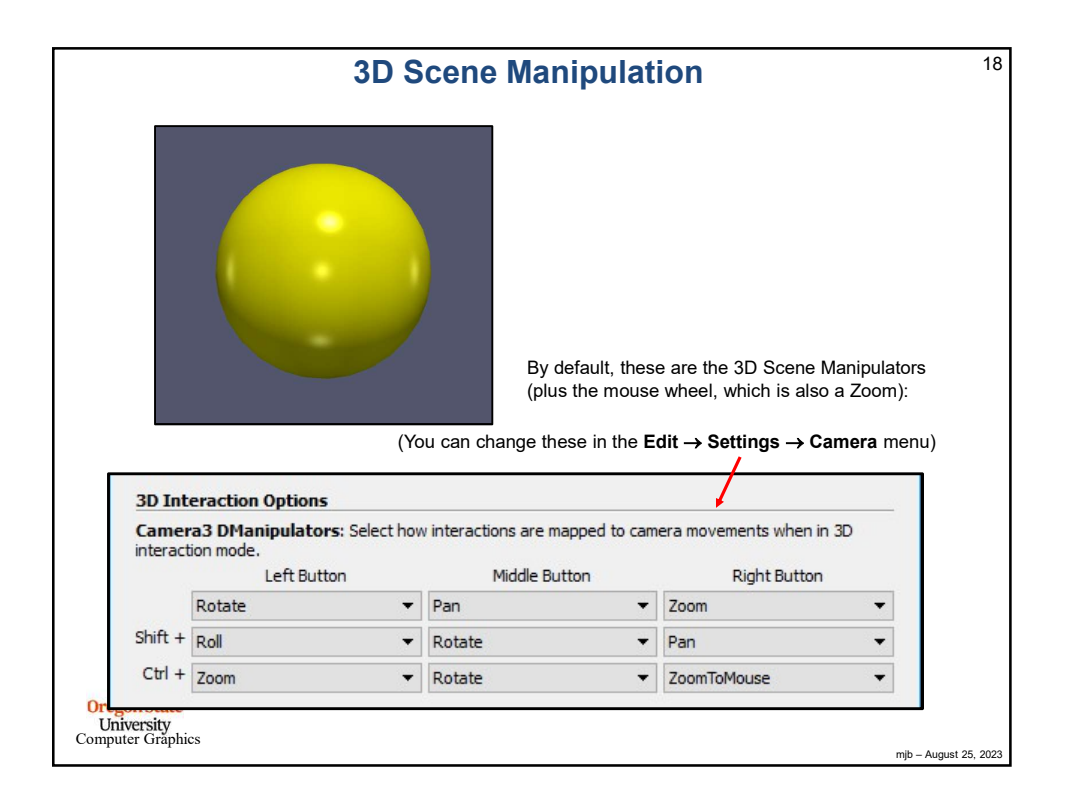

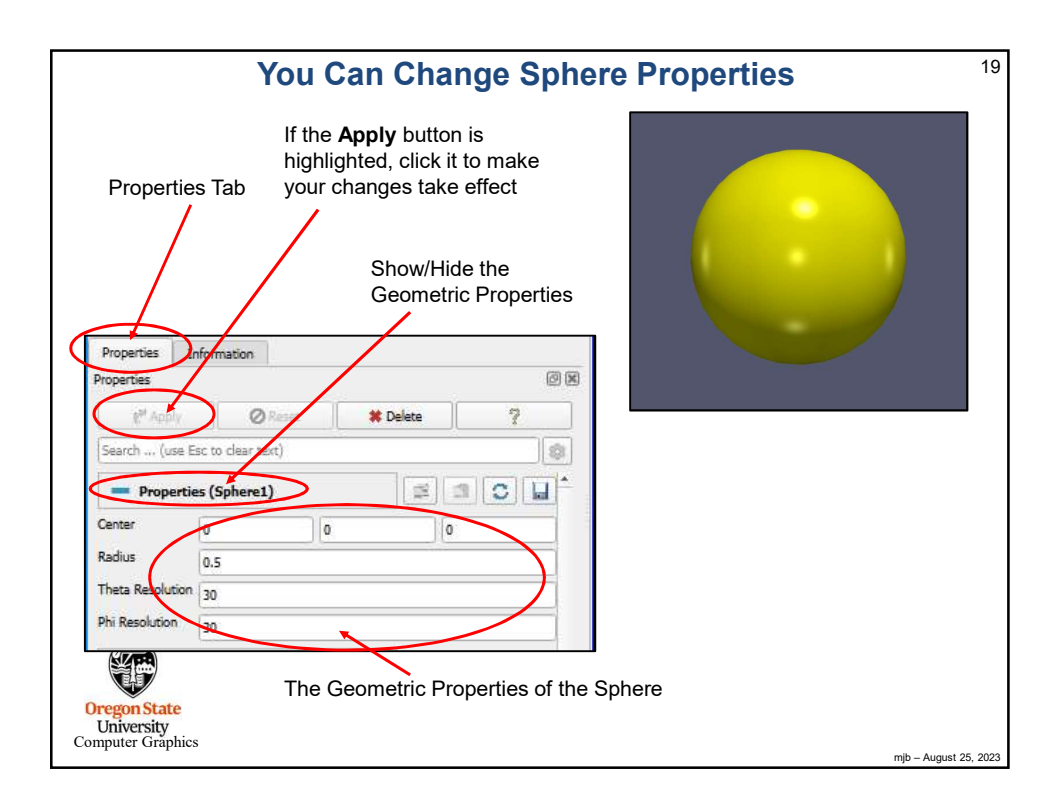

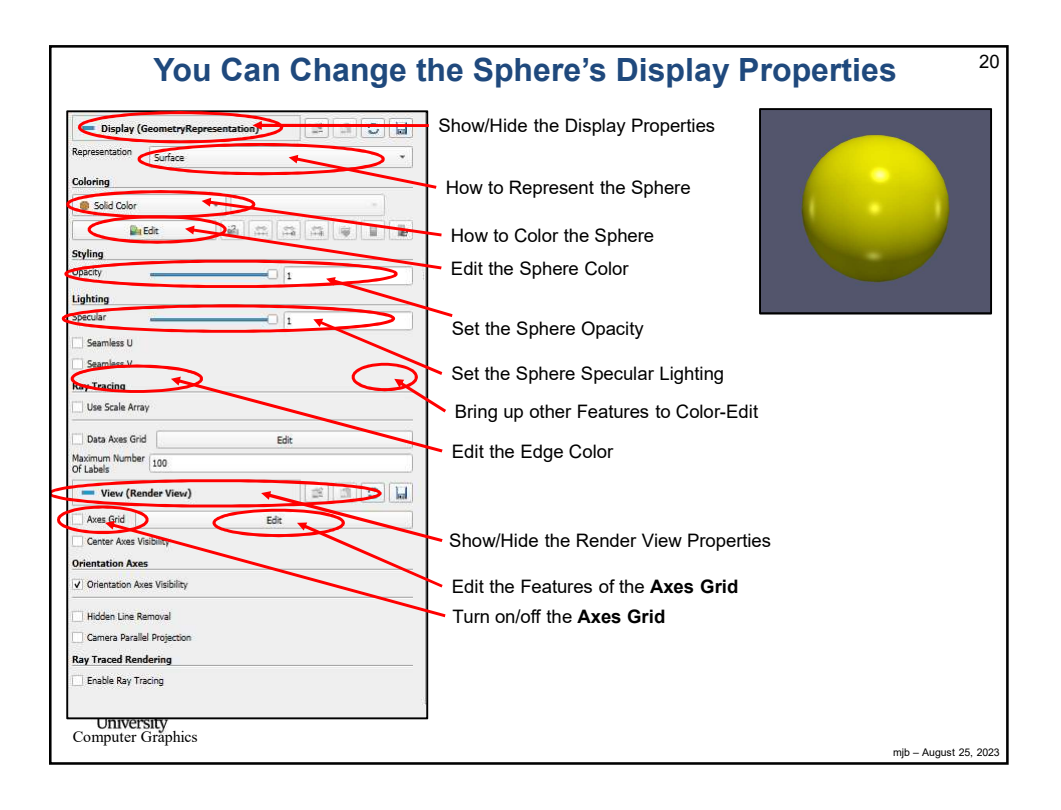

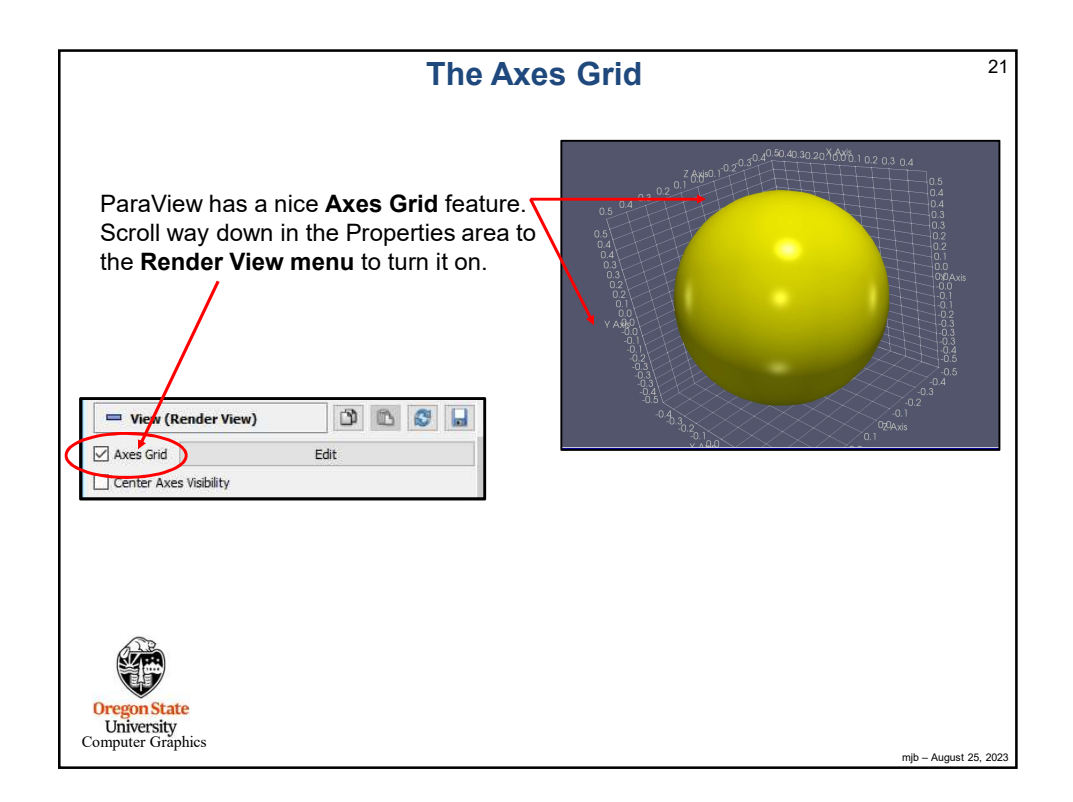

| Editir                                                   | ng the Axes Grid                                                                                                    | 22<br>Show more/less<br>options                 |
|----------------------------------------------------------|----------------------------------------------------------------------------------------------------|-------------------------------------------------|
| View (Render View)     View (     Center Axes Visibility | III Edit<br>[Search (use Esc to clear text)<br>✔ Vebility                                                                                                    | 7 ×                                             |
| Titles for the axes                                      | Title Fort         X ont           X ont         X ont           X ont         X ont           X Table         X Asis           Z Table         Z 7000           X Table Font Properties         X Table Font Properties                                                                                                    |                                                 |
| Title font styles                                        | Arial Yfitle Font Properties Aria                                                                                                    | • 12 € O • 1.00 € B S<br>• 12 € O • 1.00 € B IS |
|                                                          | Z Title Font Progerities  Artia  Face Properties  Cull Backface  Cull Backface  Cull FontBace  Cull South Content  South Content  South Conte | er .                                            |
| Number label font styles -                               | Axes To Labe                                                                                                    | 4 · · ·                                         |
| Oregon State<br>University<br>Computer Graphics          |                                                                                                    | mjb – August 25, 2023                           |

| Editing                         | the Axes Grid                            | 23      |
|---------------------------------|------------------------------------------|---------|
| 💳 View (Render View)            | 🗱 Edit ?                                 | ×       |
| Ed Avera Crid                   | Search (use Esc to clear text)           |         |
| Cantas Ause Visibility          | X Axis Label Font Properties             | *       |
|                                 | Arial                                    | S       |
|                                 | Y Axis Label Font Properties Select font |         |
| Title font styles               | Arial * 12 + O * 1.00 + B /              | s)      |
| ,                               | 2 Axistabel Font Properties              |         |
|                                 | Arial 1.00 + B /                         | S       |
|                                 | X Axis Label Properties                  |         |
|                                 | X Axis Metation Fixed                    | *       |
|                                 | Axis Precision                           |         |
| 40 m - X M                      | X Axis Use Custom Labels                 |         |
| 2000 1020 002 002 000 102 03 04 | Y Axis Label Properties                  | N       |
|                                 | Y Axis Notation Fixed                    | -       |
|                                 | Y Axis Precision                         |         |
|                                 | Y Axis Use Custom Labels                 |         |
|                                 | Z Axis Label Properties                  |         |
|                                 | Z Axis Notation Fixed                    |         |
| abaa                            | Z his Precision 1                        |         |
| VALUES CONTRACTOR               | Z Axis Use Custom Labels                 |         |
|                                 | Bounds                                   |         |
| Number lebel font styles        | Use Custom Bounds                        |         |
|                                 | Data Transform                           |         |
|                                 | Data Scale 1 1                           |         |
|                                 |                                          |         |
| Oregon State                    | Factor 1.0008                            |         |
| University<br>Computer Graphics | 🖉 🔒 🗸 Apply 🛓 Reset 💥 Cancel 🐗 C         | рк      |
| computer orapines               |                                          | 25, 202 |

| Prover interesting interesting interest   | Filters →                                                                                                    | Alphabetical $\rightarrow$ Shrink <sup>24</sup>                                                                                                    |
|----------------------------------------------------------------------------------------------------|----------------------------------------------------------------------------------------------------|----------------------------------------------------------------------------------------------------|
| Properties formation register is being in the second class of the second class of the | Pipeline Browser                                                                                                    | Be sure the Shrink eyeballs<br>are clicked on and the Sphere<br>eyeballs are clicked off<br>Step #1: Set the Shrink Factor (1. = no shrinking, 0. = all shrinking)<br>Step #2: Hit Apply |
| Computer Gränbics                                                                                                    | Properties Information<br>Properties © Reset © Delete ?<br>Search (use Esc to clear text)<br>Properties (Shrink1)<br>Shrink Factor 0.5<br>Display (UnstructuredGridRe 0.5<br>Solid Color 0.5<br>Solid Color 0.5<br>University<br>Computer GridPhies | 04<br>04<br>04<br>04<br>04<br>04<br>04<br>04<br>04<br>04<br>04<br>04<br>04<br>0                                                                                                    |

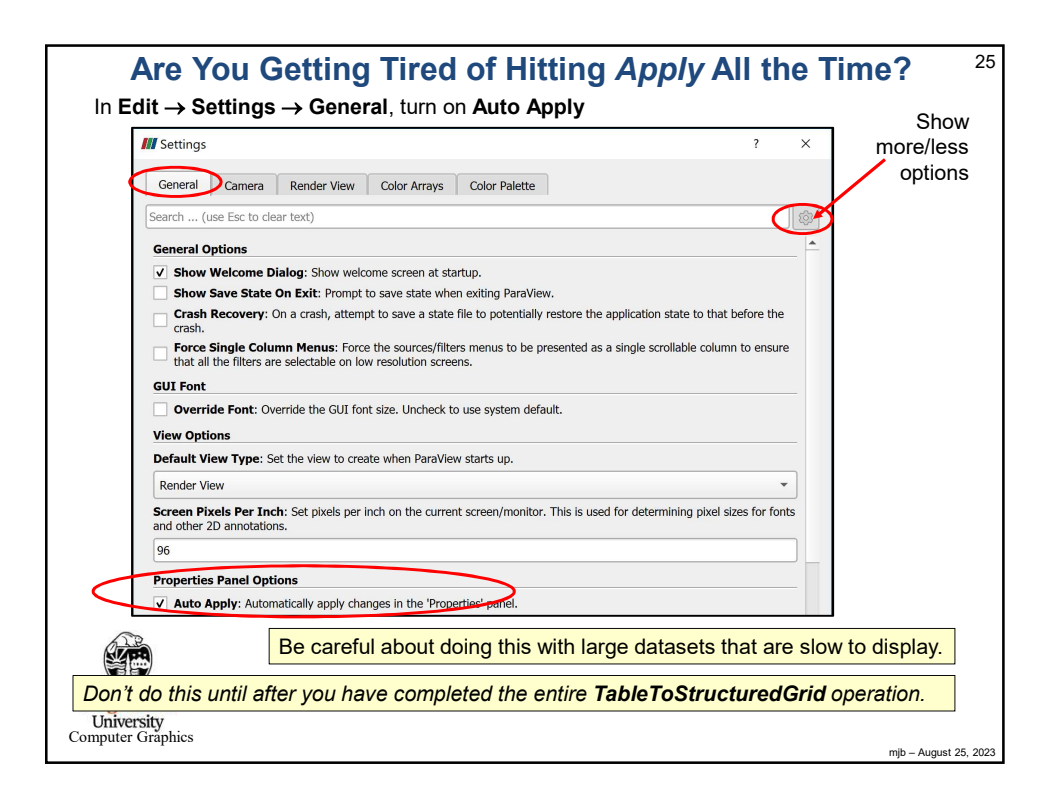

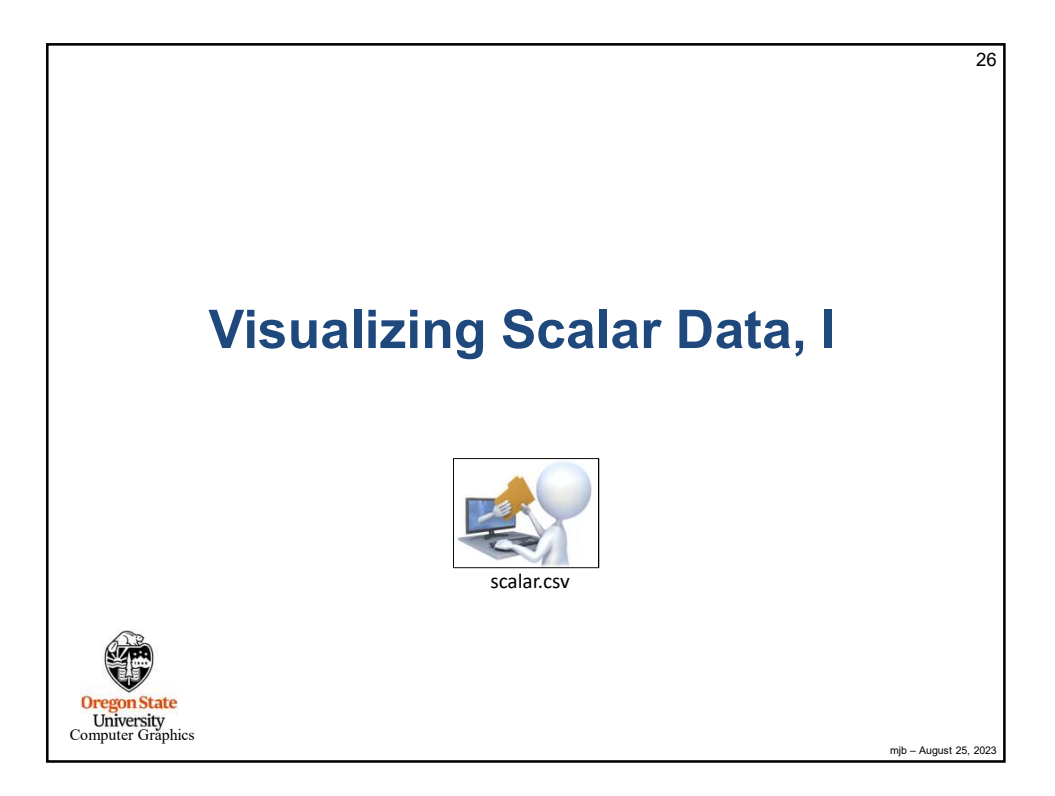

| AVS UCD               | BYU              | CML Molecule        |                         |
|-----------------------|------------------|---------------------|-------------------------|
| DEM                   | DICOM            | ENZO AMR Particles  | EnSight                 |
| Enzo                  | ExodusIIReader   | FLASH AMR Particles | FacetReader             |
| Flash                 | Fluent Case      | Gaussian Cube       | Image                   |
| JPEG Series           | LSDynaReader     | Legacy VTK          | MFIXReader              |
| MRC Series            | Meta File Series | NetCDF              | Nrrd                    |
| OpenFOAMReader        | PDB              | PLOT3D              | PLY                     |
| PNG Series            | PTS              | PVD                 | Particles               |
| artitioned Legacy VTK | Phasta           | ProSTAR (STARCD)    | RTXMLPolyDataReader     |
| Restarted Sim         | SLAC             | Spcth History       | STL                     |
| Spy Plot              | TIFF             | Tecplot             | Unstructured NetCDF POP |
| VPIC                  | VRML             | Wavefront OBJ       | WindBlade               |
| XDMF                  | XML              | XYZ                 |                         |
|                       |                  |                     |                         |

| 0                                               | creating Scalar Data in a CSV File                                                                                                    | 28                    |
|-------------------------------------------------|----------------------------------------------------------------------------------------------------|-----------------------|
|                                                 | $\begin{array}{c} x32, y32, z32, s\\ -1.00, -1.00, -1.00, 0.00\\ -0.94, -1.00, -1.00, 0.00\\ -0.87, -1.00, -1.00, 0.00\\ -0.81, -1.00, -1.00, 0.00\\ -0.74, -1.00, -1.00, 0.00\\ -0.68, -1.00, -1.00, 0.00\\ -0.68, -1.00, -1.00, 0.00\\ -0.61, -1.00, -1.00, 0.00\\ -0.55, -1.00, -1.00, 0.00\\ -0.35, -1.00, -1.00, 0.00\\ -0.35, -1.00, -1.00, 0.00\\ -0.35, -1.00, -1.00, 0.00\\ -0.35, -1.00, -1.00, 0.00\\ -0.35, -1.00, -1.00, 0.00\\ -0.16, -1.00, -1.00, 0.00\\ -0.16, -1.00, -1.00, 0.00\\ -0.10, -1.00, -1.00, 0.00\\ \end{array}$ |                       |
|                                                 | Go to the <b>Edit</b> $\rightarrow$ <b>Settings</b> menu and turn on <b>Auto-Apply</b> .                                                                                                    |                       |
|                                                 | Do a <b>File</b> $\rightarrow$ <b>Open</b> and navigate to your CSV file.                                                                                                    |                       |
|                                                 | Hit the <b>Apply</b> button to actually do the read.                                                                                                    |                       |
| Oregon State<br>University<br>Computer Graphics | scalar.csv                                                                                                    | mjb – August 25, 2023 |

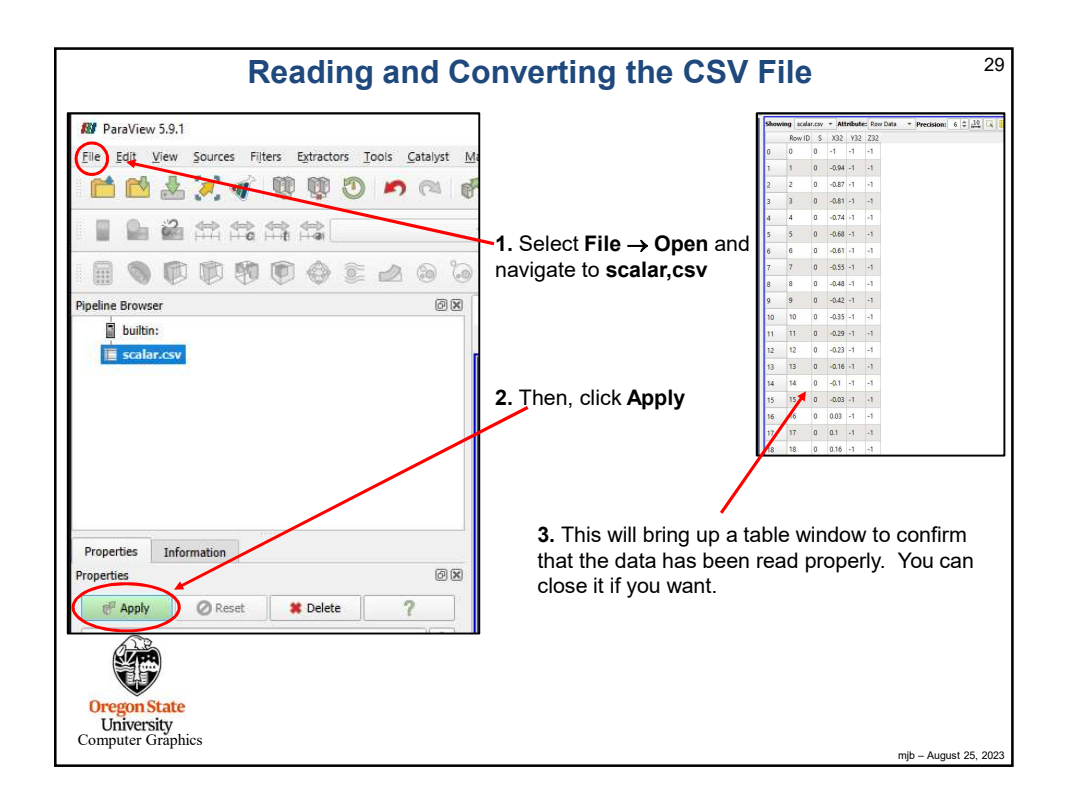

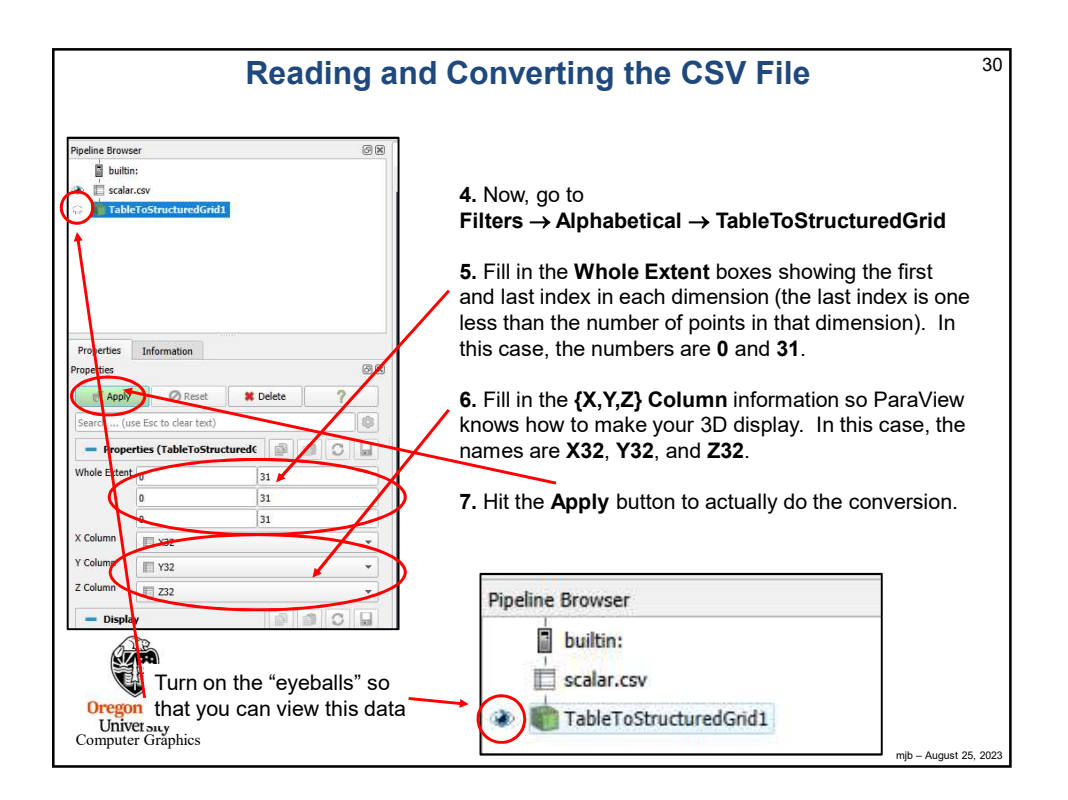

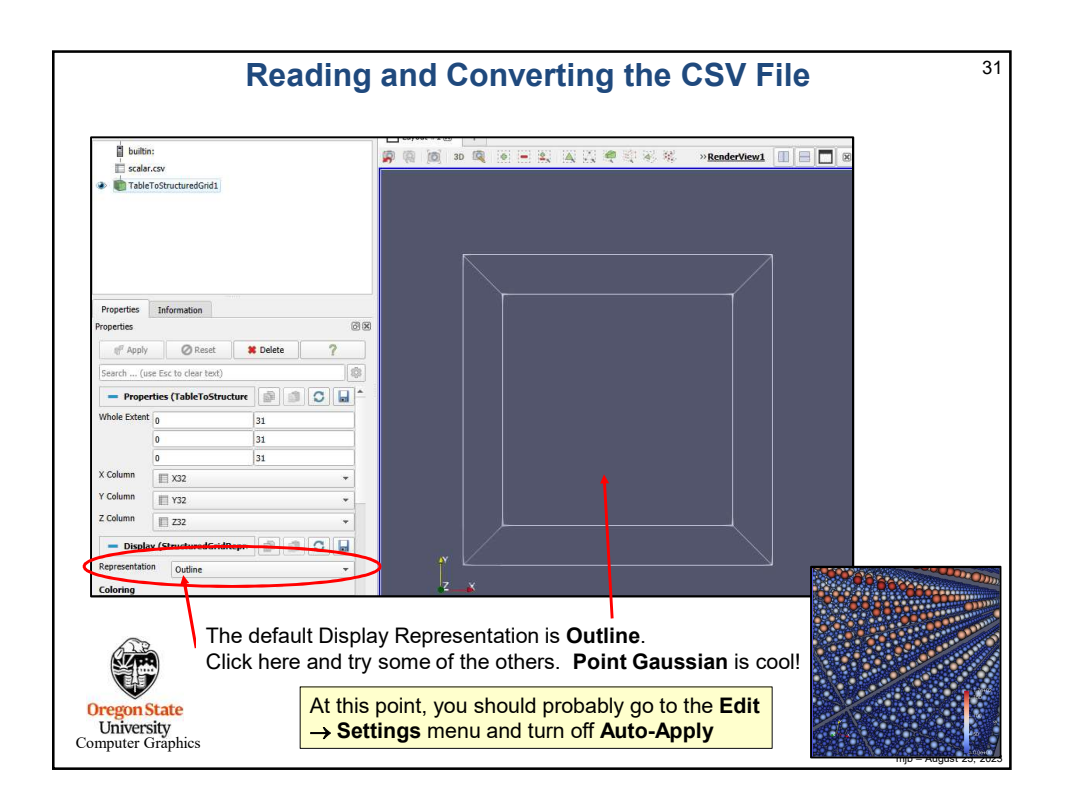

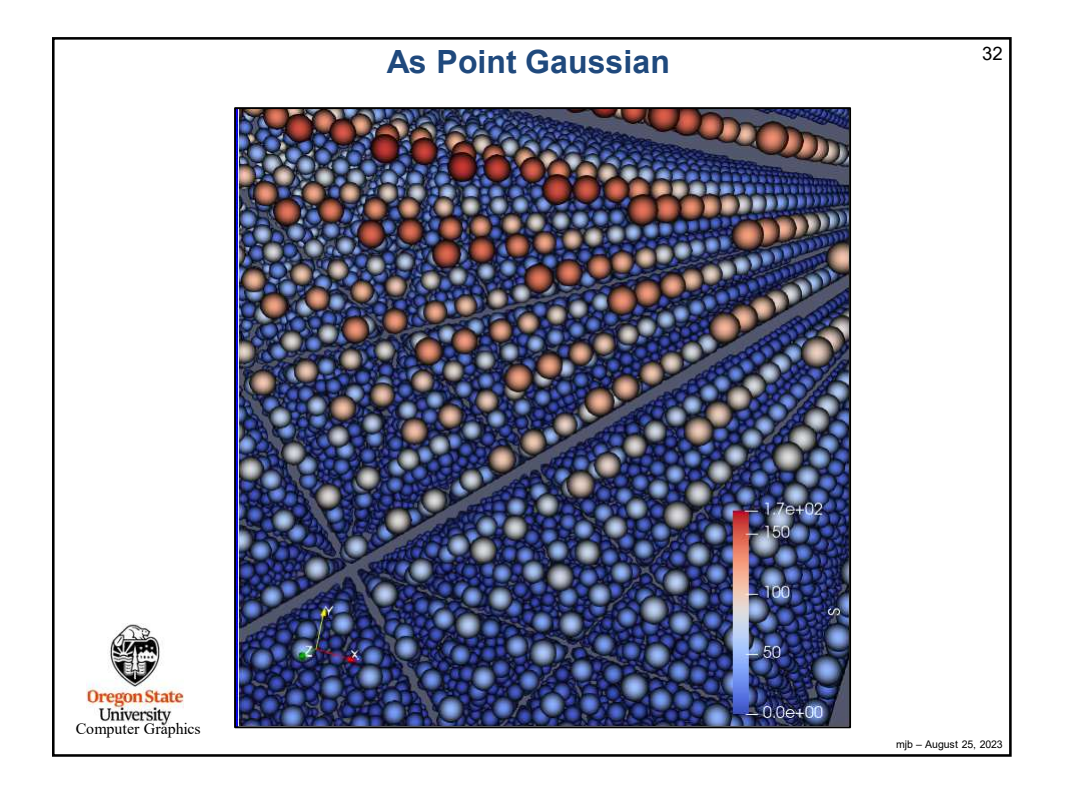

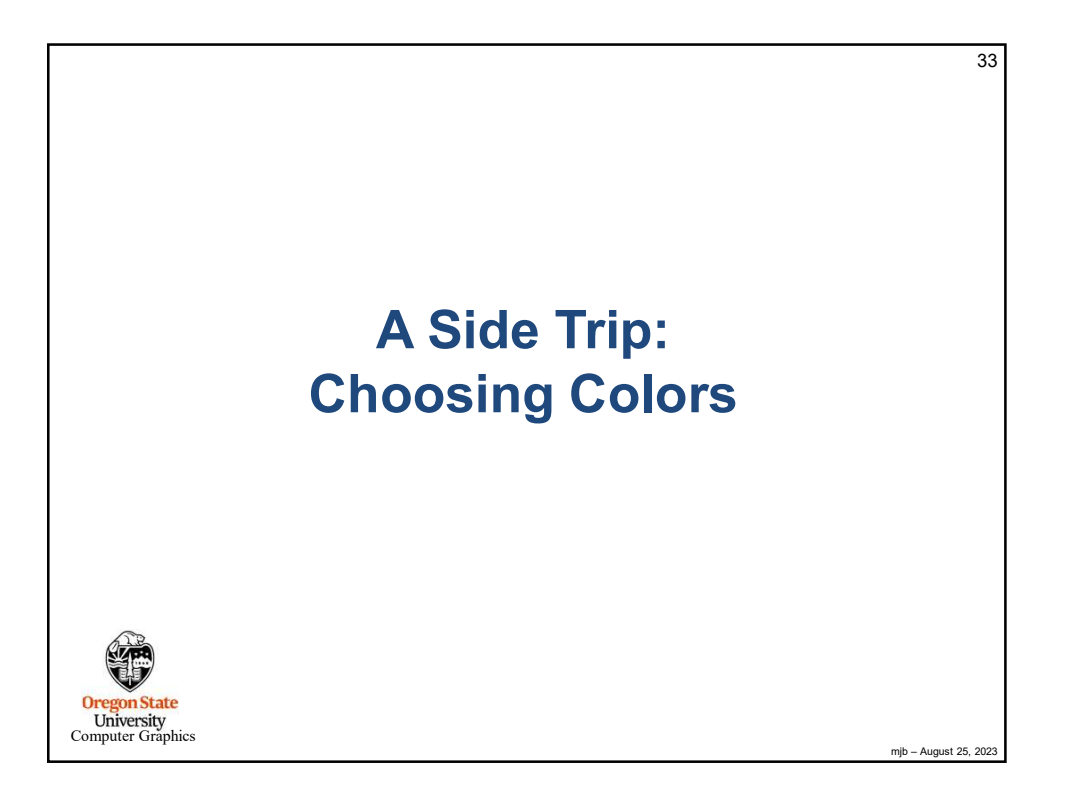

| Turr                                                                         | ning on Color <sup>34</sup>                                                                                                    |
|------------------------------------------------------------------------------|----------------------------------------------------------------------------------------------------|
| Properties Information © ®                                                   | The default coloring is by scalar value, <b>S</b> in this case.<br>You can also click here and change it to <b>Solid Coloring</b> .                                                                                                    |
| @f Apply     @ Reset     * Delete       Search (use Esc to clear text)     @ | The <b>Edit</b> button will bring up a color man editor                                                                                                    |
| Display (StructuredGridRepn     Point Gaussian     Coloring                  | Automic Recale Or Volidity Change                                                                                                    |
| Styling<br>Opacty                                                            | Repeing Data                                                                                                    |
| Scaling Mode All Approximate   Point Gaussian                                | Contraction of the second second seco |
| Gaussian Radius 0.01 X C<br>Shader Preset Sphere v                           | Enable freehand drawing of opacity transfer function     Use log scale when magging data to colors     Esable opacity magging for surfaces     Use log read when many more that the scareful                                                                                                    |
| Data Axes Grid Ede<br>This is a row of color options.                        | Codor Nagoingo Parameters Codor Nagoingo Parameters Codor Nagoingo Parameters Codor Nagoingo Parameters Codor Nagoingo Parameters Codor State Tourismon                                                                                                    |
| Oregon State<br>University<br>Computer Graphics                              |                                                                                                    |

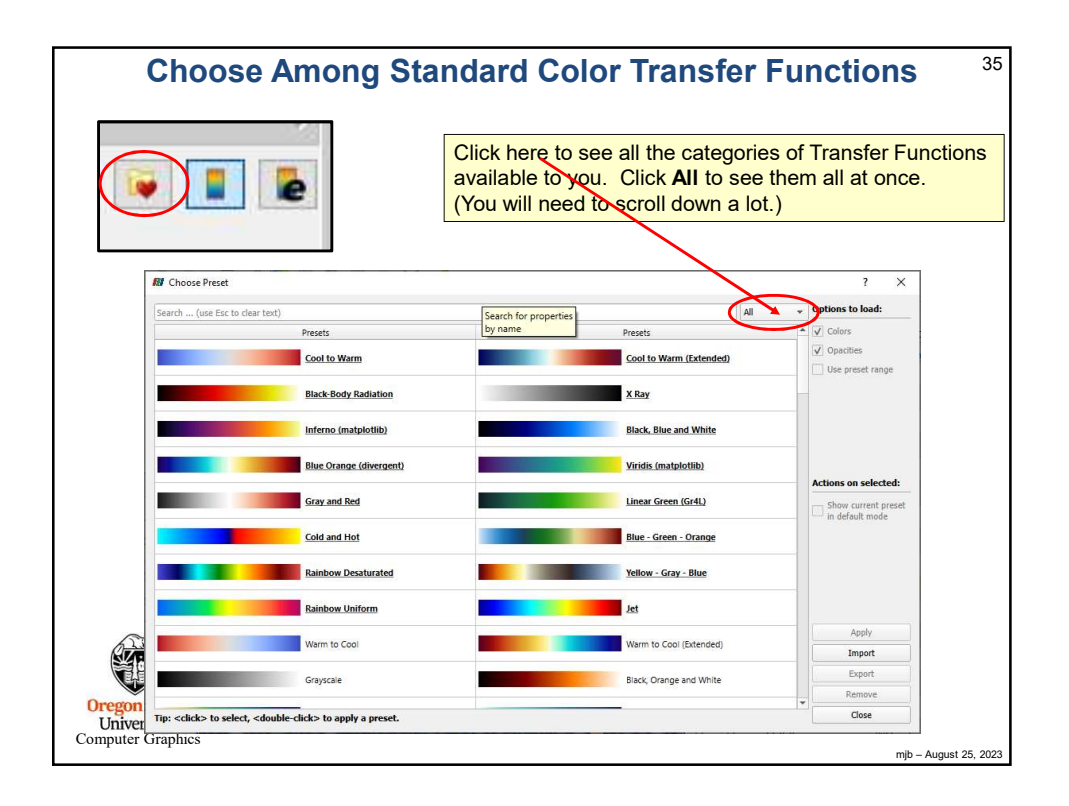

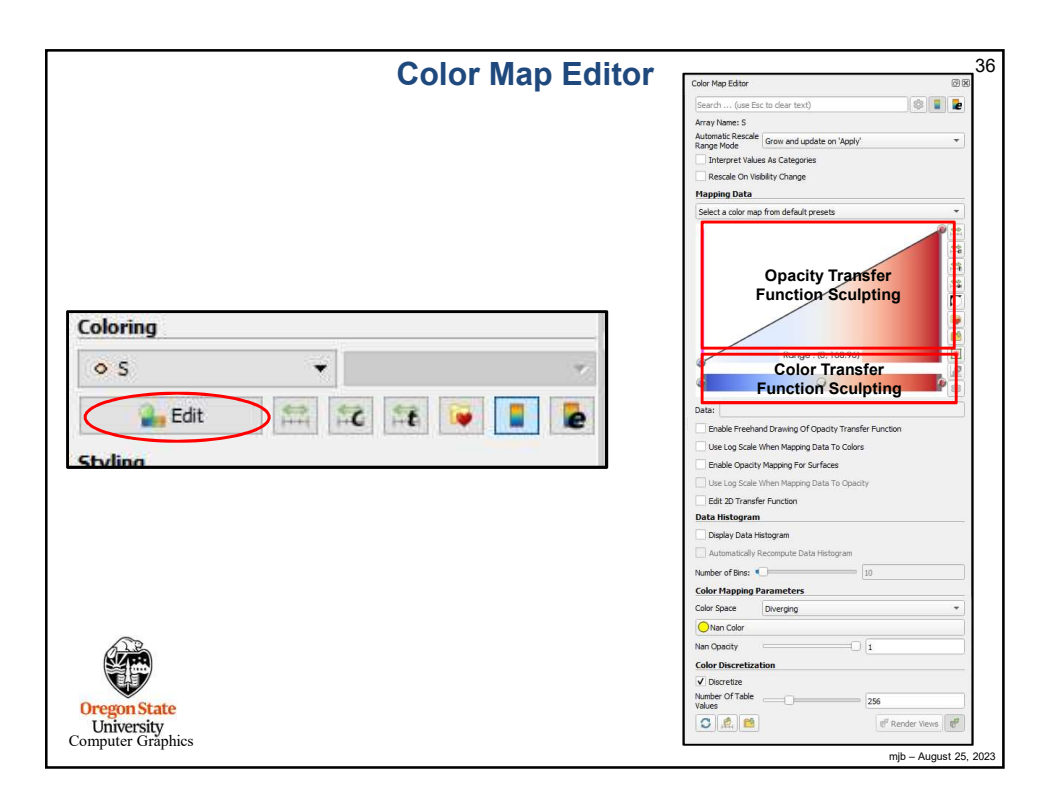

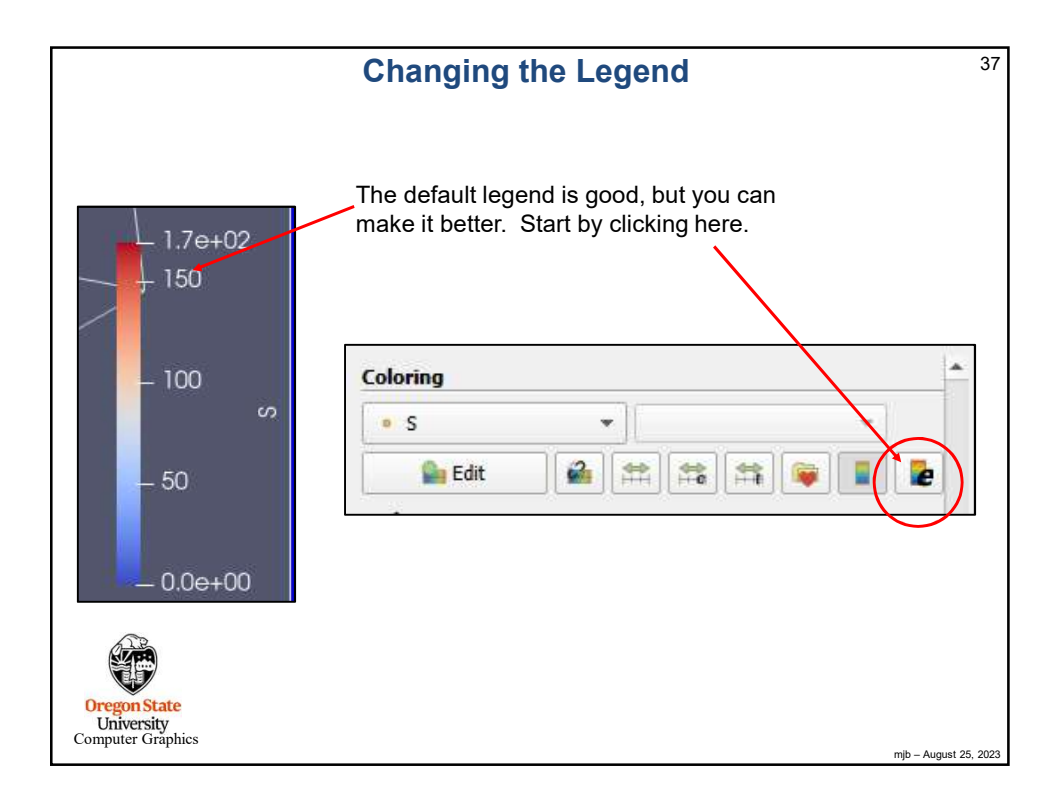

|                                     |                                               | Changing the Legend                                  | 38   |
|-------------------------------------|-----------------------------------------------|------------------------------------------------------|------|
| M Edit Color Lege                   | end Properties ? ×                            | Shanging the Legend                                  |      |
| Bearch (use Esc                     | to dear text)                                 |                                                      |      |
| Incont                              |                                               |                                                      |      |
| Auto Orient                         | <b>_</b>                                      | Click on the "gear" to bring up all of the options.  |      |
| Orientation                         | vertical v                                    | (This is a good idea on all Dara) /iour dialog havea | `    |
| Window Location                     | Lower Birth Corner *                          | (This is a good idea on all Paraview dialog boxes    | .)   |
| Pasition Cocatori                   |                                               |                                                      |      |
| Position                            | 0.02                                          |                                                      |      |
| Tibe Texts                          |                                               |                                                      |      |
| inte                                |                                               |                                                      |      |
| Component libe                      |                                               |                                                      |      |
| Title Justification                 | Centered                                      |                                                      |      |
| Horizontal Title                    |                                               |                                                      |      |
| Proper                              |                                               | Legend title and font                                |      |
| Arial                               | + 16 ↓ O + 1.00 ↓ <b>B</b> 7 S                | ° °                                                  |      |
| Text/Annotation                     |                                               |                                                      |      |
| Anal                                | ×   44 ( <sup>1</sup> (1))   ₹   <b>B I S</b> | Color bar                                            |      |
| Color Bar Thidoness                 | 16                                            |                                                      |      |
| Color Bar Length                    | 0.33                                          |                                                      |      |
| Dran Backgroun                      | k k k k k k k k k k k k k k k k k k k         | Tick mark font and number format ("printf-style")    |      |
| Draw Scalar Bar                     | Outine                                        |                                                      |      |
| Labels                              |                                               |                                                      |      |
| ✓ Automatic Labo                    | remet                                         |                                                      |      |
| Label Format                        | %-#6.3g                                       |                                                      |      |
| Oraw Tick Marks                     |                                               |                                                      |      |
| ✓ Draw Tick Labels                  |                                               |                                                      |      |
| Use Custom Lab                      | ids                                           | Range numbers at the end of the legend               |      |
| ✓ Add Range Labe                    | -Is                                           |                                                      |      |
| Range cabel Format                  | t %-#6.1e                                     | K                                                    |      |
| Visible Data Rang                   | ge                                            |                                                      |      |
| Draw Data Rang                      | pe Labels                                     |                                                      |      |
| Format                              | %-#6.1e                                       |                                                      |      |
| Annotations                         |                                               |                                                      |      |
| <ul> <li>Draw Annotation</li> </ul> | ns                                            |                                                      |      |
| Add Range Ann                       | otations                                      |                                                      |      |
| Automatic Anno                      | tations                                       |                                                      |      |
| Draw Nan Anno                       | tation                                        |                                                      |      |
| Nan Annotation                      | (KaN                                          |                                                      |      |
| Positions                           | Ticks right/top, annotations left/bottom *    |                                                      |      |
| Reverse Legend                      | 1                                             |                                                      |      |
|                                     |                                               |                                                      |      |
|                                     | V Apply Reset Cance Coc                       | mih – August 25                                      | 2023 |
|                                     |                                               | nju – August 25,                                     | 2023 |

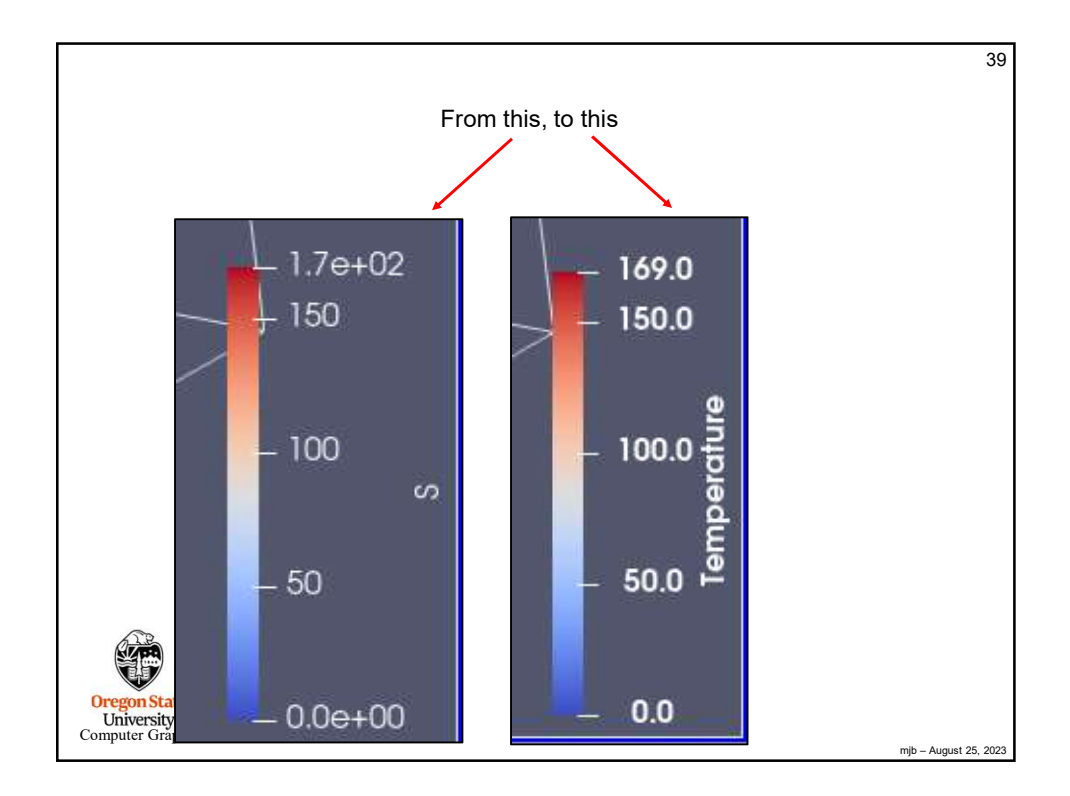

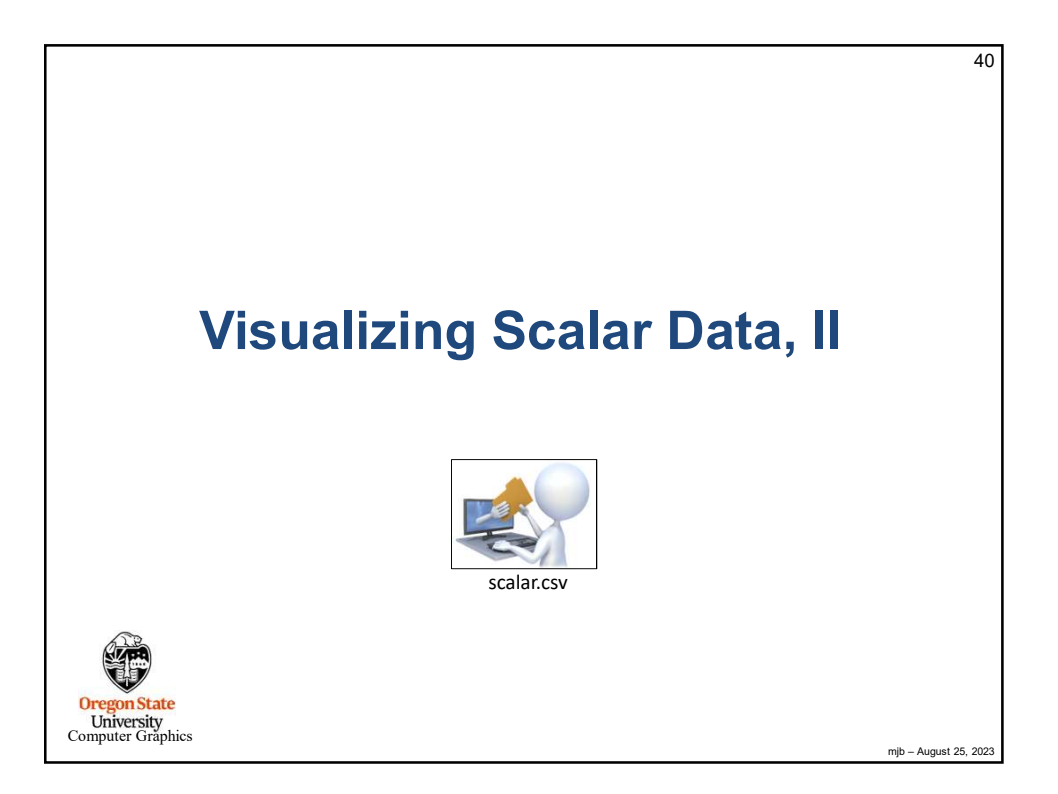

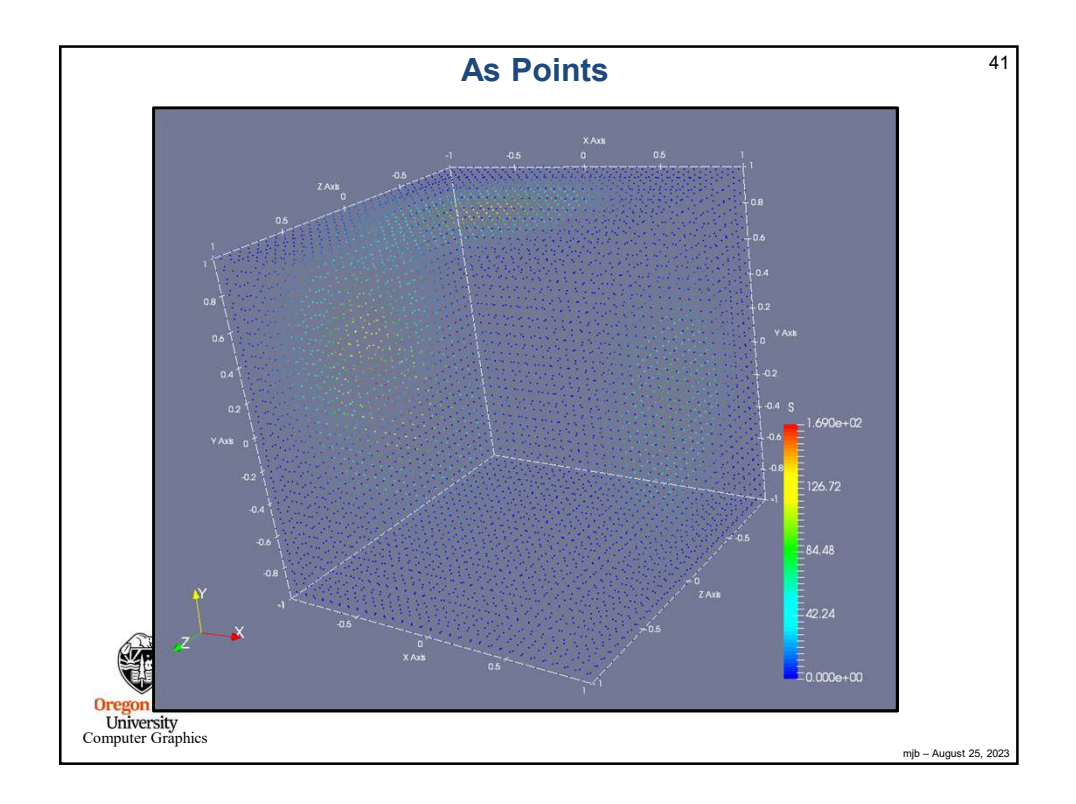

| Pipeline Element and Filter Observations                                                                                                    | 42      |
|----------------------------------------------------------------------------------------------------|---------|
| <ul> <li>Whatever pipeline element you have most-recently clicked on, that's what Properties<br/>you will see.</li> </ul>                                                                                                    |         |
| Whatever pipeline element you have most-recently clicked on, that will be the parent of the next Filter you select. The parent's output will become the Filter's input.                                                                                                    |         |
| Be careful of Filter order. In general, Filters are not commutative or associative.                                                                                                    |         |
| <ul> <li>For data-size reasons, it is helpful if any datasize reduction Filters are included early in<br/>the pipeline.</li> </ul>                                                                                                    |         |
| <ul> <li>As far as I can tell, you can't inject a filter in the middle of a pipeline. You can re-parent<br/>it. You can delete it and pipeline elements around it and start over. But, adding a new<br/>Filter between two existing pipeline elements creates a tee from the parent, not a new<br/>pipeline.</li> </ul> |         |
| <ul> <li>Whatever "eyeballs" you have clicked on, that's what pipeline elements' visual<br/>representations you will see in the display.</li> </ul>                                                                                                    |         |
| <ul> <li>Turn on the TableToStructuredGrid "eyeballs" and set the Representation to Outline.<br/>That keeps ParaView displaying the data as 3D-fullsize, regardless of what downstream<br/>pipeline elements do.</li> </ul>                                                                                             |         |
| Oregon State<br>University<br>Computer Graphics mjb - August 22                                                                                                    | 5, 2023 |

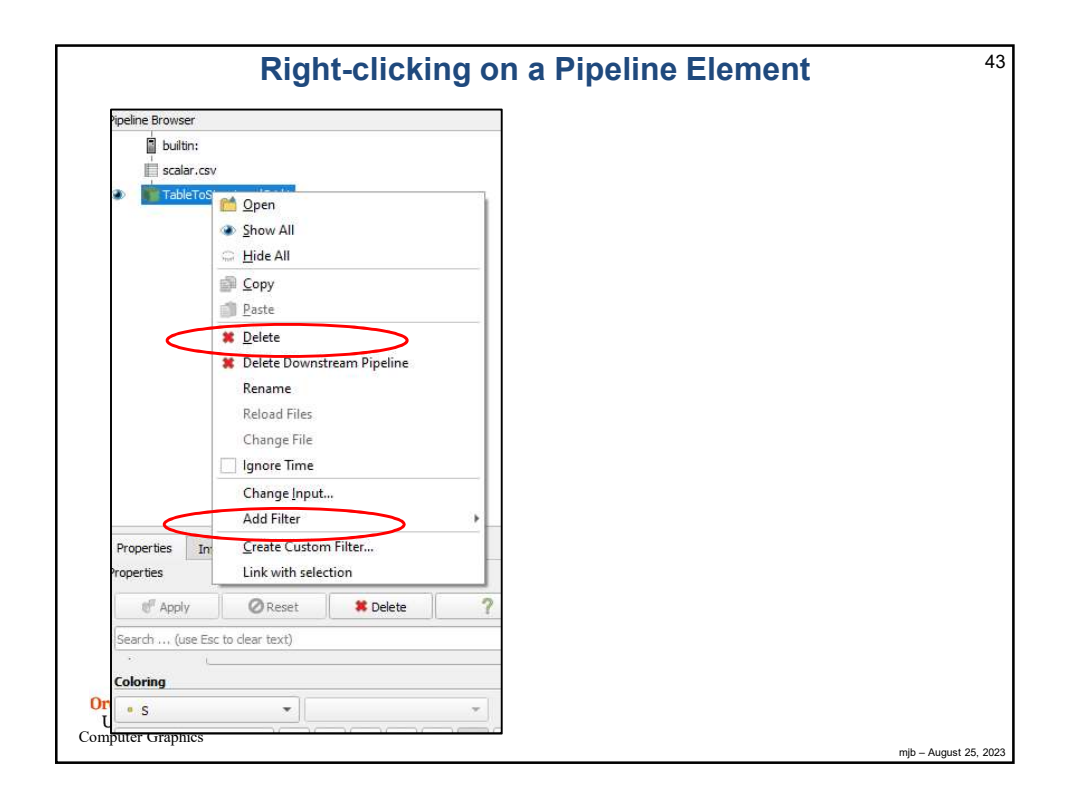

|                                                                                    | As a Glyph Cloud 44                                                                                                    |
|------------------------------------------------------------------------------------|----------------------------------------------------------------------------------------------------|
| Properties (Glyph1)     Properties (Glyph1)     Glyph Source     Glyph Type Sphere | Filters $\rightarrow$ Alphabetical $\rightarrow$ Glyph adds the glyph cloud to the pipeline. Hide the TableToStructuredGrid (click off the eyeball) and un-hide the Glyph. |
| Orientation<br>Orientation<br>Array No orientation array                           | Set the <b>Glyph Type</b>                                                                                                    |
| Scale Scale Array No scale array Scale Factor                                      | Play with the Scale Factor                                                                                                    |
| Masking<br>Glyph Mode Uniform Spatial Distribution (Bounds Based)                  | Play with the <b>Glyph Mode</b>                                                                                                    |
| Maximum<br>Number Of<br>Sample<br>Points<br>Seed 10339                             | Play with the <b>Opacity</b>                                                                                                    |
|                                                                                    |                                                                                                    |
| Styling<br>Opacity 0.86<br>Lighting<br>Specular 0                                  | mb - August 25, 2023                                                                                                    |

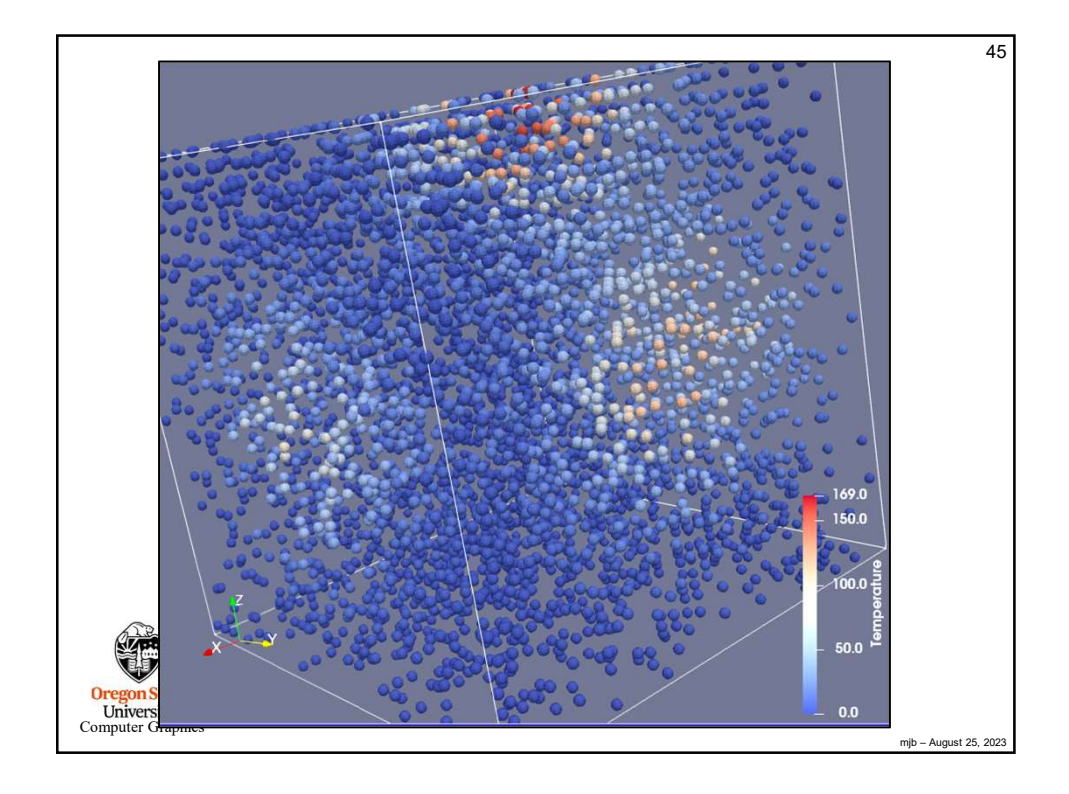

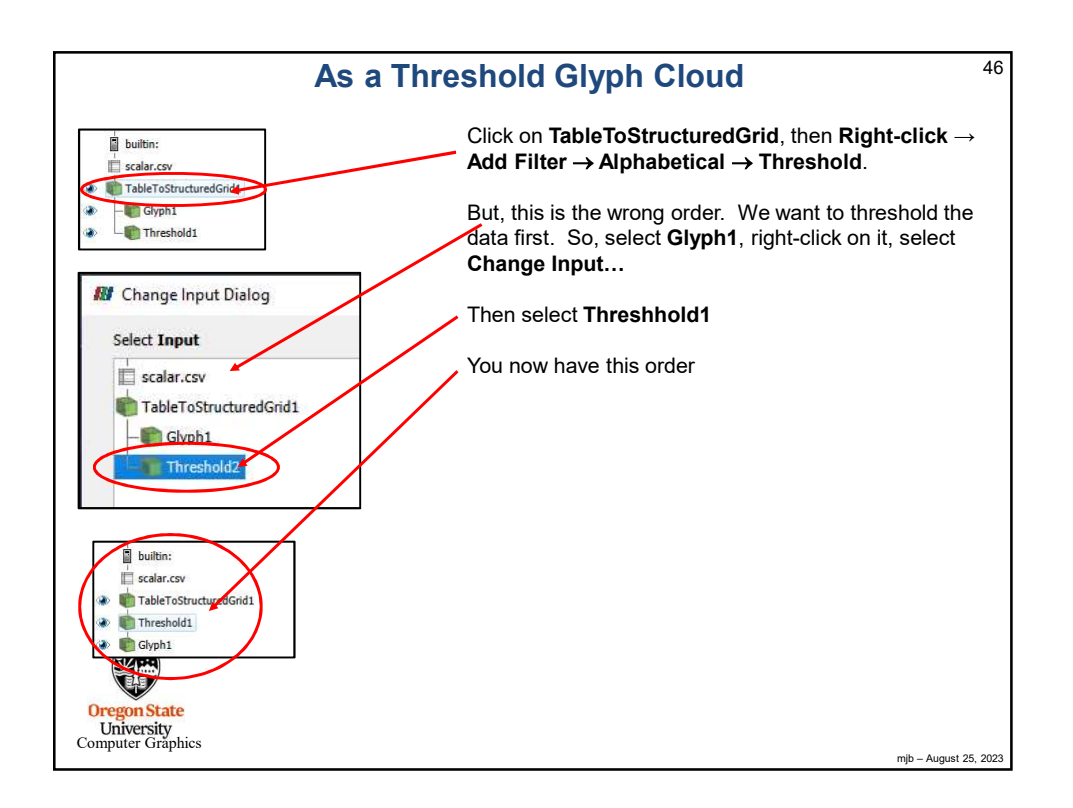

| As a Thres                                                                                                    | hold Glyph Cloud 47                                                                              |
|----------------------------------------------------------------------------------------------------|--------------------------------------------------------------------------------------------------|
| builtin:<br>scalar.csv<br>TableToStrocturedGrid1<br>Threshold2<br>Signal Glyph1                                                                                                    | Hide the <b>TableToStructuredGrid</b> and the <b>Threshold</b> , then un-hide the <b>Glyph</b> . |
|                                                                                                    | Set the <b>Minimum</b> and <b>Maximum</b> . (Be sure to click on <b>Apply</b> if needed.)        |
| ■ Properties (Threshold2)         Scalars         Scalars         Scalars         Minimum         11.8277         Naximum         167.27         ✓ All Scalars         Use Continuous Cell Range         Invert         Coregon State         University         Computer Graphics |                                                                                                  |

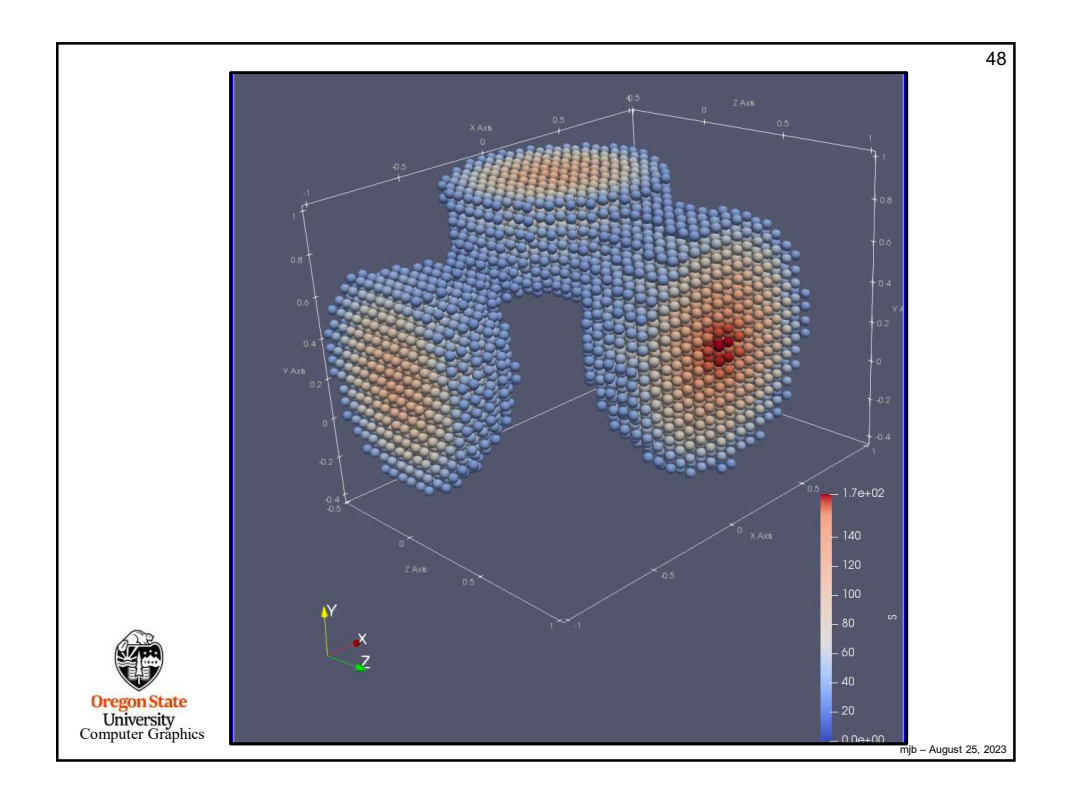

| As a C                                                                                                    | colored Cutting Plane 49                                                                                                    |
|----------------------------------------------------------------------------------------------------|----------------------------------------------------------------------------------------------------|
| P<br>■ bultr:<br>■ solar cov<br>■ TableTs5huckredix() ←<br>■ Store:<br>fr                                                                                                    | araView trick – turn on the <b>TableToStructuredGrid</b> display<br>nd set the Representation to <b>Outline</b> . That keeps ParaView<br>om displaying the plane as 2D-only                                                       |
| Properties (Skeet)     Skee Type Plane     Plane     Plane | Right-click on TableToStructuredGrid, then select Add Filter → Alphabetical → Slice<br>Click in here to change the slice parameters. Click on the colored plane itself to move the plane. Click on the arrow to rotate the plane. |

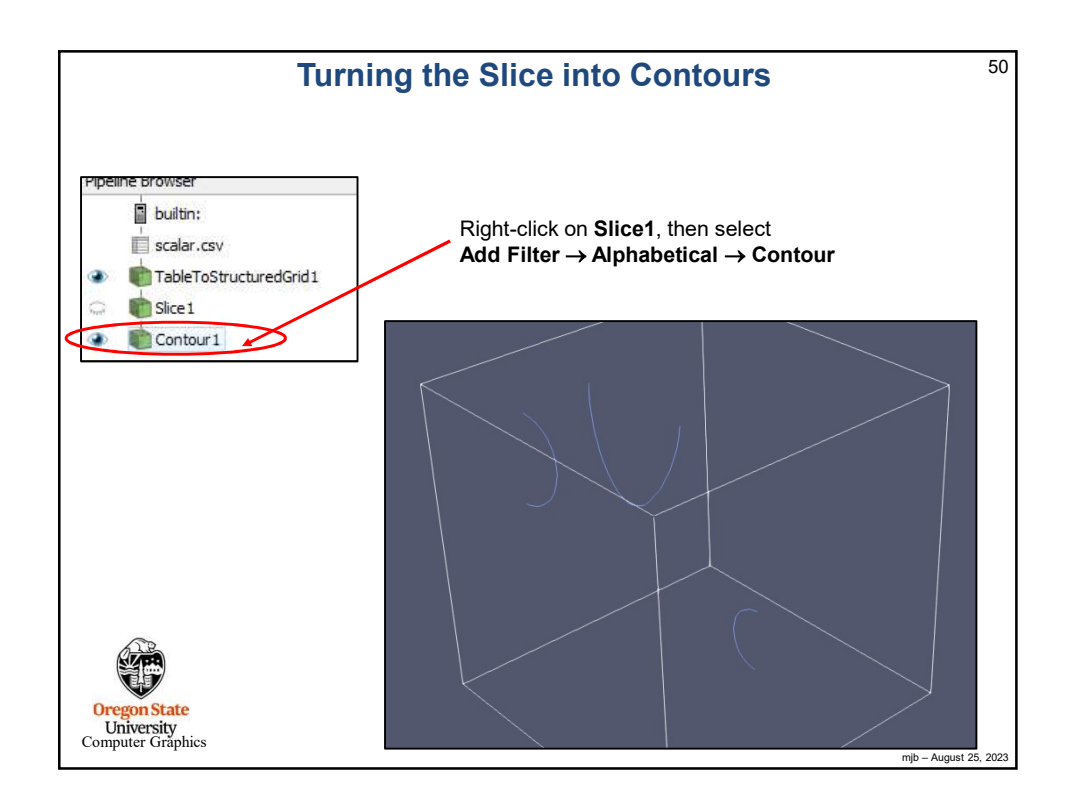

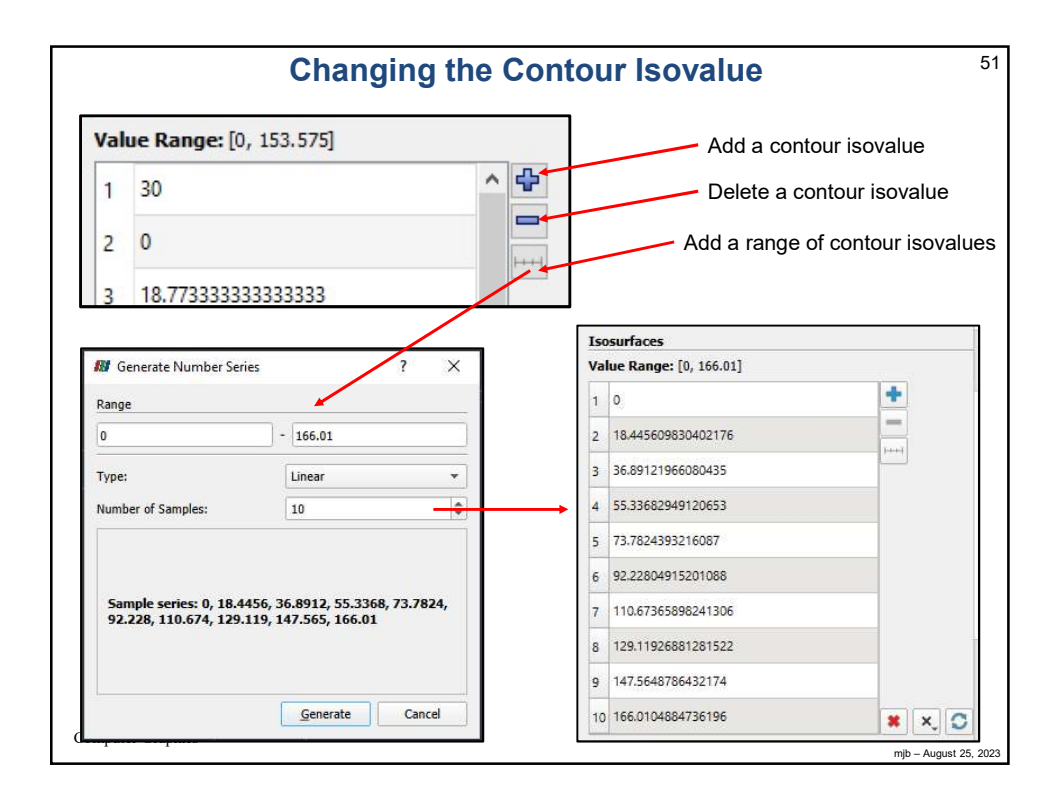

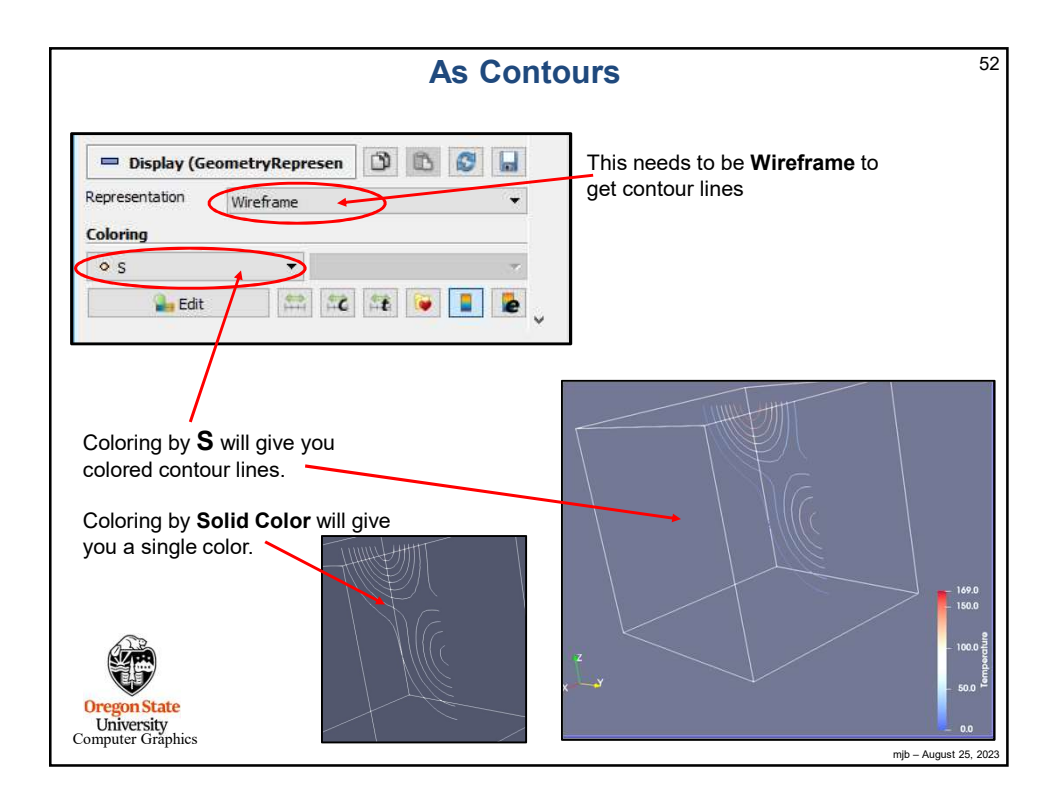

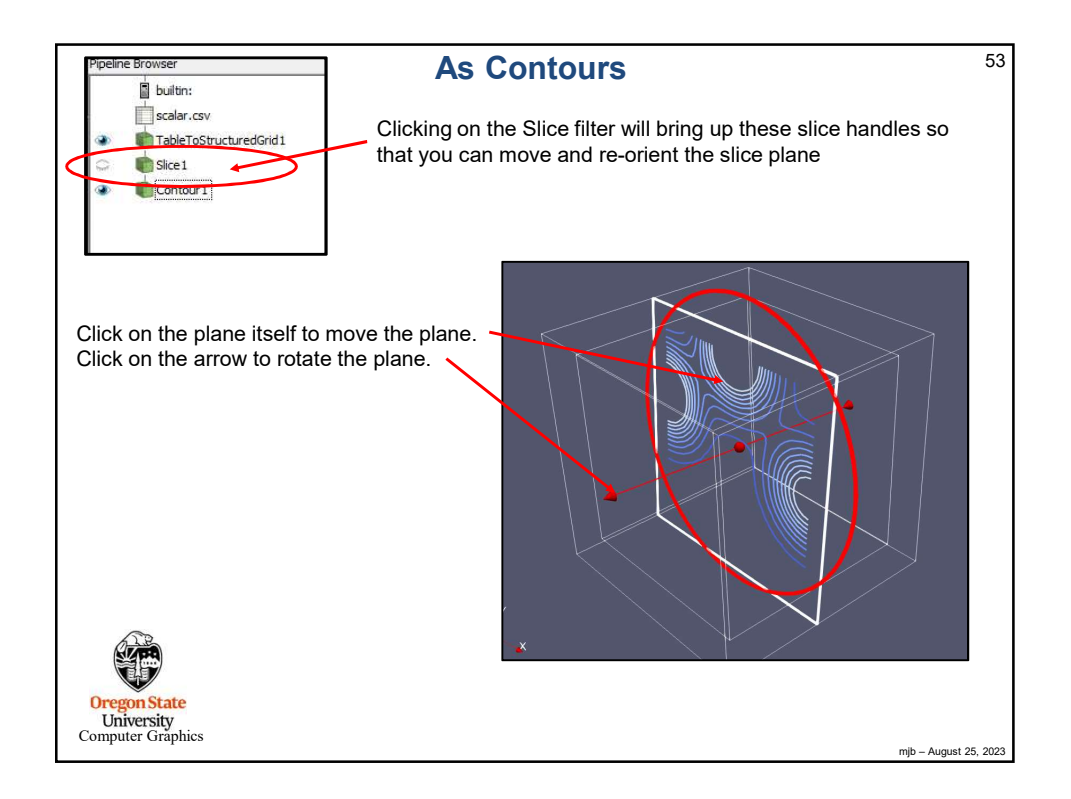

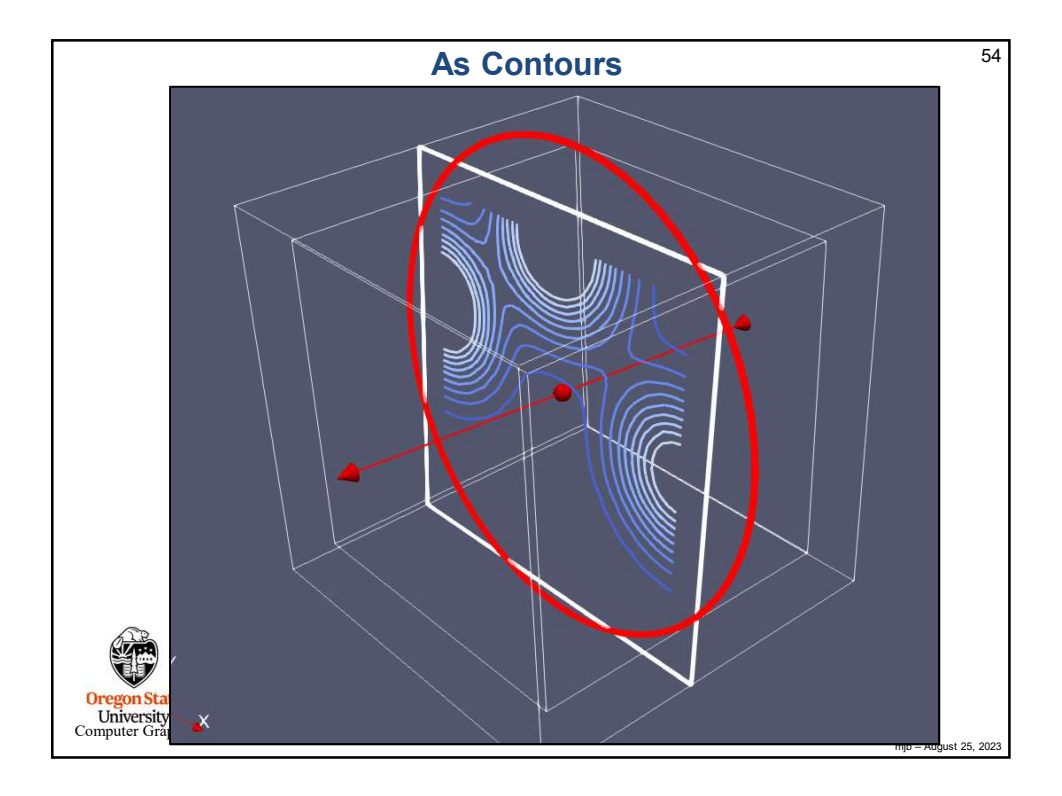

| As Contours                                     | 55 |
|-------------------------------------------------|----|
| Styling<br>Opacity<br>Une Width                 |    |
| Ighting       Specular                          |    |
|                                                 |    |
|                                                 |    |
| Oregon State<br>University<br>Computer Graphics |    |

|   | As 3D Isosurfaces                                                                                                    | 56     |
|---|----------------------------------------------------------------------------------------------------|--------|
| ( | Note – This instance of Contour needs to be parented<br>from TableToStructuredGrid, not Slice                                                                                                    | ł      |
|   | Add an isosurface isovalue                                                                                                    |        |
|   | Contour By s Delete an isosurface isovalue                                                                                                    |        |
|   | Compute Normals Add a range of isosurface isovalues                                                                                                    |        |
|   | V Generate Triangles                                                                                                    |        |
|   | Isosurfaces                                                                                                    |        |
| ( | Value Range: [0, 168.96]           1           84.48           *           *           *           *           *           *           *           *           *           *           *           *           *           *           *           *           *           *           *           *           *           *           *           *           *           *           *           *           *           *           *           *           *           *           *           *           *           *           *           *           *           *           *           *           *           *           *           *           *           * |        |
|   | Representation Surface                                                                                                    |        |
|   | Coloring                                                                                                    |        |
|   | * S * *                                                                                                    |        |
|   |                                                                                                    |        |
|   | Styling                                                                                                    |        |
|   |                                                                                                    |        |
| ( | Specular D                                                                                                    |        |
| ` | mjo – August 25                                                                                                    | , 2023 |

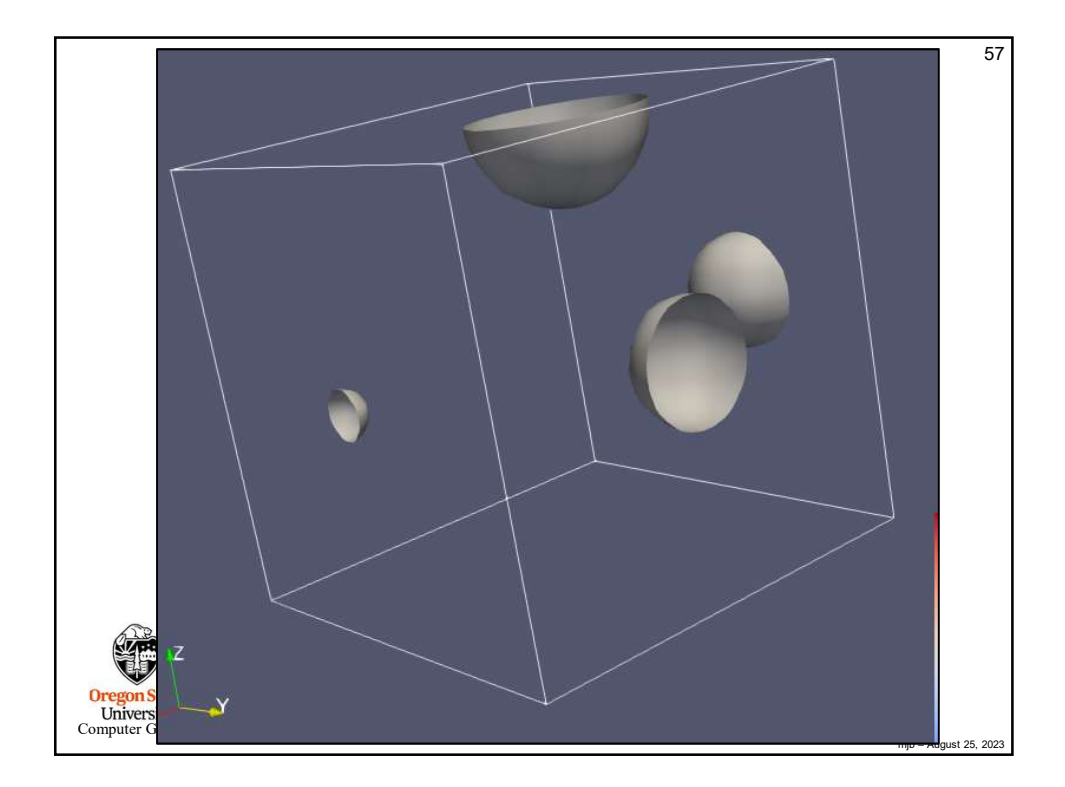

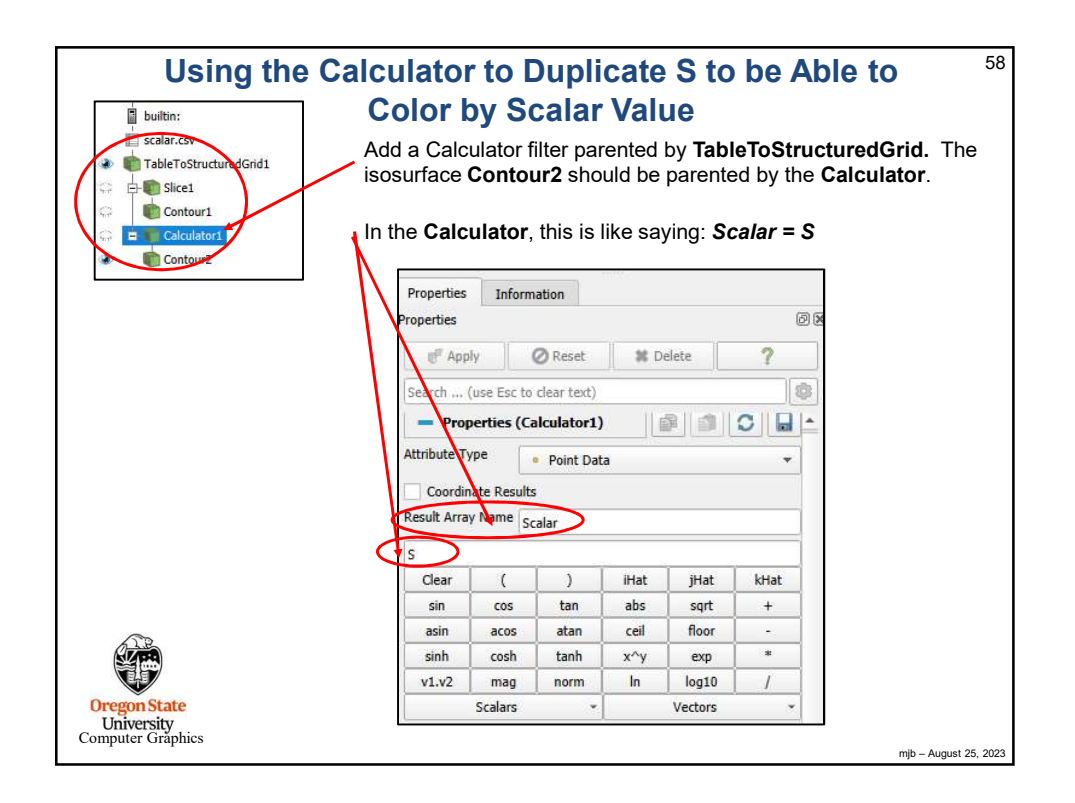

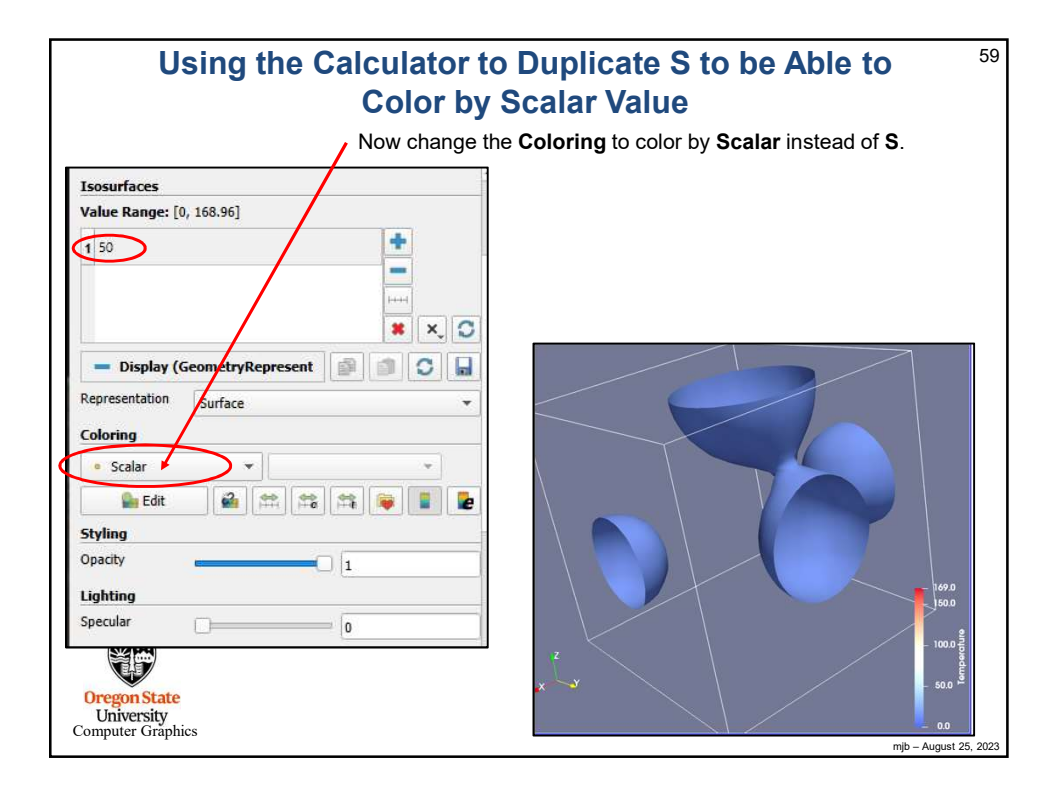

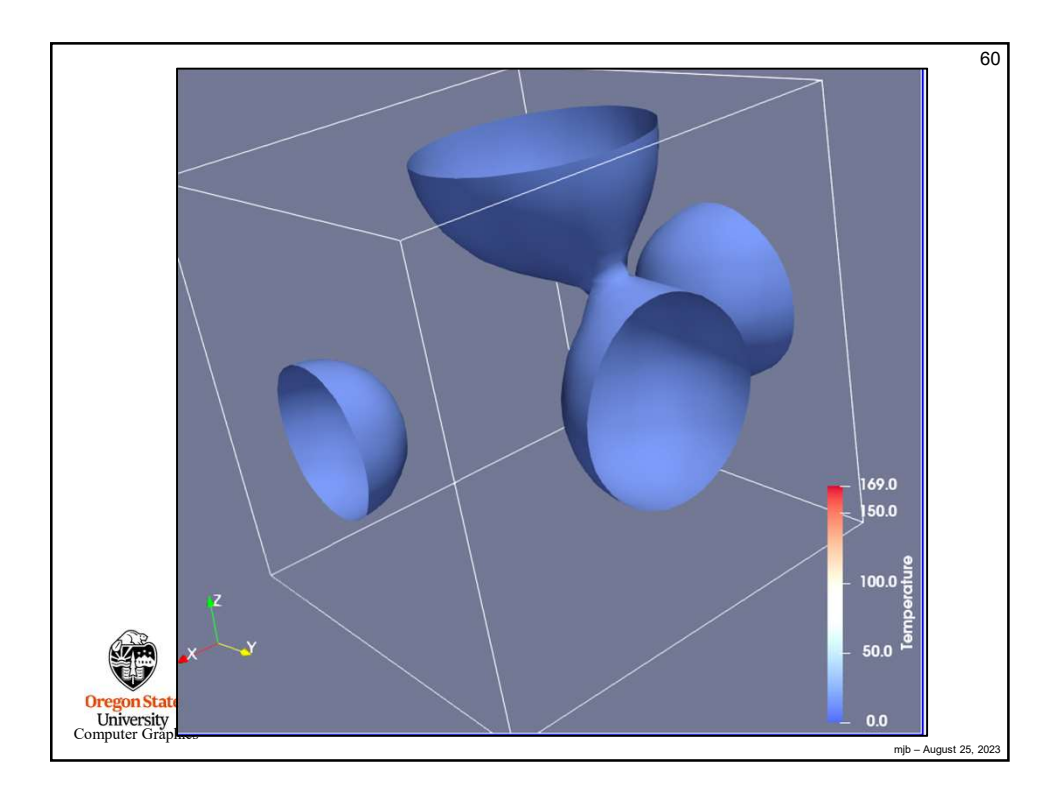

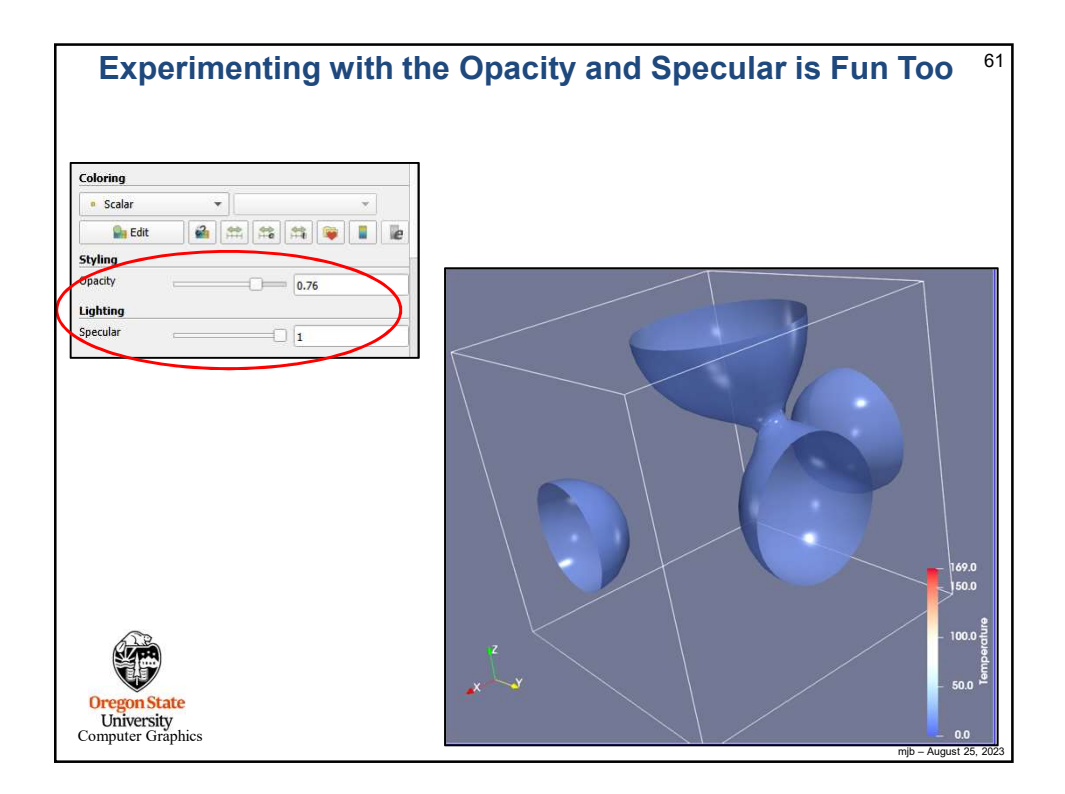

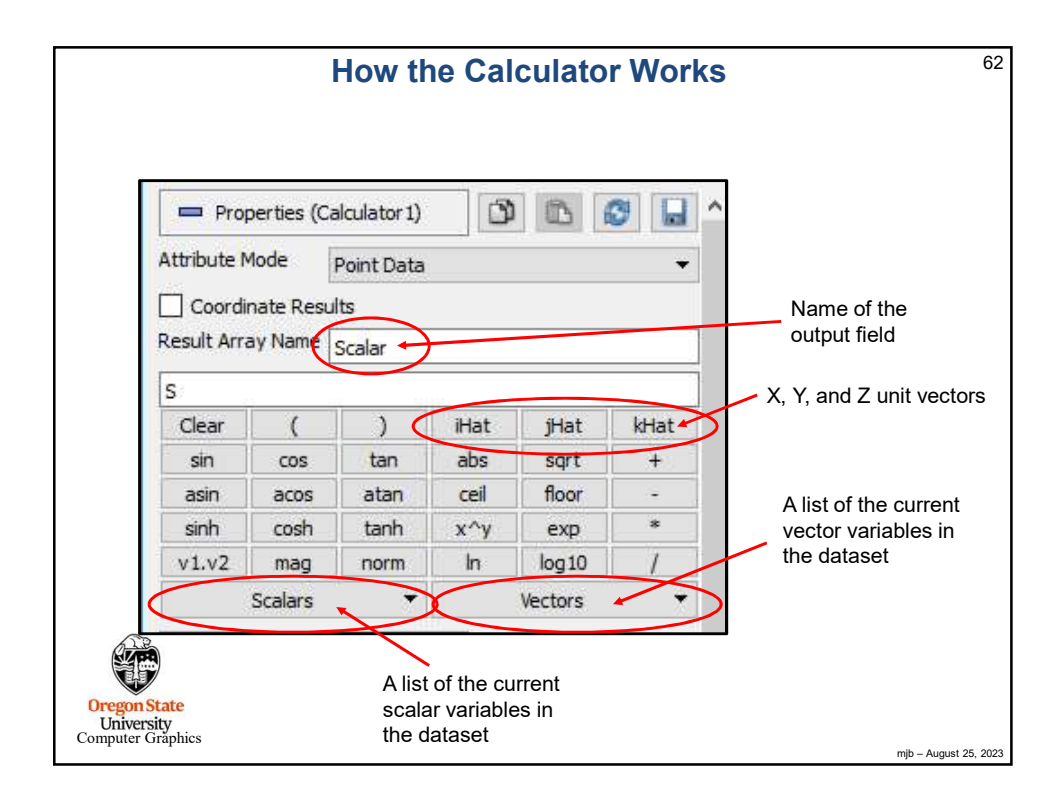

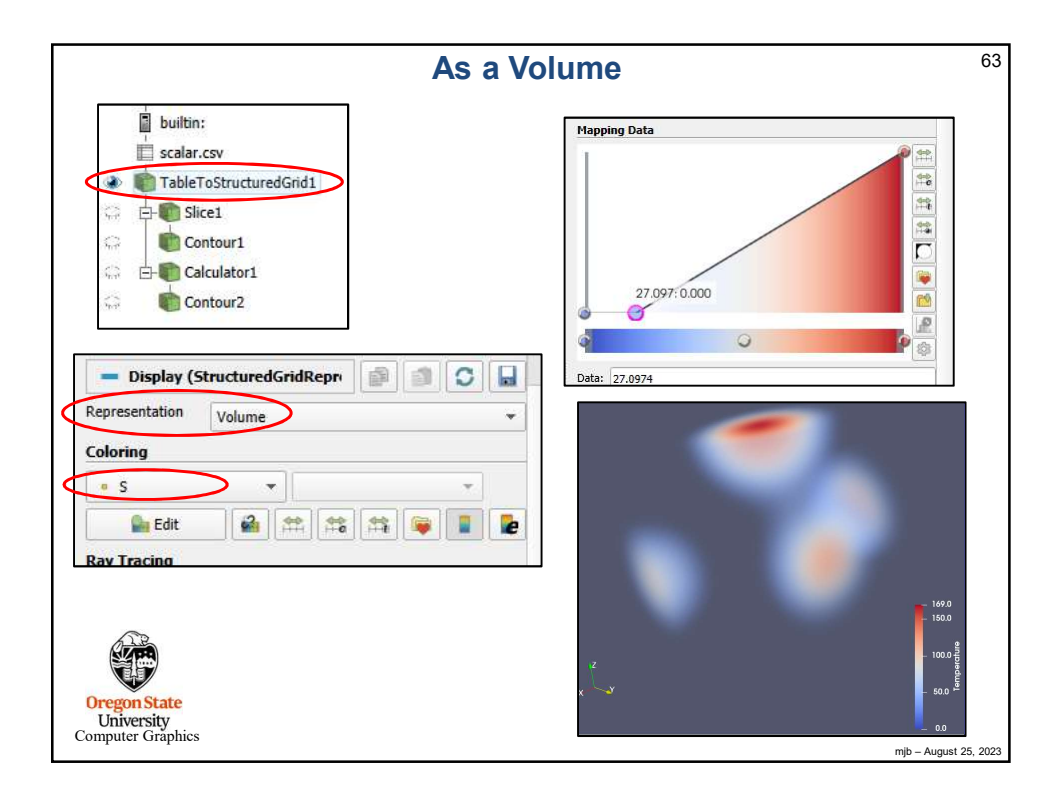

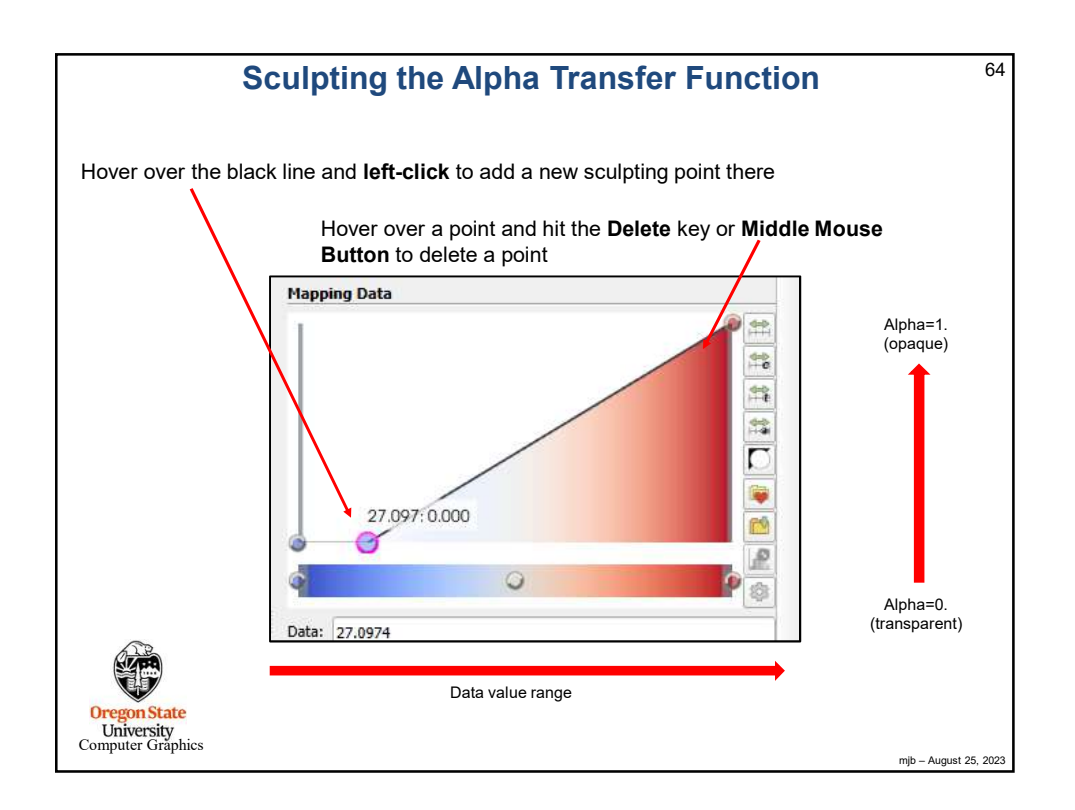

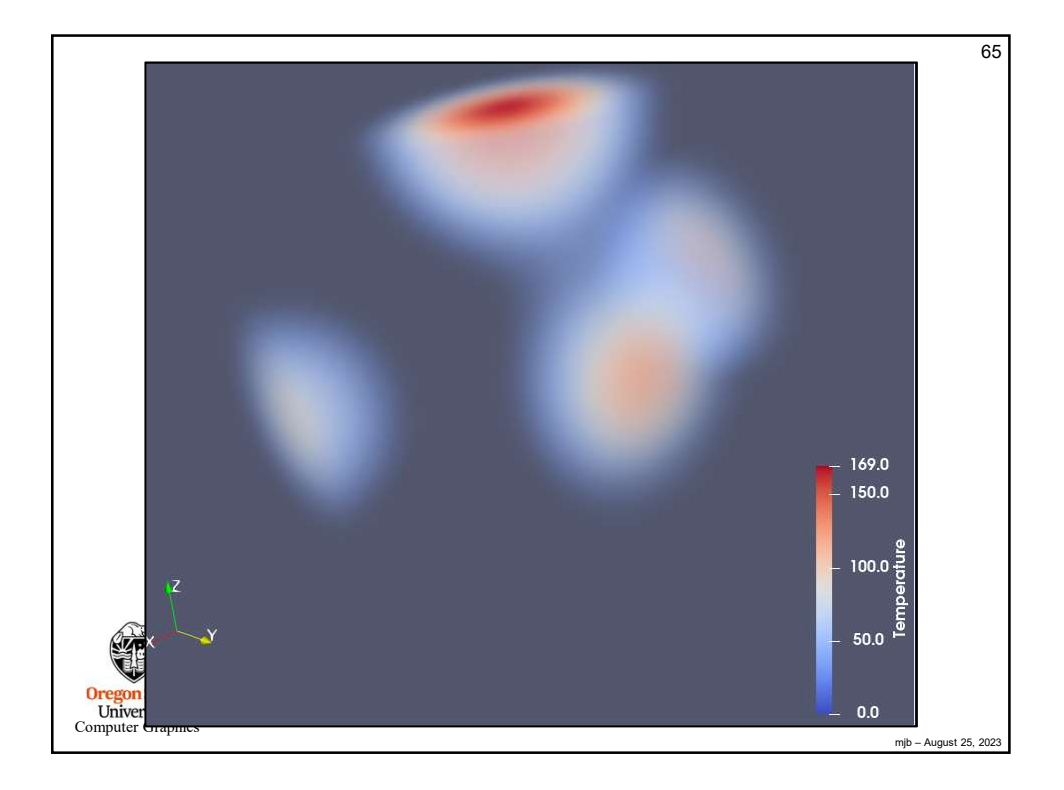

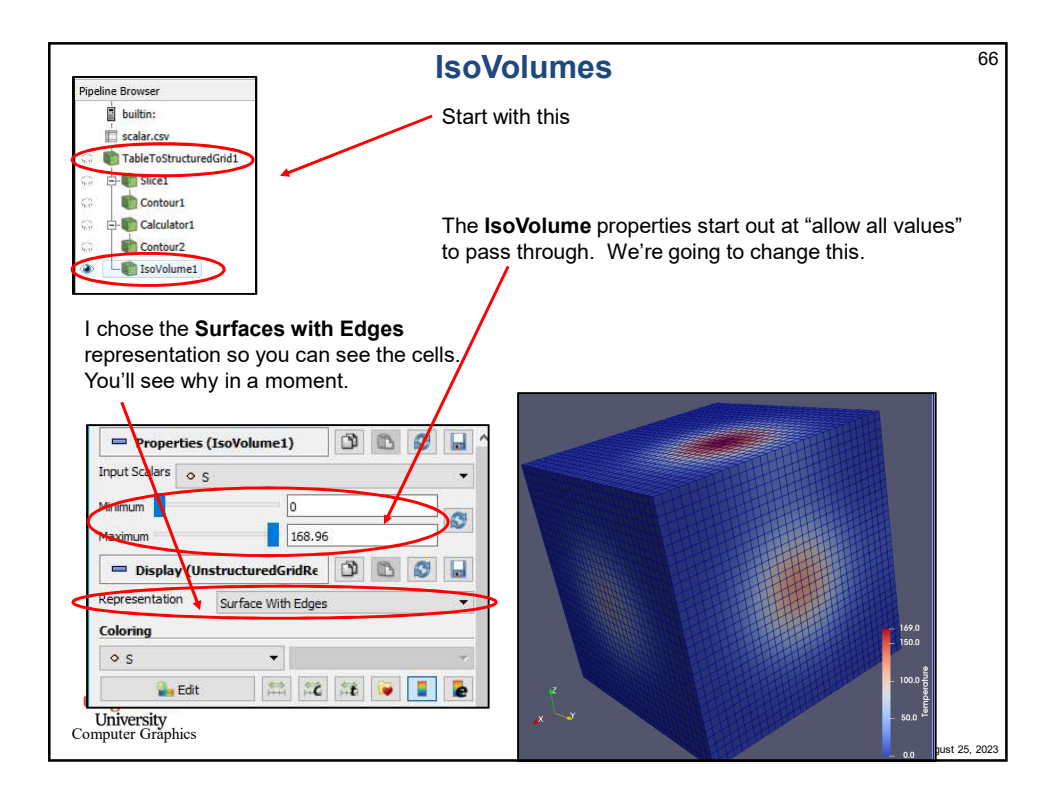

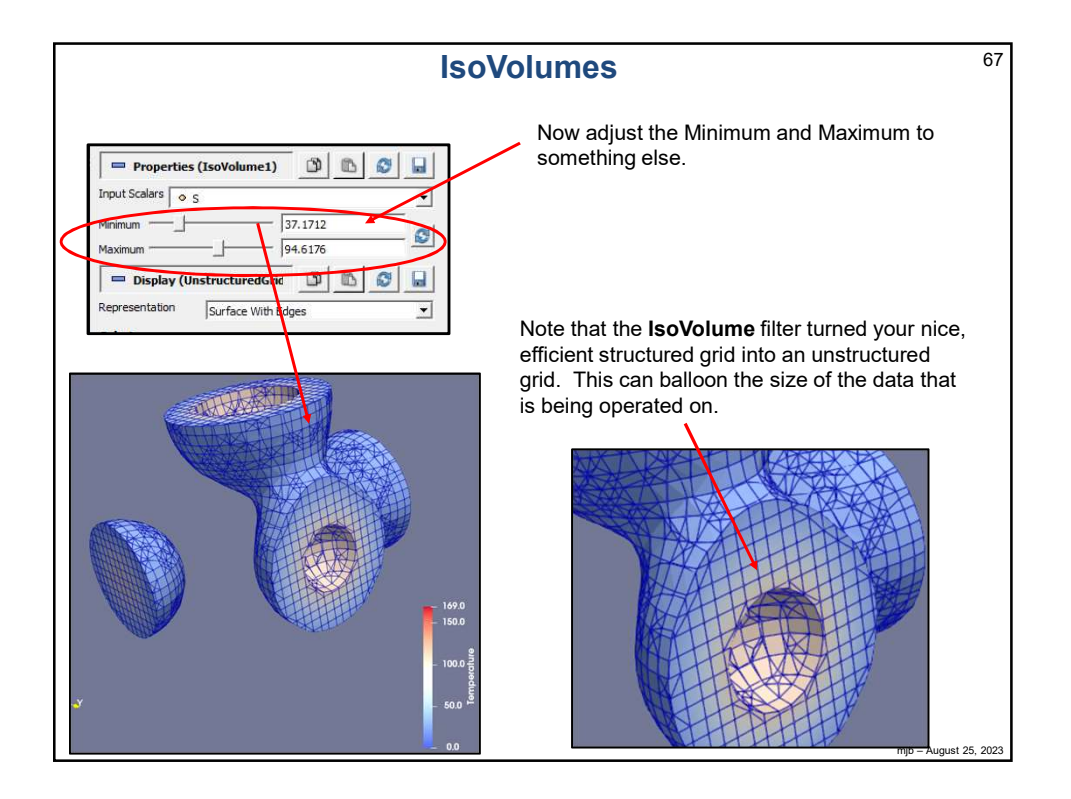

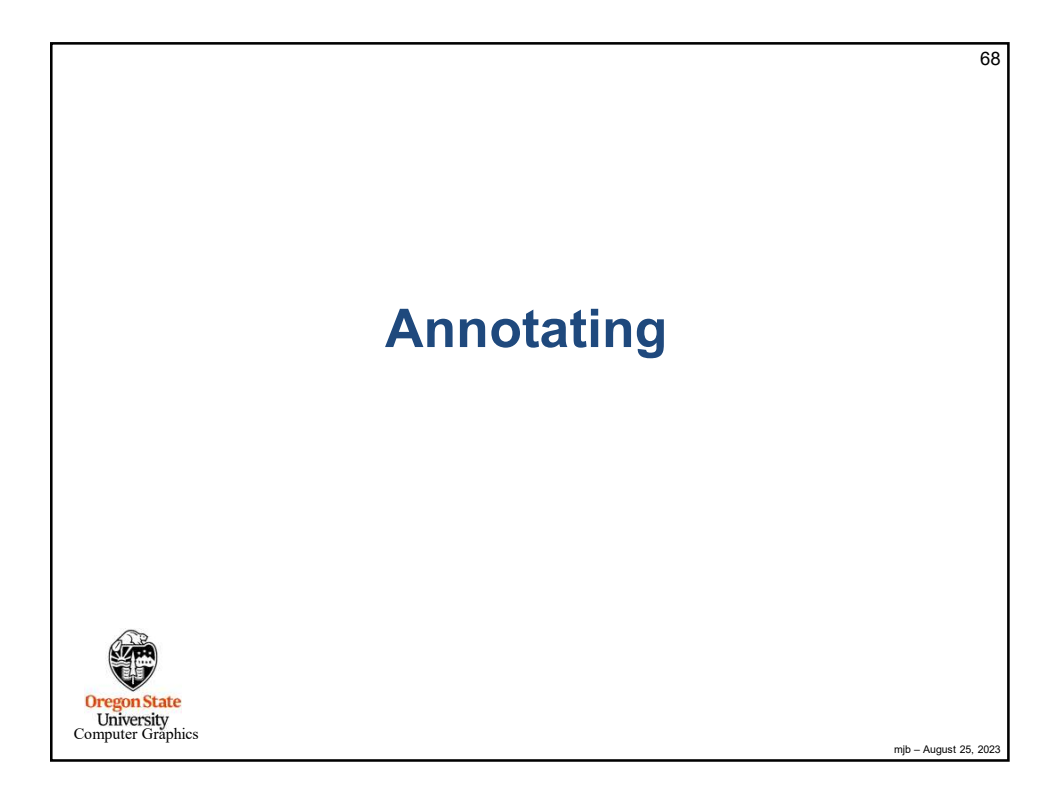

|                   |                          | Adding Titles                                         | 69                |
|-------------------|--------------------------|-------------------------------------------------------|-------------------|
| buil              | tin:                     | Adding Thics                                          |                   |
| scal              | ar.csv                   |                                                       |                   |
| 🔹 🐚 Tab           | leToStructuredGrid1      |                                                       |                   |
|                   | Slice1                   | Add an Annotate Time Filter to the nineline           |                   |
|                   | Contour1                 | Add all Alliotate Time Filter to the pipeline         |                   |
|                   | Contour?                 | The default expectation leaks like this. We will show | as that           |
| ····              | IsoVolume1               |                                                       | ge mai.           |
|                   | AnnotateTimeFilter1      |                                                       |                   |
|                   |                          |                                                       |                   |
| = Propertie       | s (AnnotateTimeFilter1)  |                                                       |                   |
| Format Time: /tim | ne:fl                    |                                                       |                   |
| Shift 0           | iicii)                   | Time: 0 (10000                                        |                   |
| Scale 1           |                          |                                                       |                   |
|                   |                          |                                                       |                   |
| - Display (       | TextSourceRepresentation | XAX                                                   |                   |
| Text Prop Mode    | 2D Text Widget           | -1 -0.5 0                                             |                   |
| ✓ Interactivity   |                          |                                                       |                   |
| Text Position     |                          |                                                       |                   |
| Use window i      | ocation                  |                                                       |                   |
| ×                 | * 7                      |                                                       |                   |
| L#                | * *                      |                                                       |                   |
| 🔘 Use Coordina    | tes                      |                                                       |                   |
| 0.05              | 0.05                     |                                                       |                   |
| Font Properties   | 5                        |                                                       |                   |
| Arial 🔫           | 18 \$ O + 1.00 \$ B / S  |                                                       |                   |
| Show Background   | Only on hover            | *                                                     |                   |
| Leonparer         |                          |                                                       | August 25, 2022   |
|                   |                          | - diu                                                 | - mugusi 20, 2023 |

| Adding                                                                             | g Titles                                                                                                   | 70   |
|------------------------------------------------------------------------------------|----------------------------------------------------------------------------------------------------|------|
| Properties (AnnotateTimeFilter1)     Promat Time: (time:f)     Shift U     Scale 1 | The label to use (the printf-notation is to format<br>the Time – get rid of this if you just want a title) | t    |
|                                                                                    | The position for the title                                                                                 |      |
| Use Coordinates 0.05 0.05 0.05 0.05 0.0 0 0 0 0 0 0 0 0                            | The font, size, color, opacity, style, and justification to use                                            | 2023 |

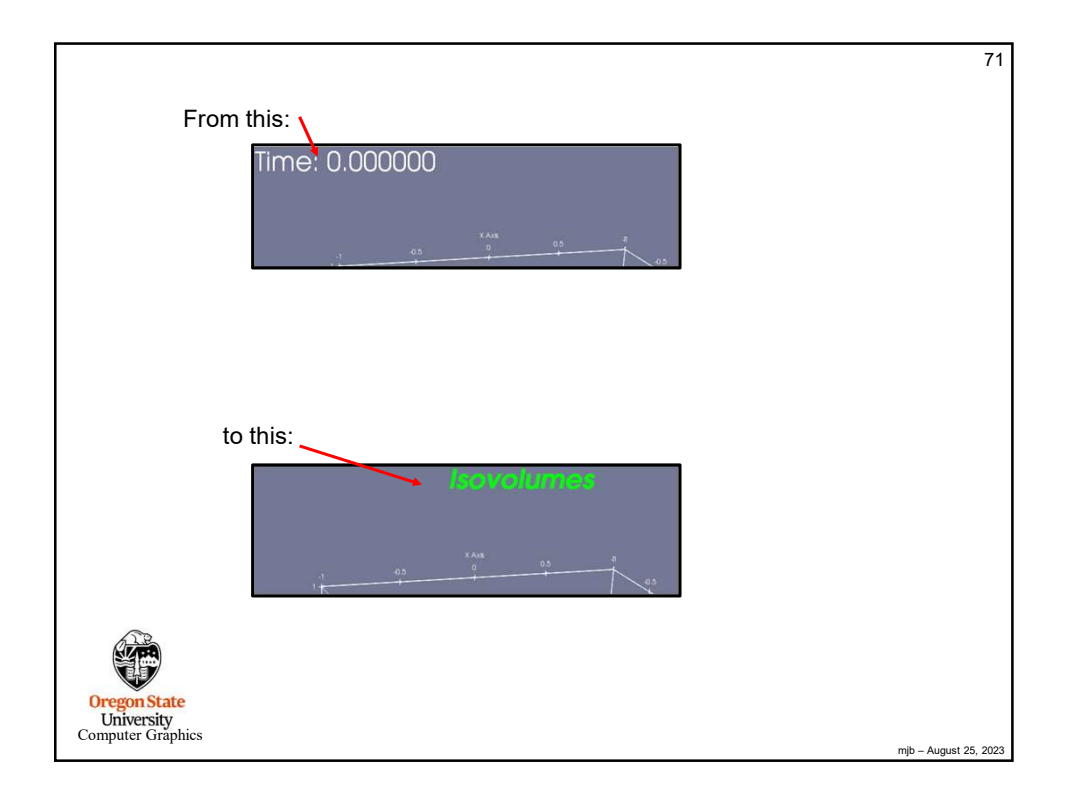

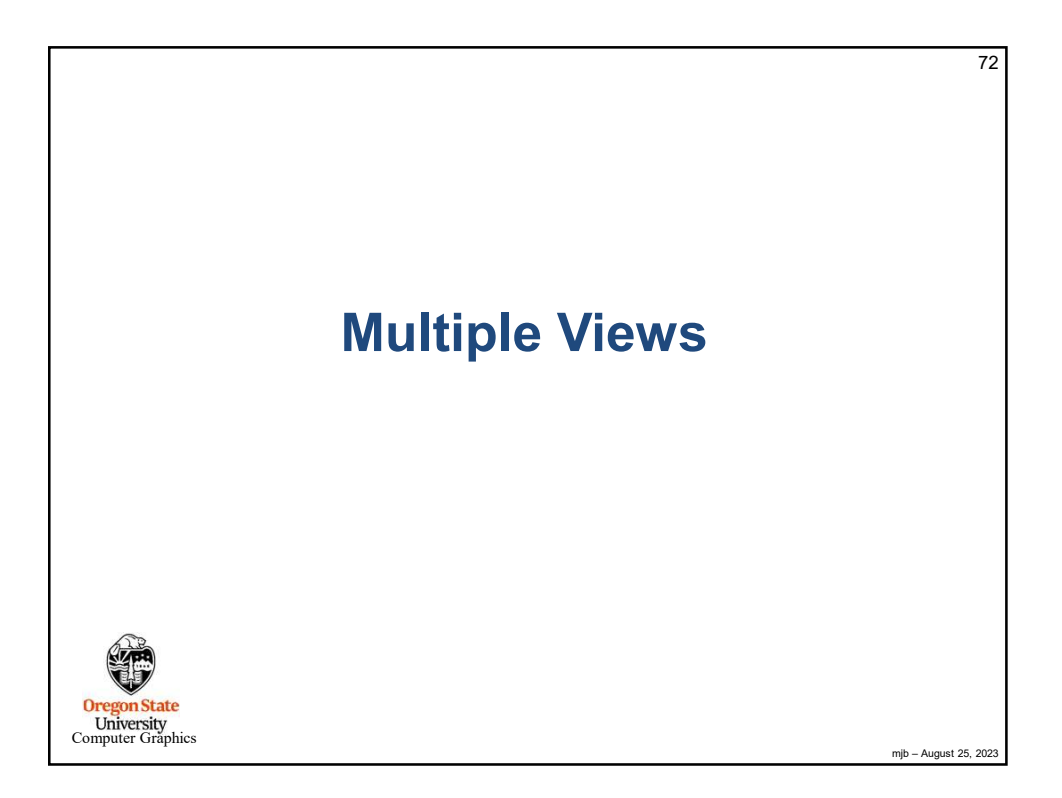
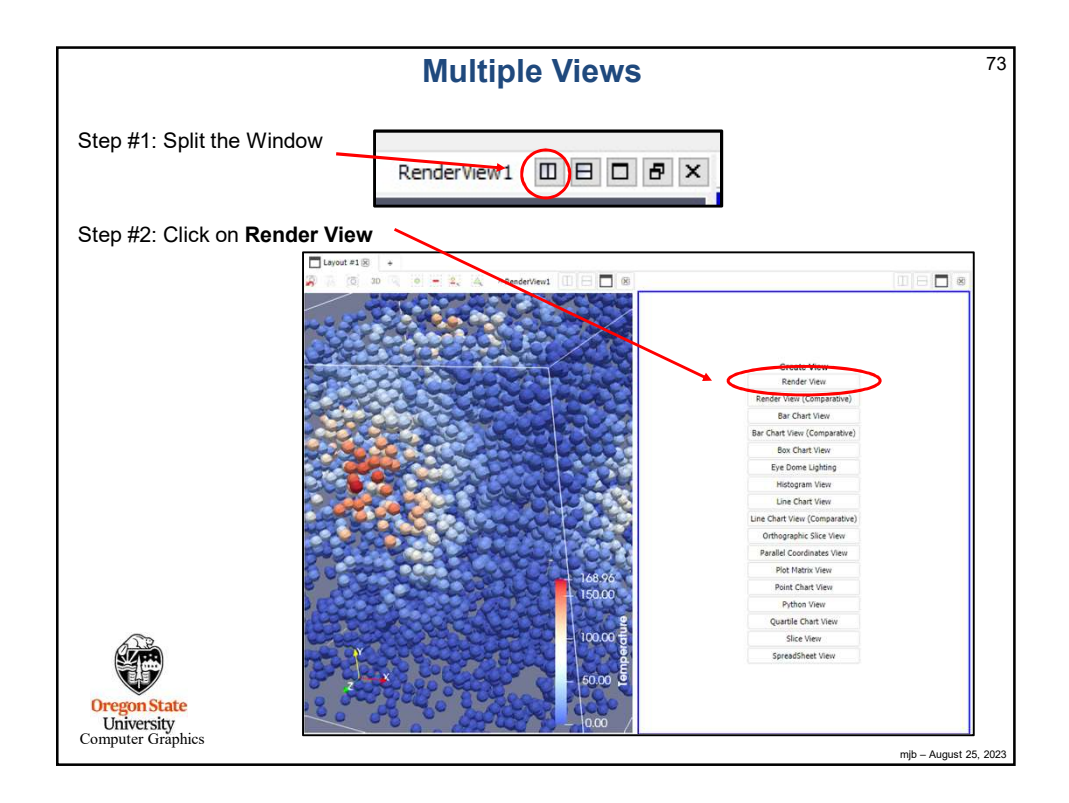

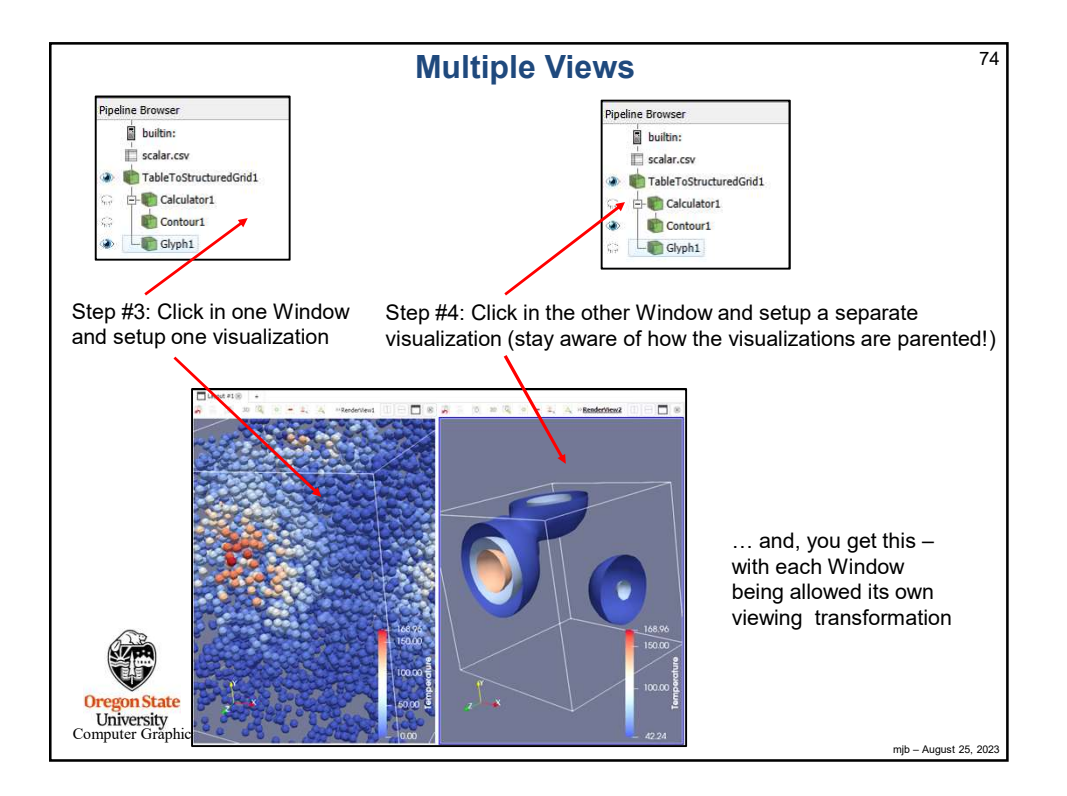

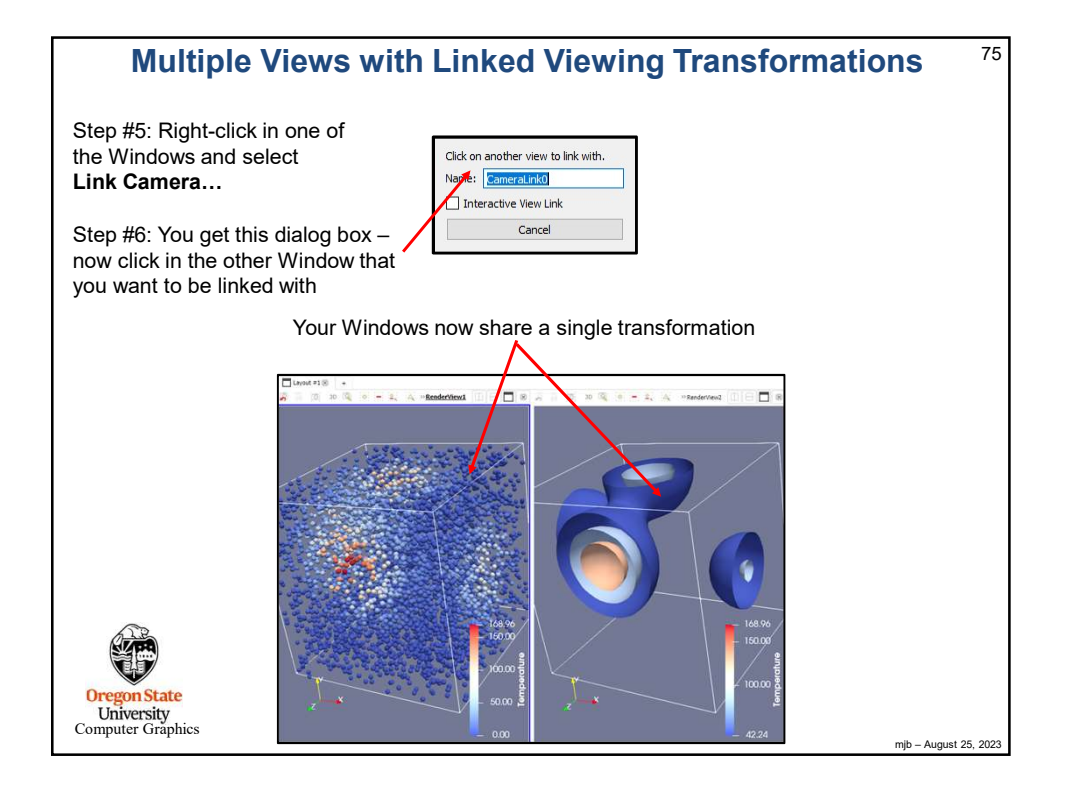

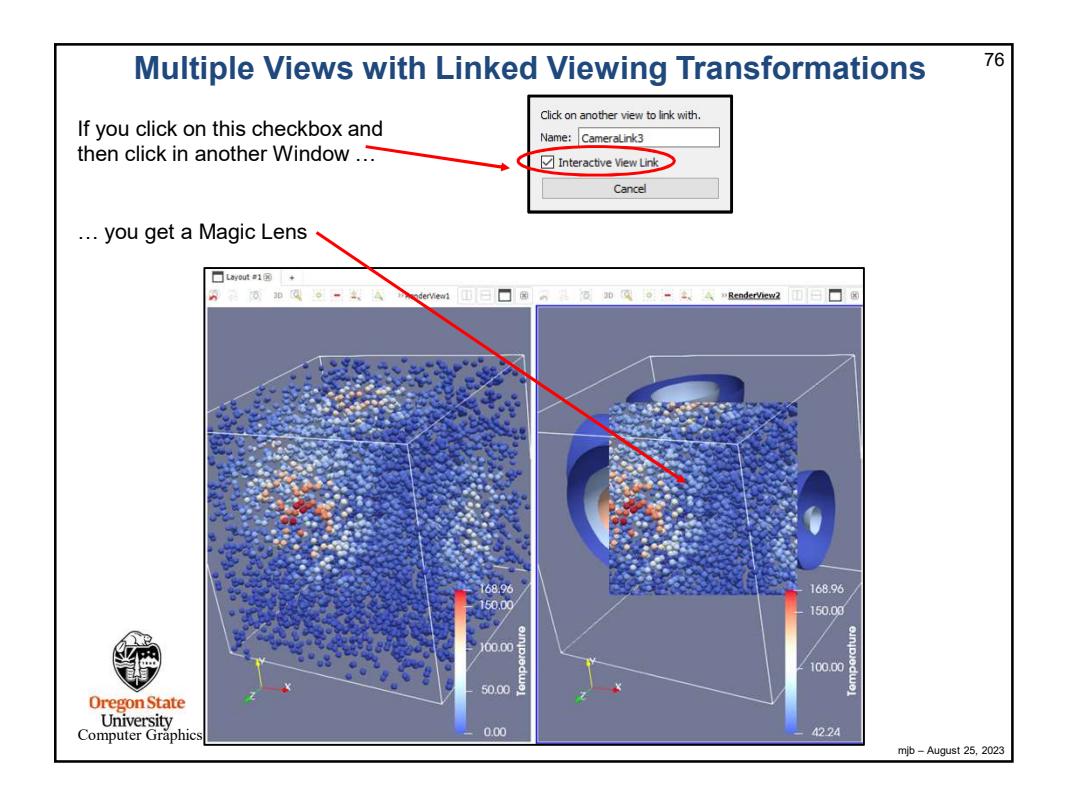

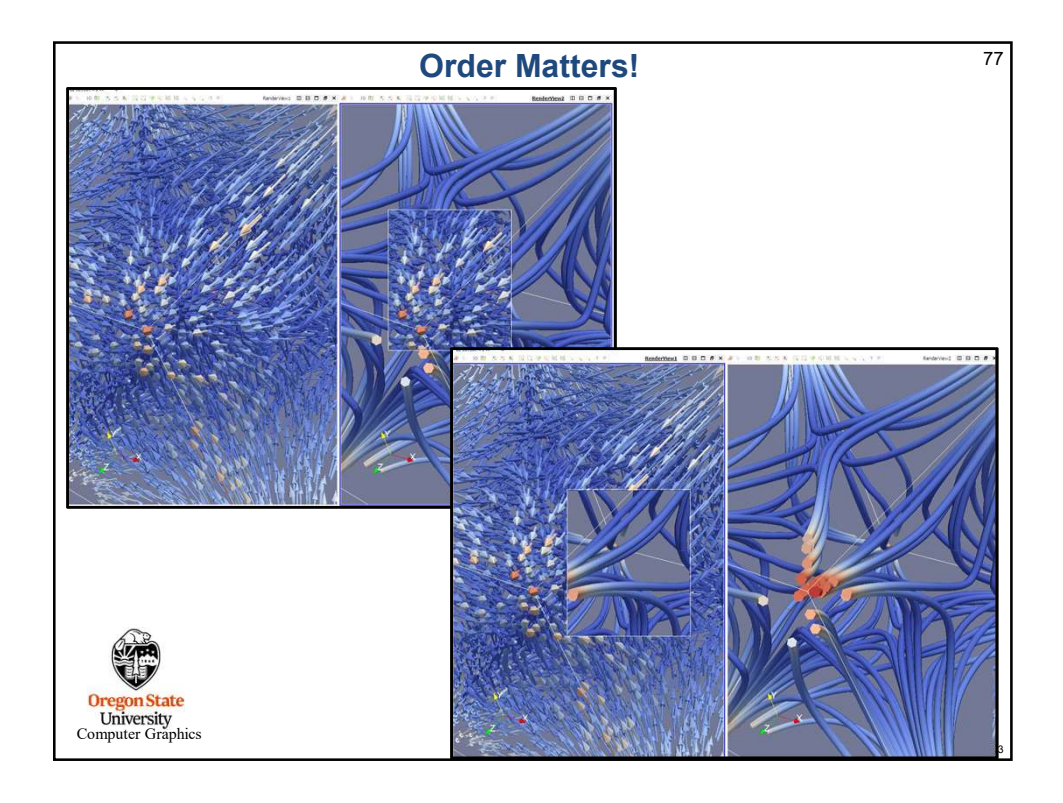

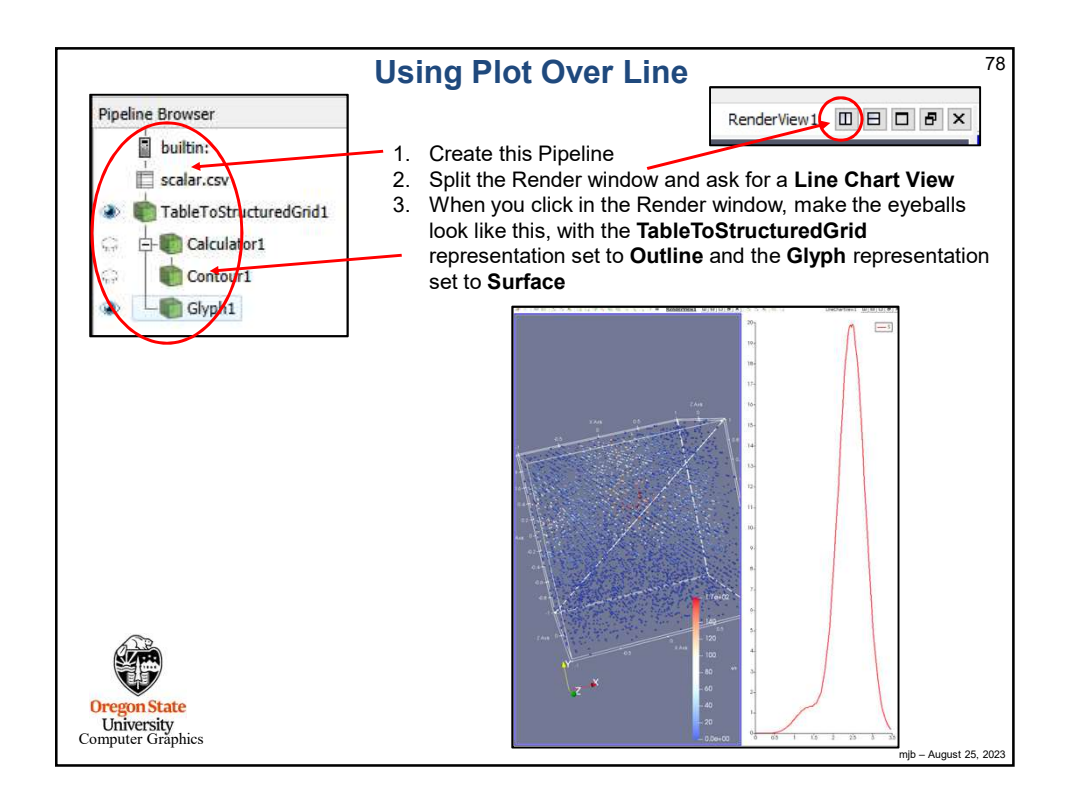

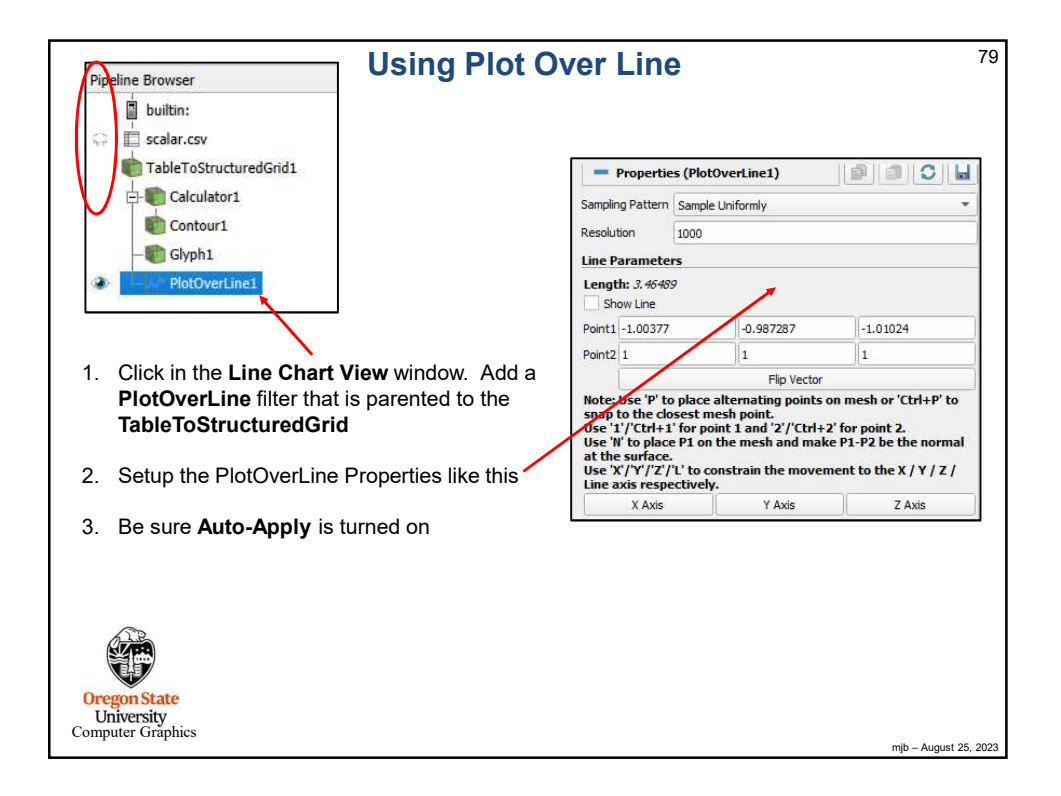

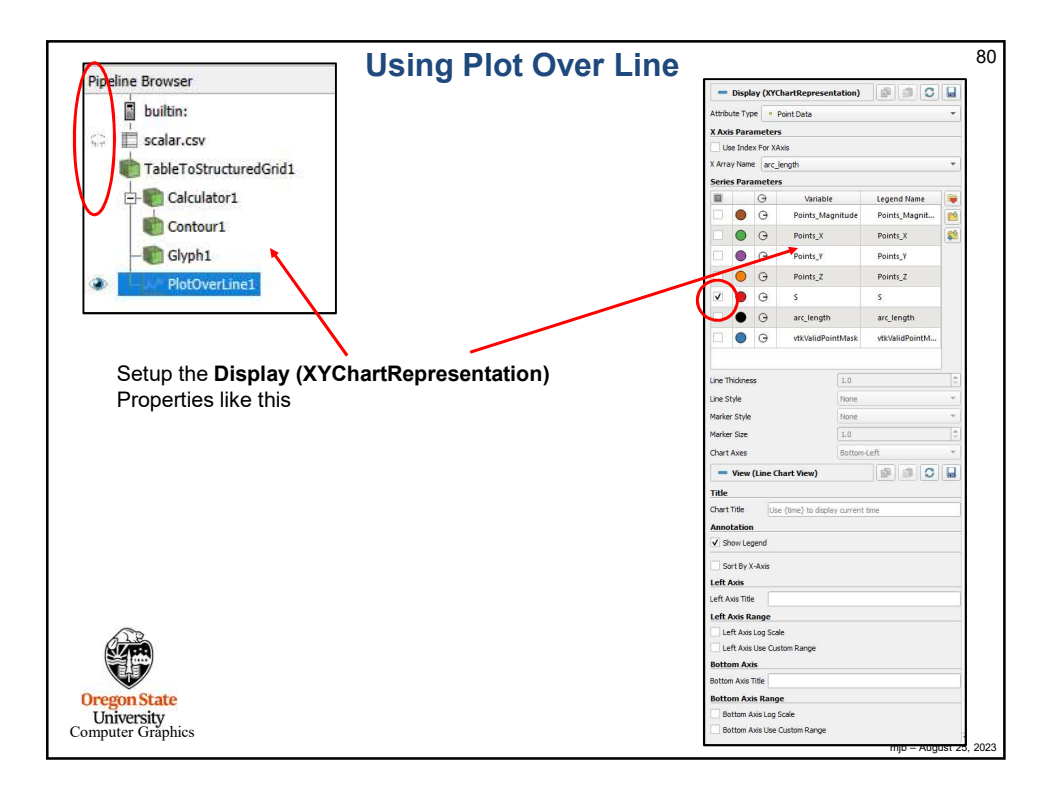

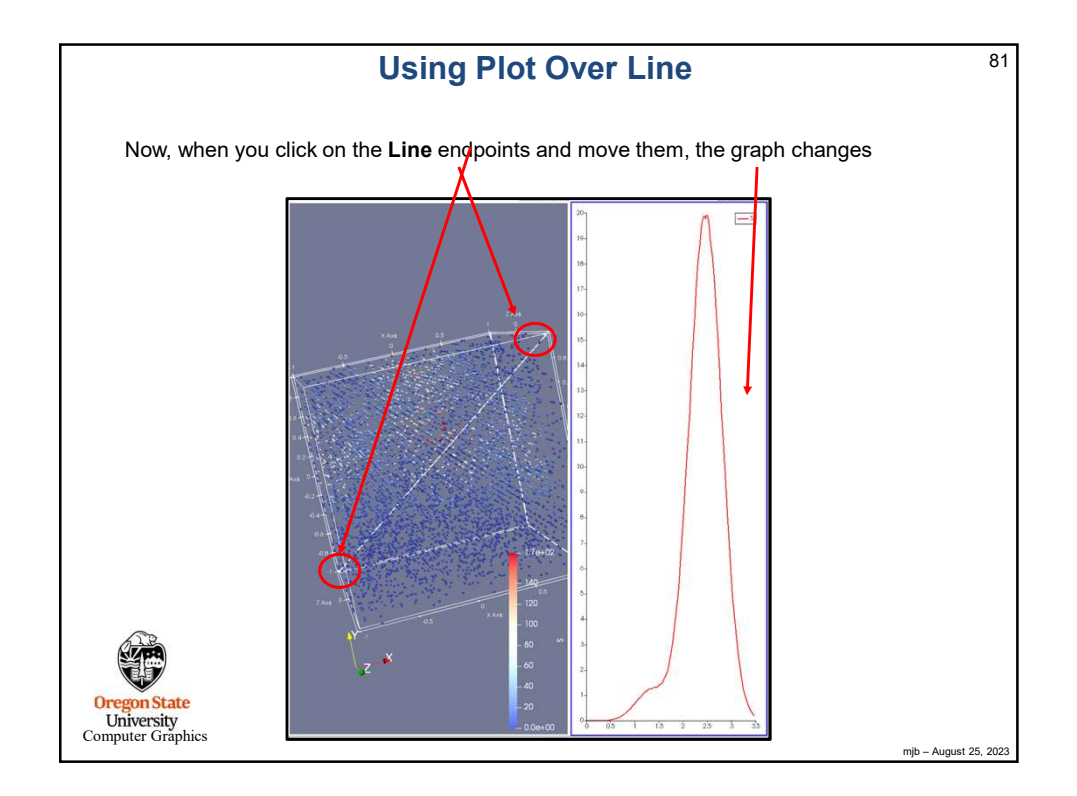

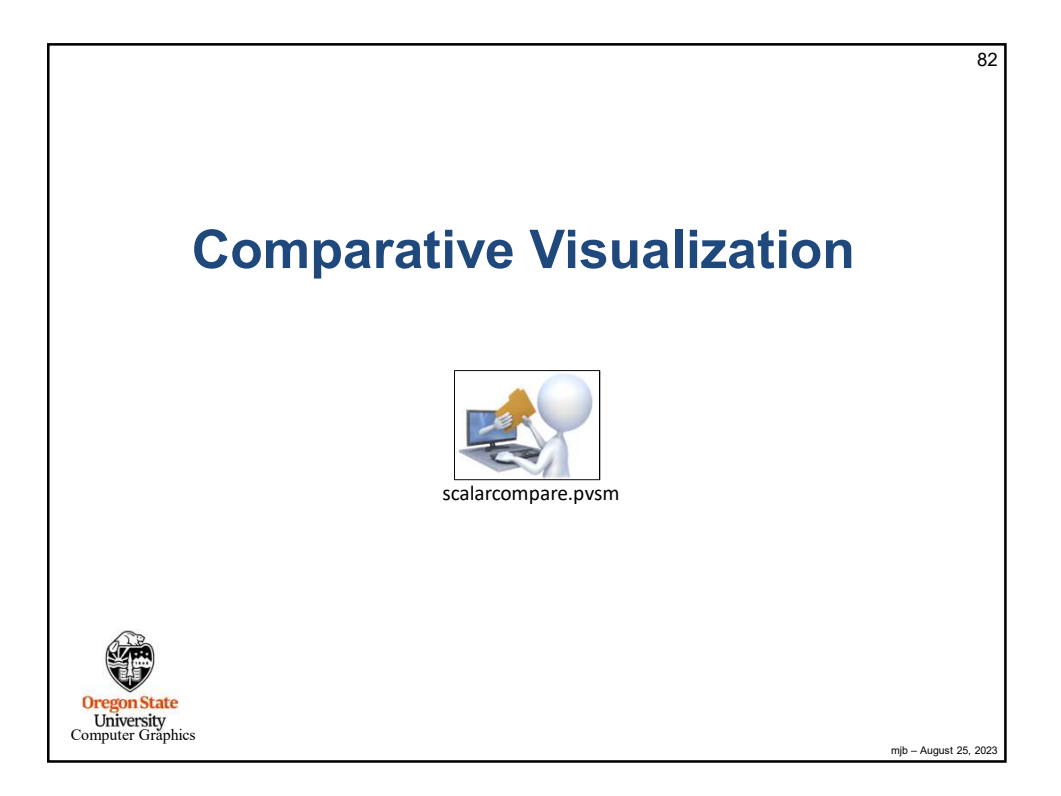

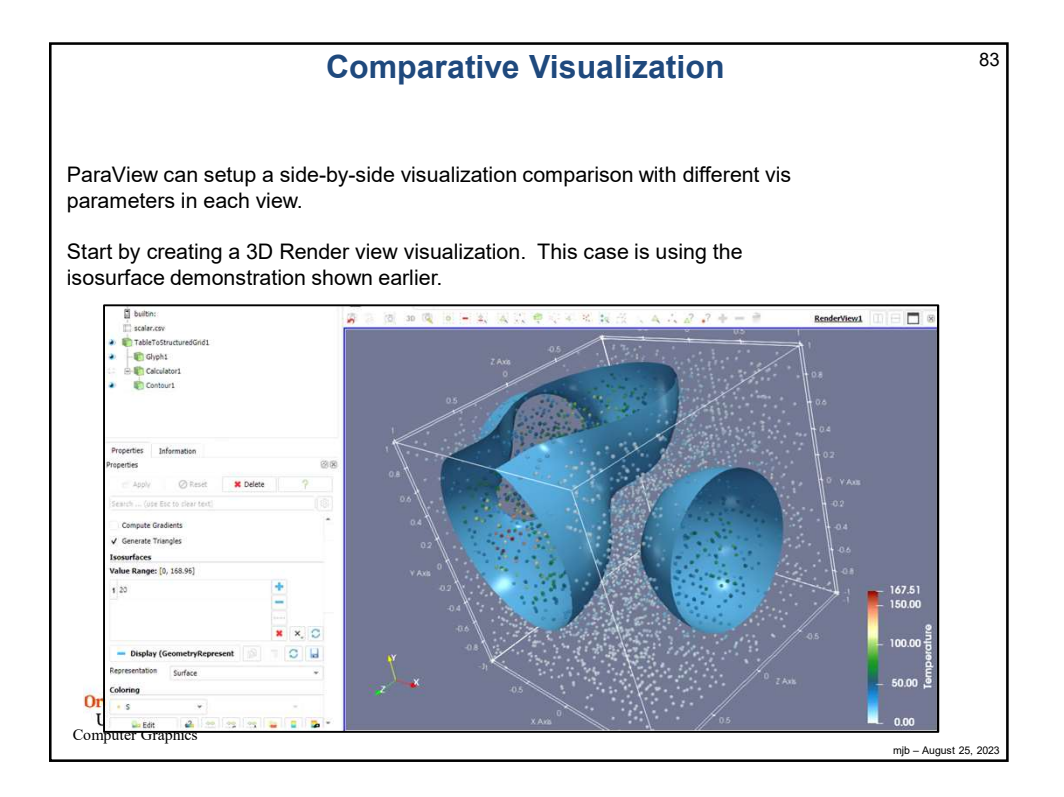

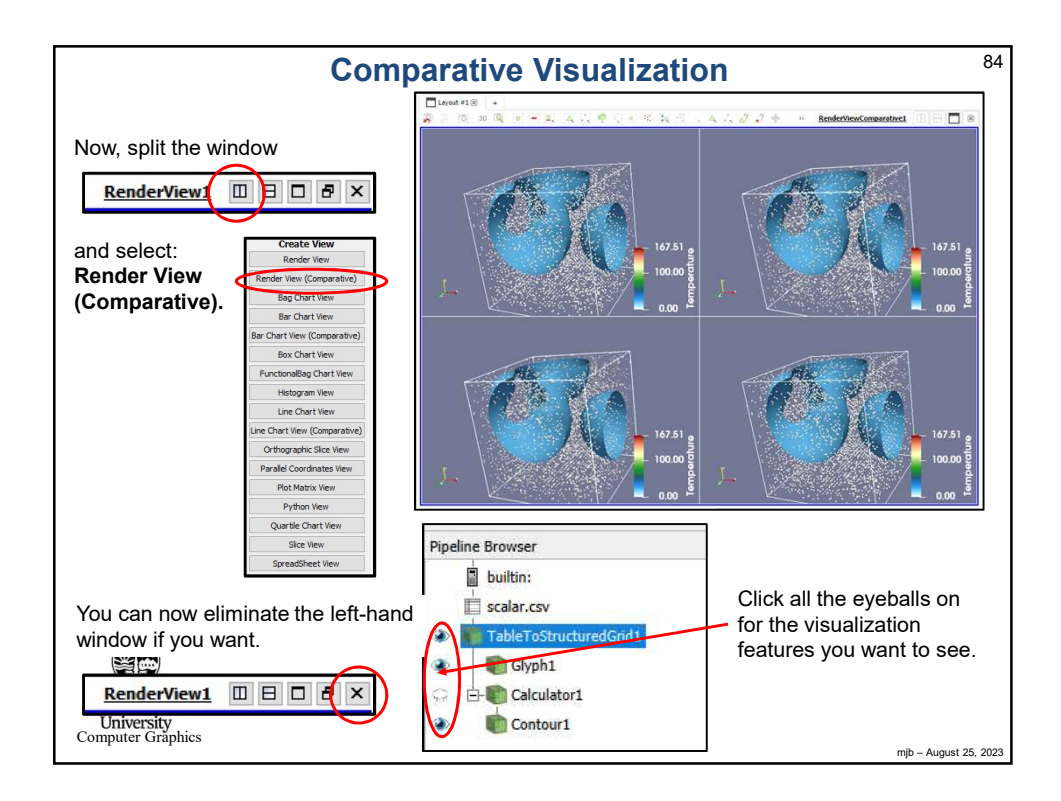

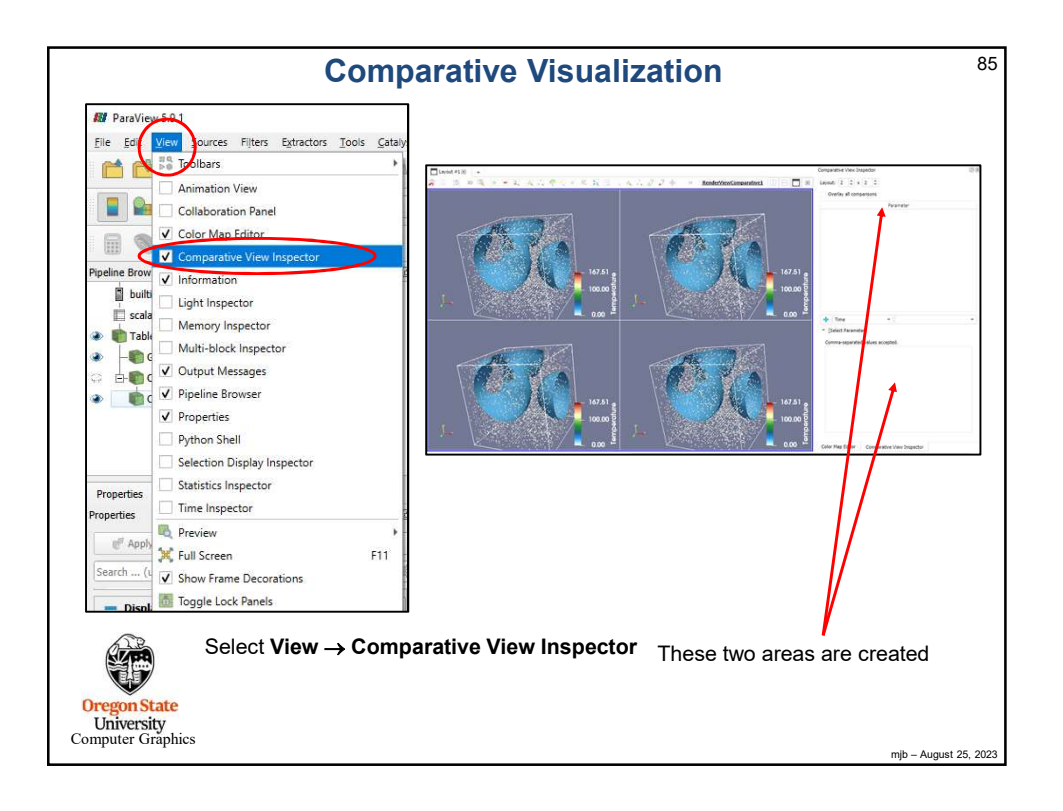

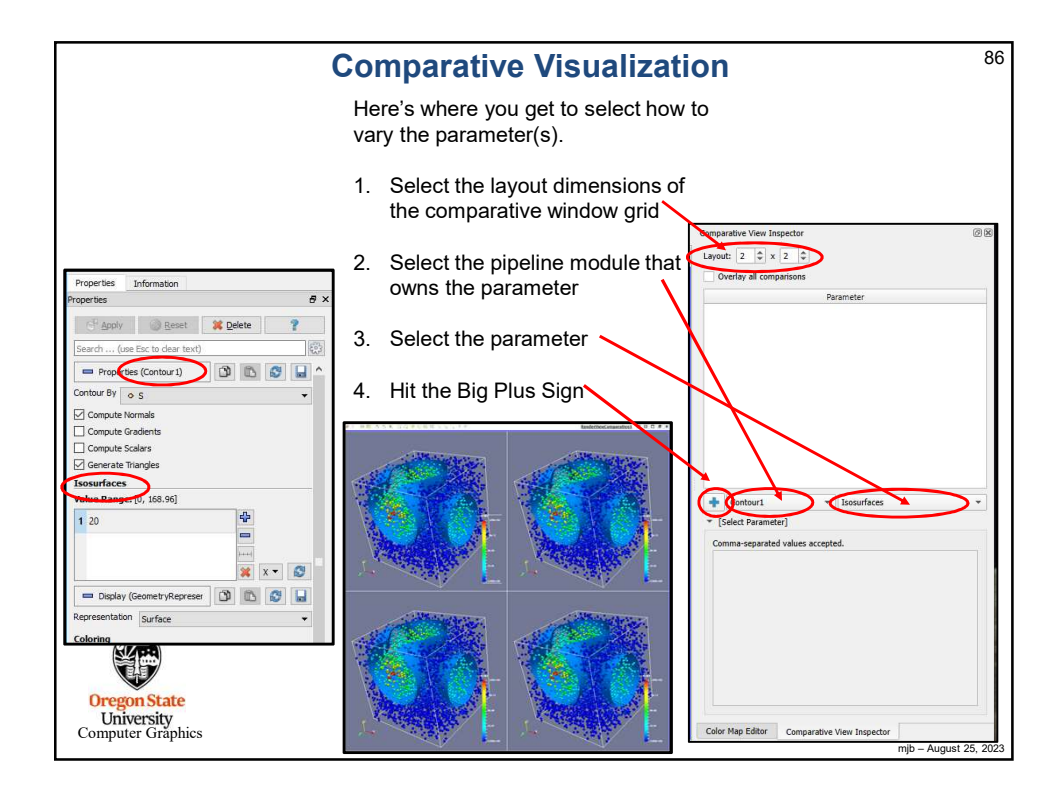

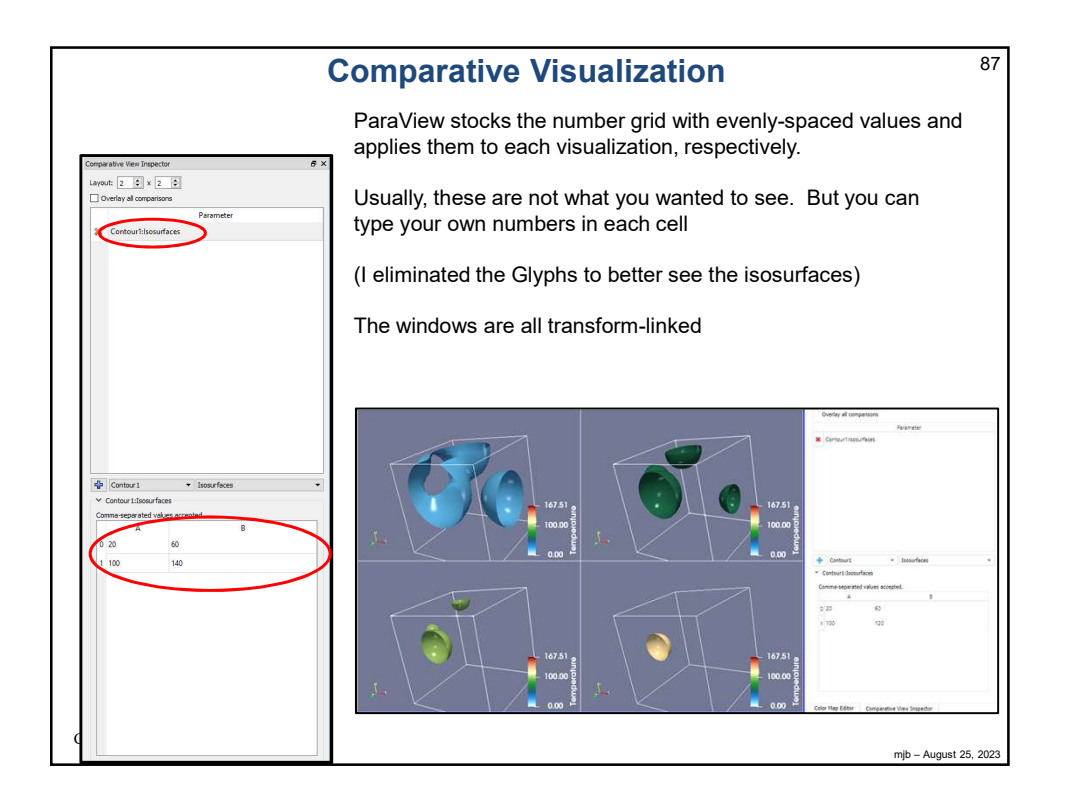

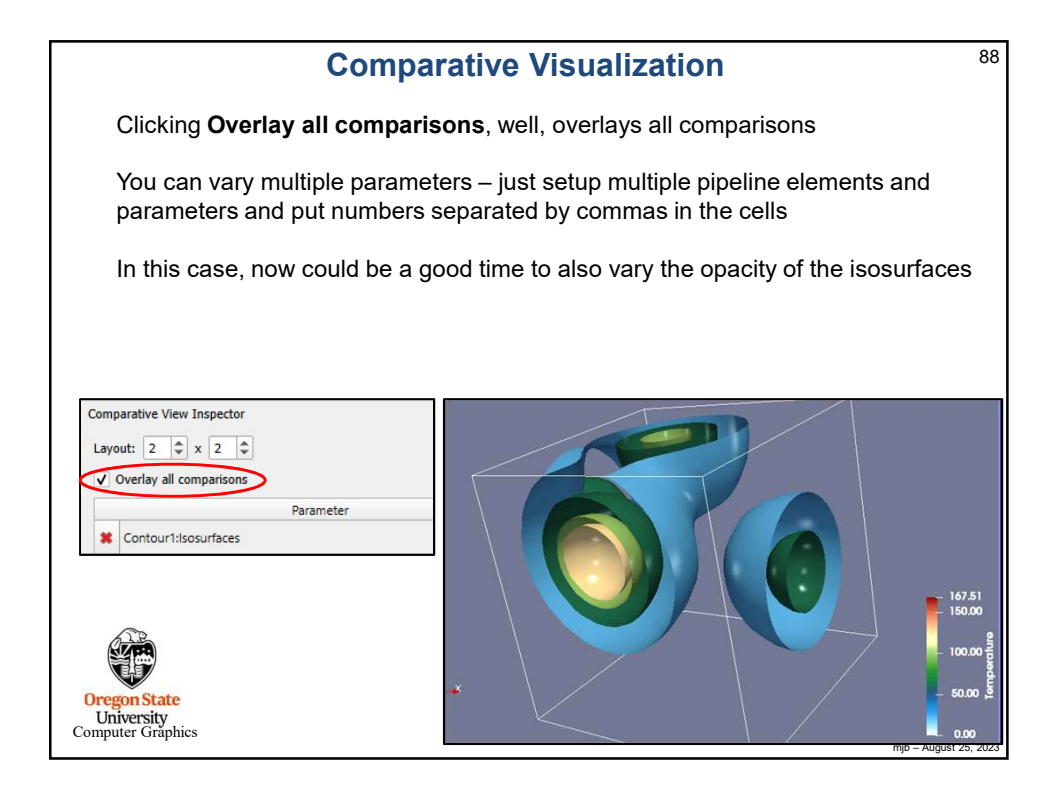

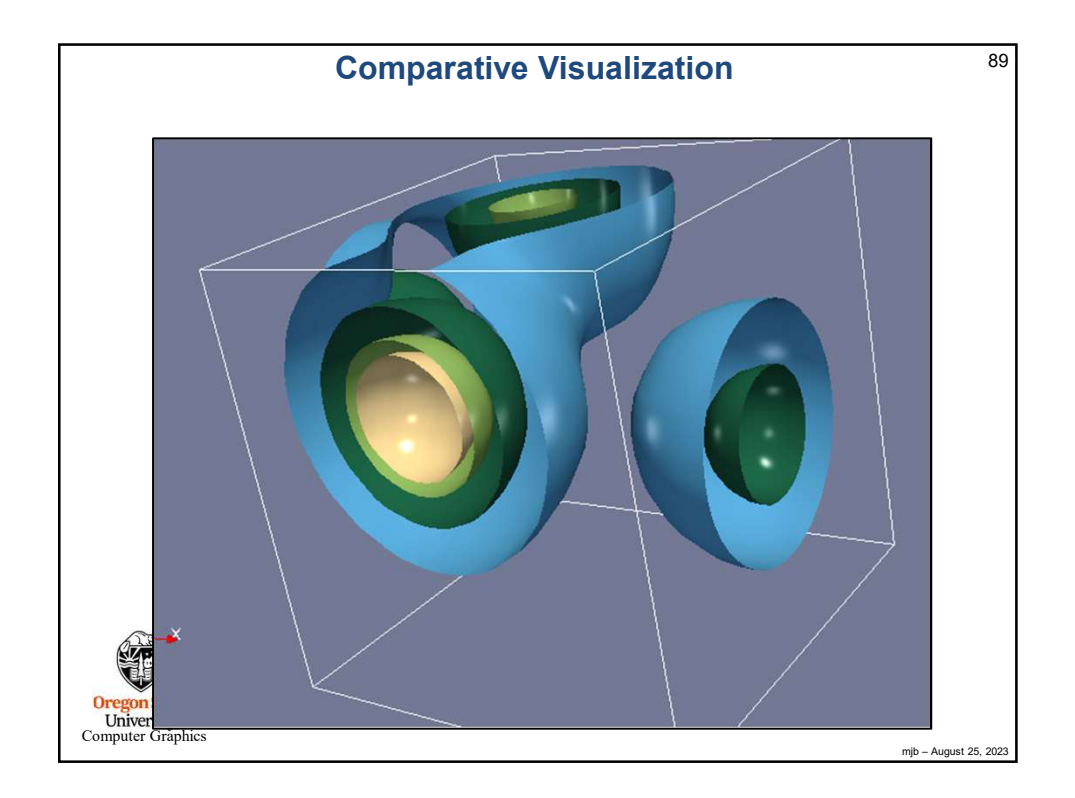

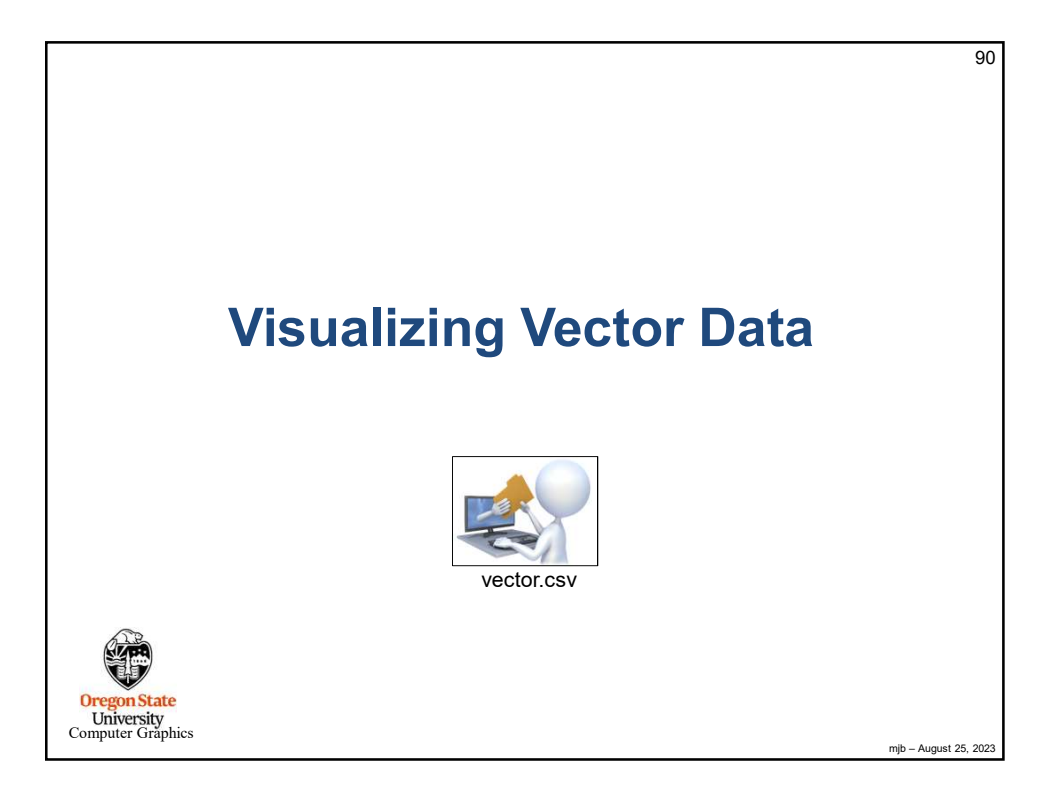

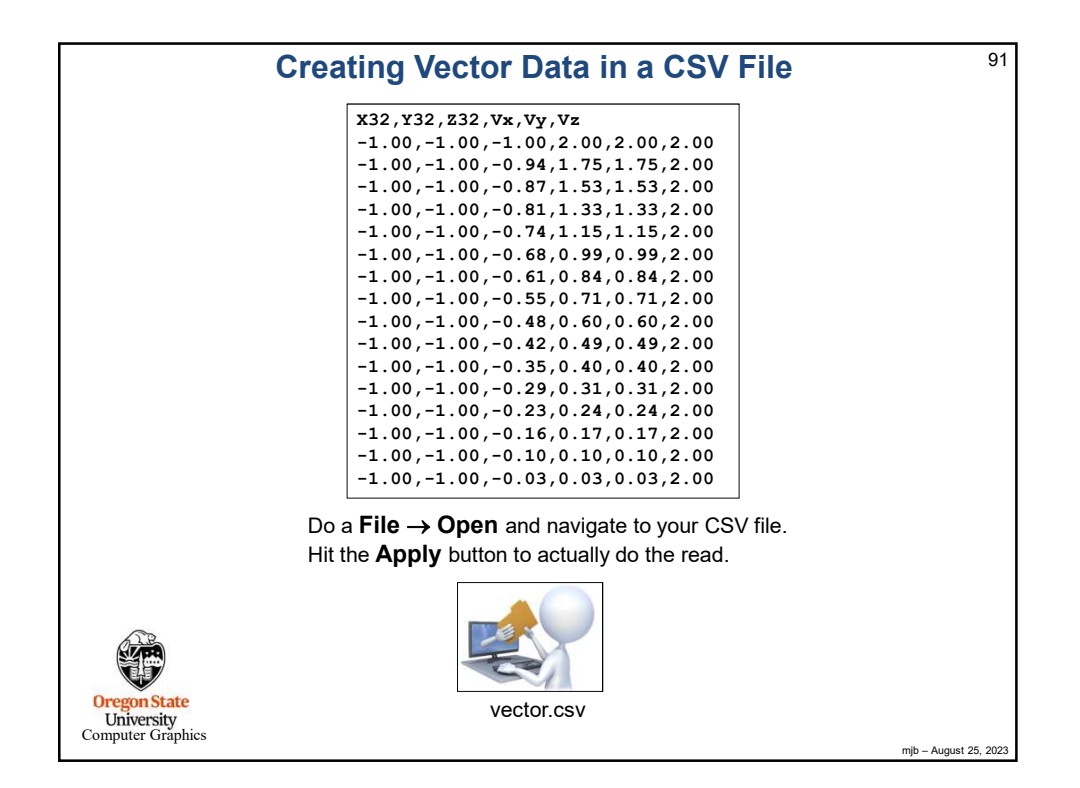

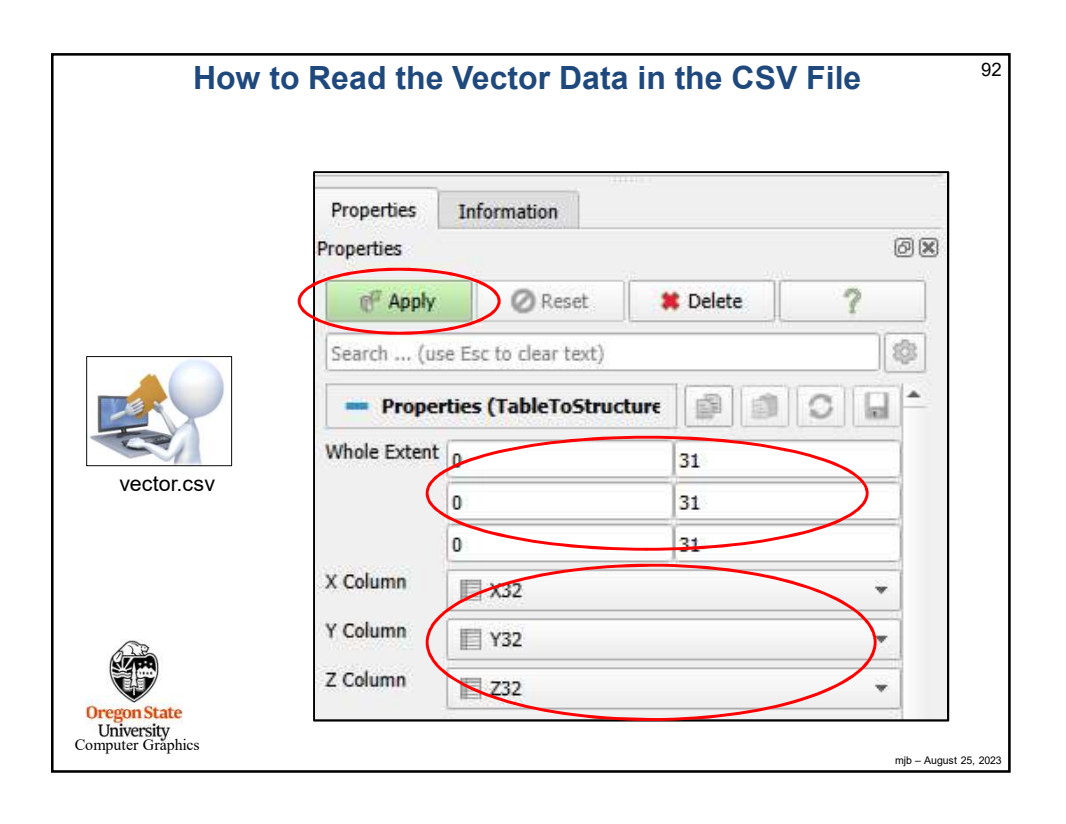

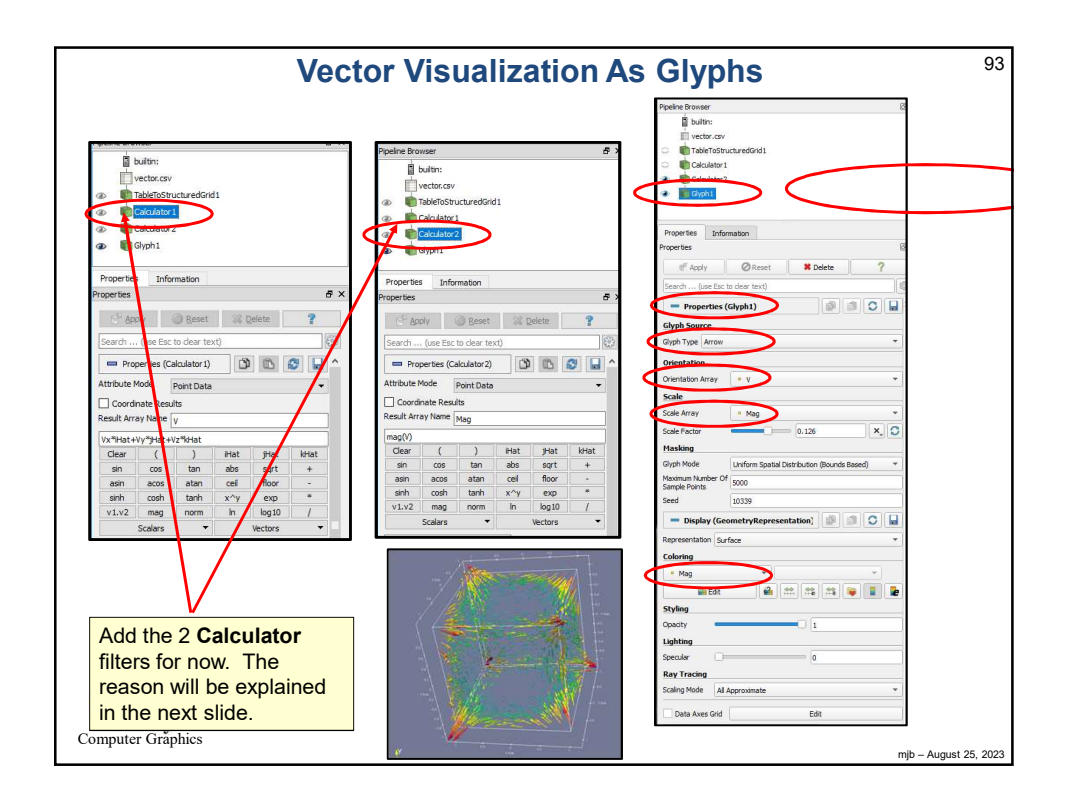

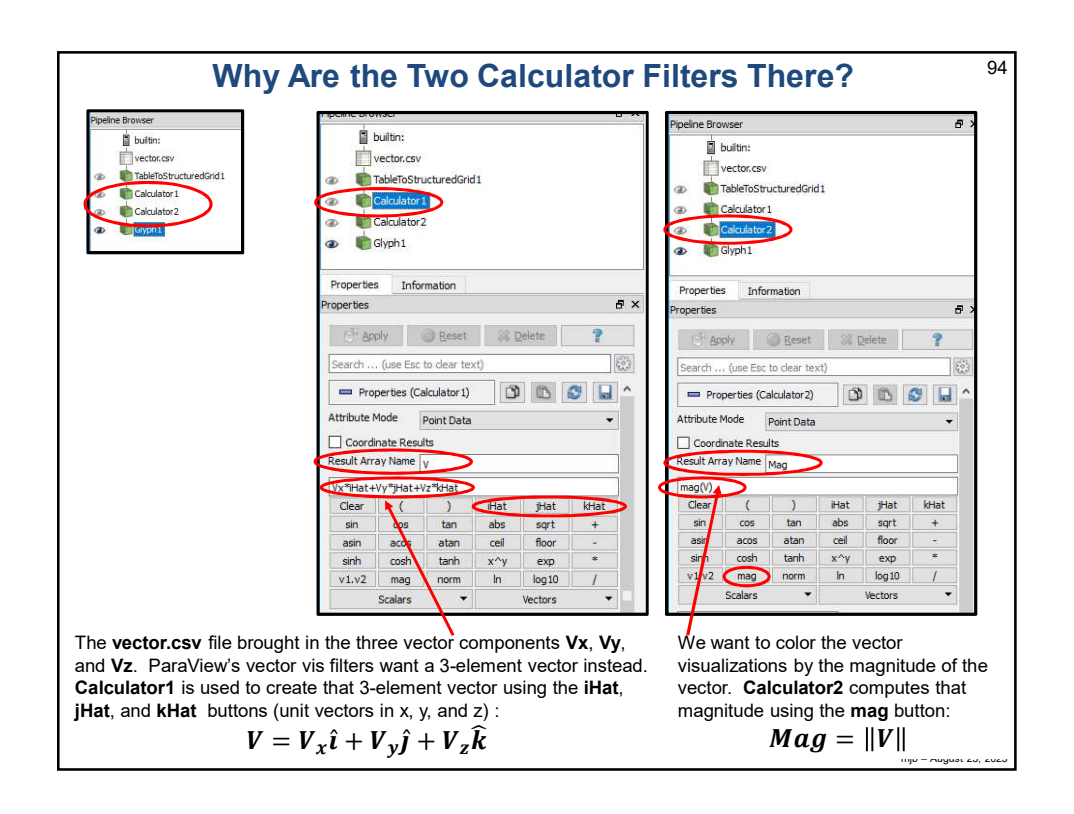

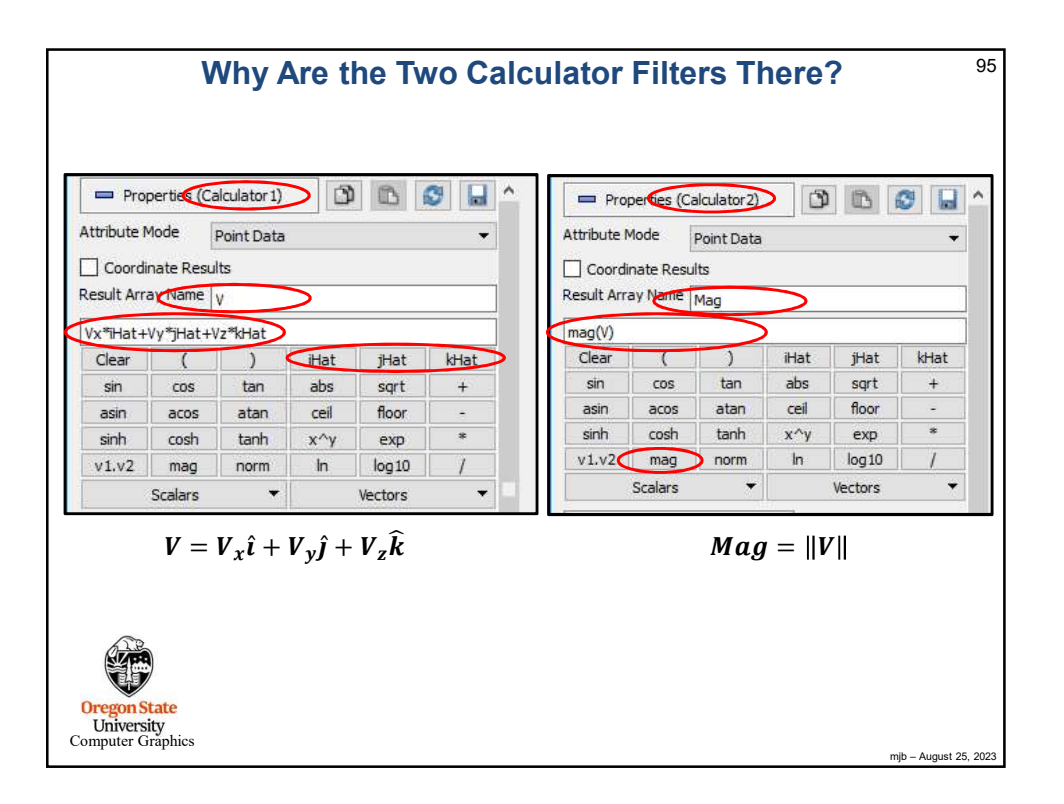

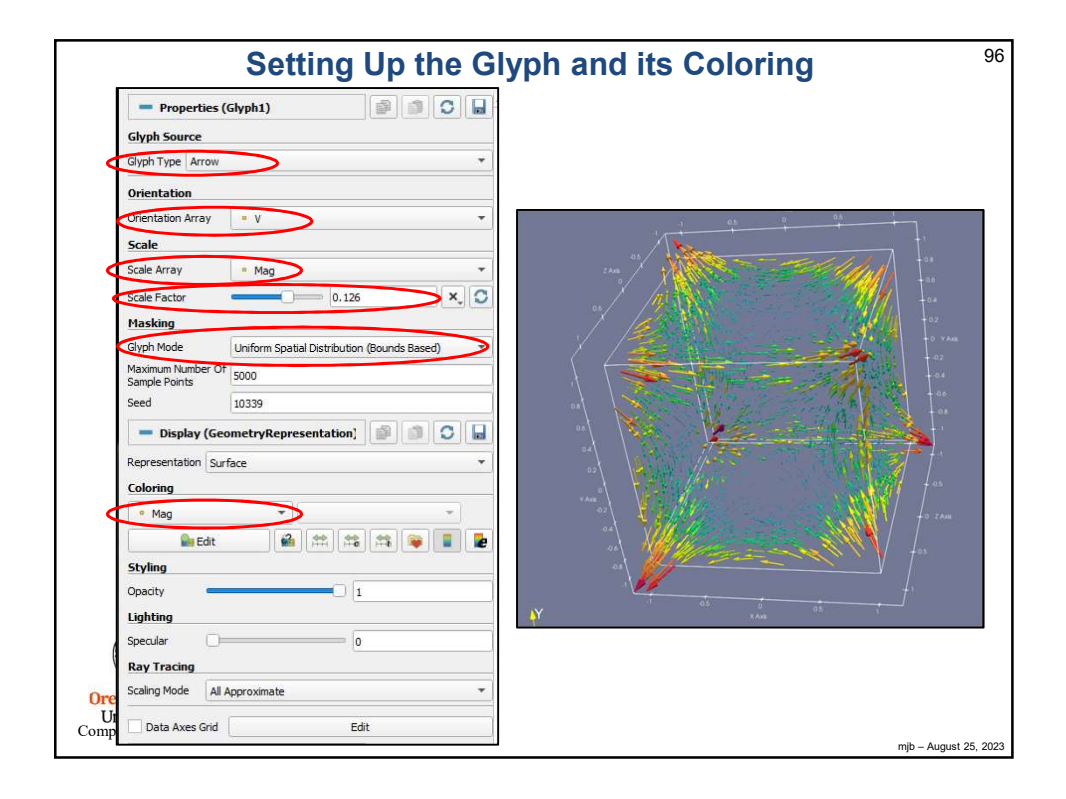

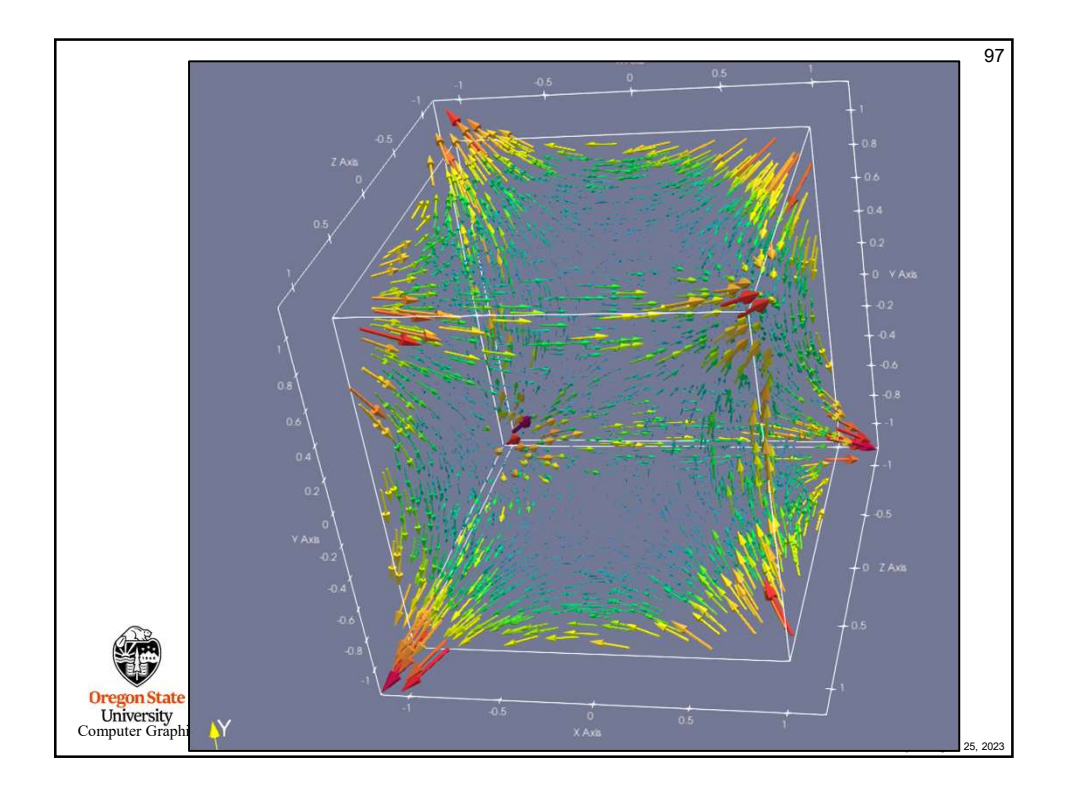

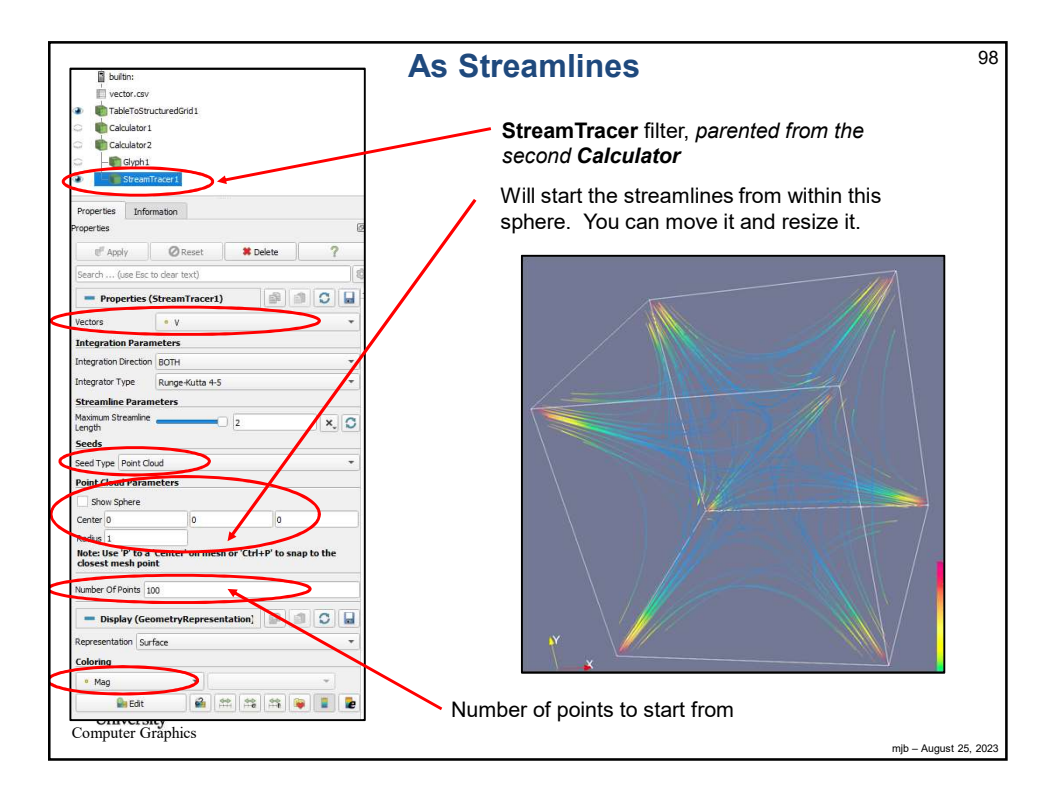

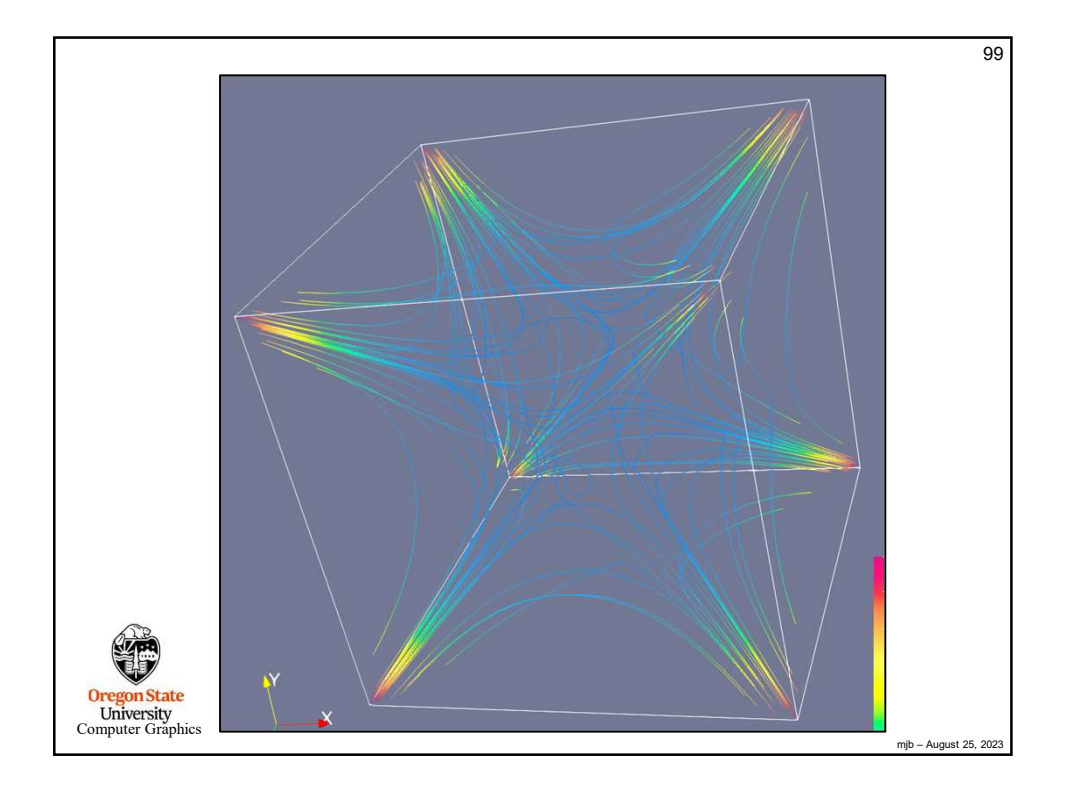

| builtin:                                        | As Ribbon Traces <sup>100</sup>                                  |
|-------------------------------------------------|------------------------------------------------------------------|
| vector.csv                                      |                                                                  |
| 🛞 💼 TableToStructuredGrid1                      |                                                                  |
| 🖙 💼 Calculator1                                 | Note Dibbon is normated from Ofreem Treeser                      |
| 💭 💼 Calculator2                                 | Note – <b>Ribbon</b> is parented from Stream Fracer.             |
| 💭 — 📷 Glyph1                                    |                                                                  |
| 💮 🖻 🗑 StreamTracer1                             | Ribbon Traces are especially good for showing                    |
| Ribbon1                                         | <i>twisting</i> in the vector field. This dataset is not a great |
| Properties Information                          | example of that.                                                 |
| Properties @                                    | The Scalar setting tells what will be used to size the           |
| rd <sup>#</sup> Apply ⊘ Reset <b># Delete</b> ? | width of the ribbons                                             |
| Search (use Esc to clear text)                  | width of the fibbolis.                                           |
| - Properties (Ribbon1)                          | The Vector setting tells what will be used to decide             |
| Scalars Mag                                     | which way the ribbon is facing.                                  |
| Vectors Normals                                 |                                                                  |
| Width 0.00779705 X C                            |                                                                  |
| Angle                                           |                                                                  |
| Use Default Normal                              |                                                                  |
| Default Normal                                  |                                                                  |
| Vary Width                                      |                                                                  |
| - Display (GeometryRepresent 🗿 🎒 🖸 🔒            |                                                                  |
| Representation Surface 👻                        |                                                                  |
| Coloring                                        |                                                                  |
| o Mag →                                         |                                                                  |
| Se Edit 💰 😂 😂 🚰 🚺                               |                                                                  |
|                                                 | mjb – August 25, 2023                                            |

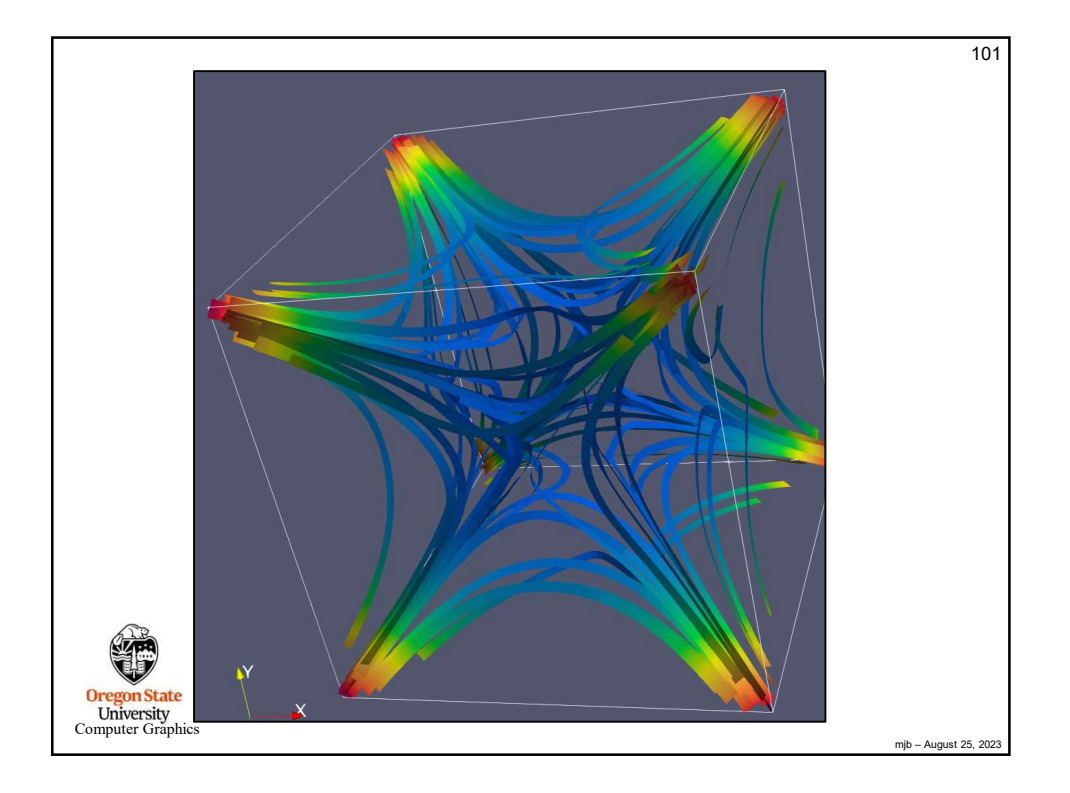

|                                      | As Streamtubes                                            | 102  |
|--------------------------------------|-----------------------------------------------------------|------|
| builtin:                             | As officialities                                          |      |
| vector.csv                           |                                                           |      |
| TableToStructuredGrid1               |                                                           |      |
|                                      |                                                           |      |
| Glynh1                               |                                                           |      |
| G B StreamTracer1                    |                                                           |      |
| Tubel                                |                                                           |      |
|                                      | Note – <b>Tube</b> is parented from <b>StreamTracer</b> . |      |
| Properties Information               | ,                                                         |      |
| Properties                           |                                                           |      |
| Papiy 🖉 Reset 🗱 Delete ?             |                                                           |      |
| Search (use Esc to clear text)       |                                                           |      |
| - Properties (Tube1)                 |                                                           |      |
| Scalae                               |                                                           |      |
| • mag                                |                                                           |      |
| • Normals •                          |                                                           |      |
| Number of Sides 6                    |                                                           |      |
| ✓ Capping                            |                                                           |      |
| Radius 0.0101961 × 0                 |                                                           |      |
| Vary Radius Off 🗸                    |                                                           |      |
| Radius Factor 10                     |                                                           |      |
| Use Default Normal                   |                                                           |      |
| Default Norman 0 1                   |                                                           |      |
| - Display (GeometryRepresent 📄 🎒 🖸 🔒 |                                                           |      |
| Representation Surface +             |                                                           |      |
| Coloring                             |                                                           |      |
| • Mag 👻 👻                            |                                                           |      |
| 🎥 Edit 🏙 🚔 🚔 🚔 🍹 📘 🖢                 |                                                           |      |
| Oniversity<br>omputer Graphics       | 1                                                         |      |
| suparer Graphies                     | mjb – August 25,                                          | 2023 |

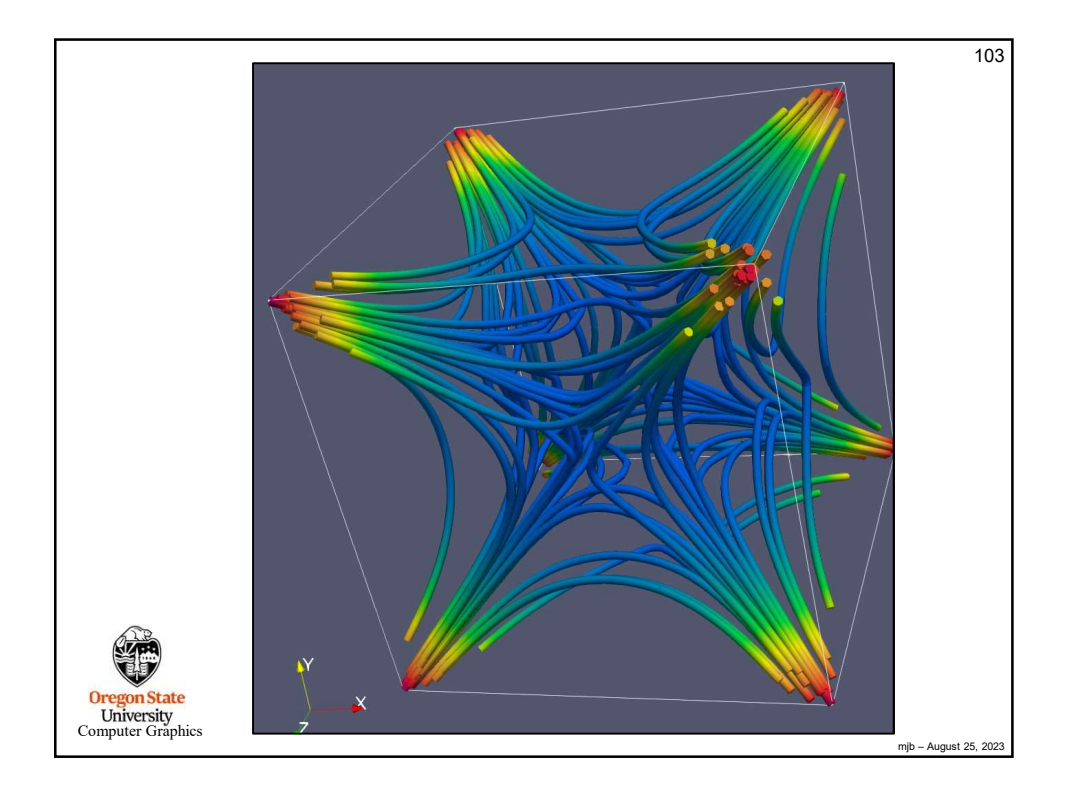

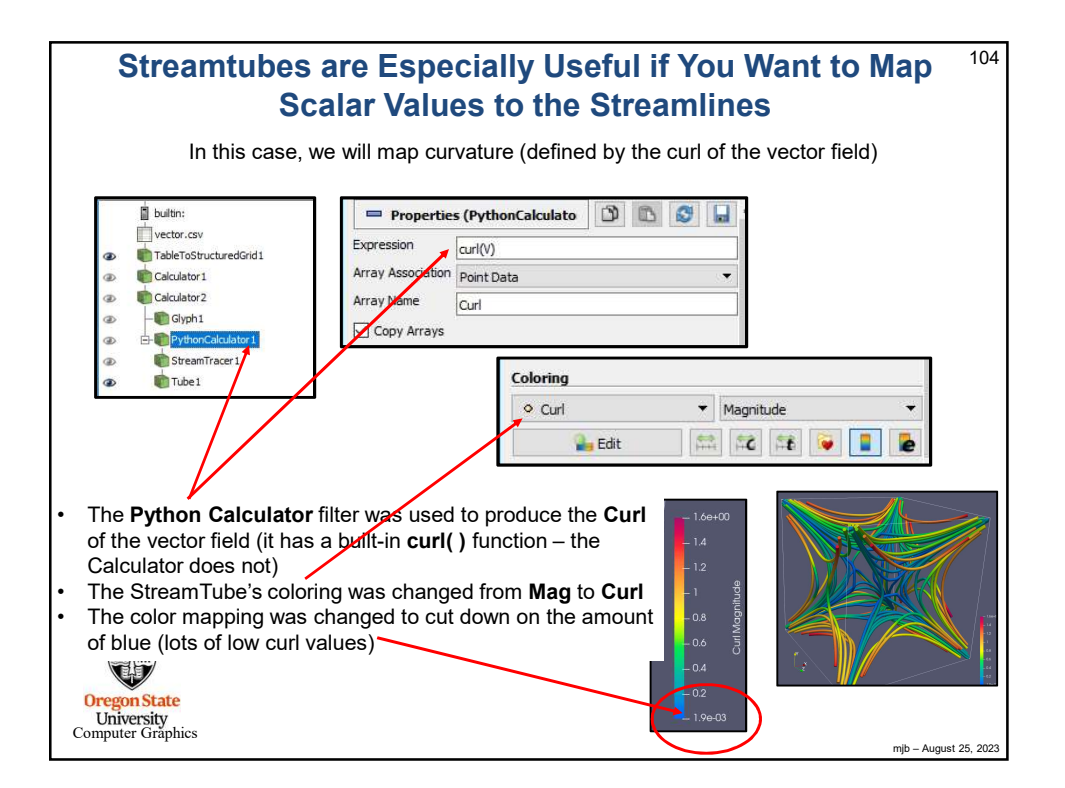

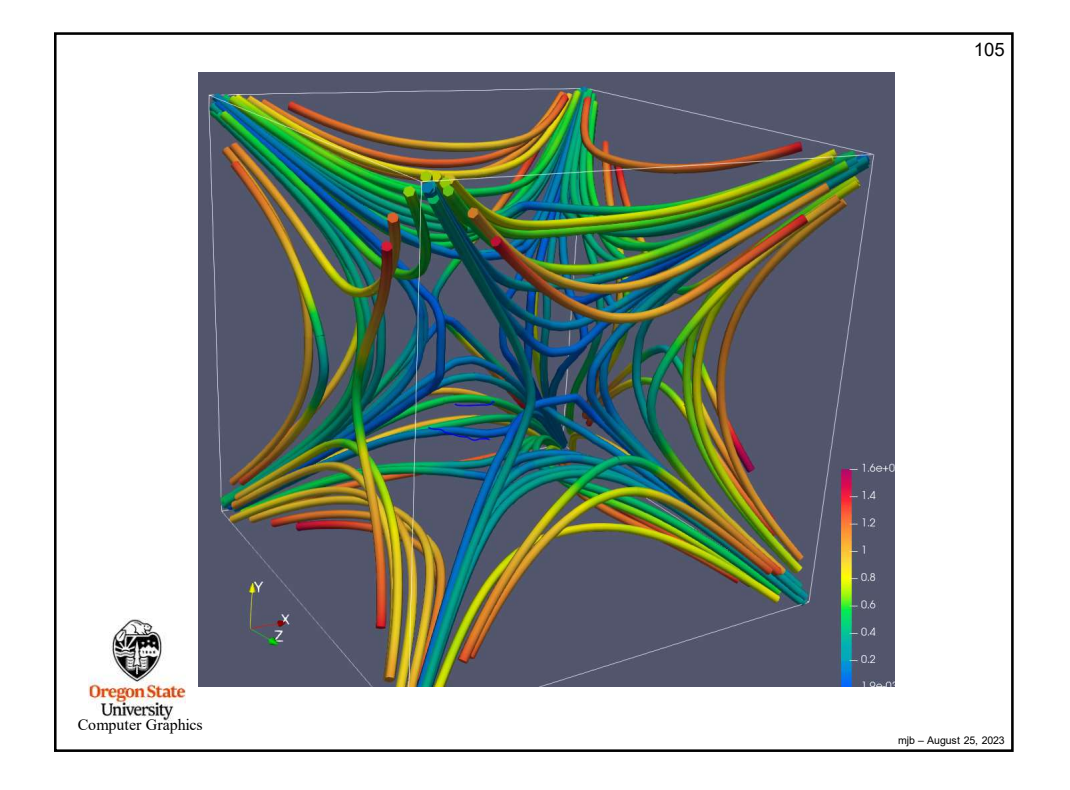

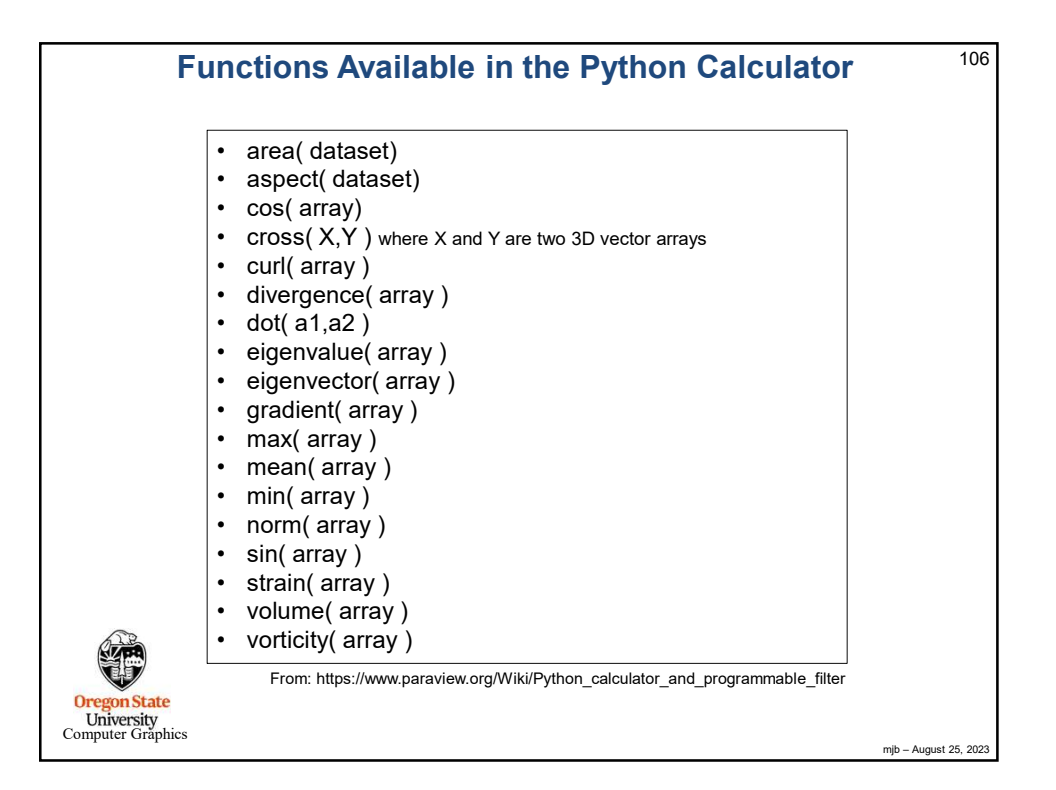

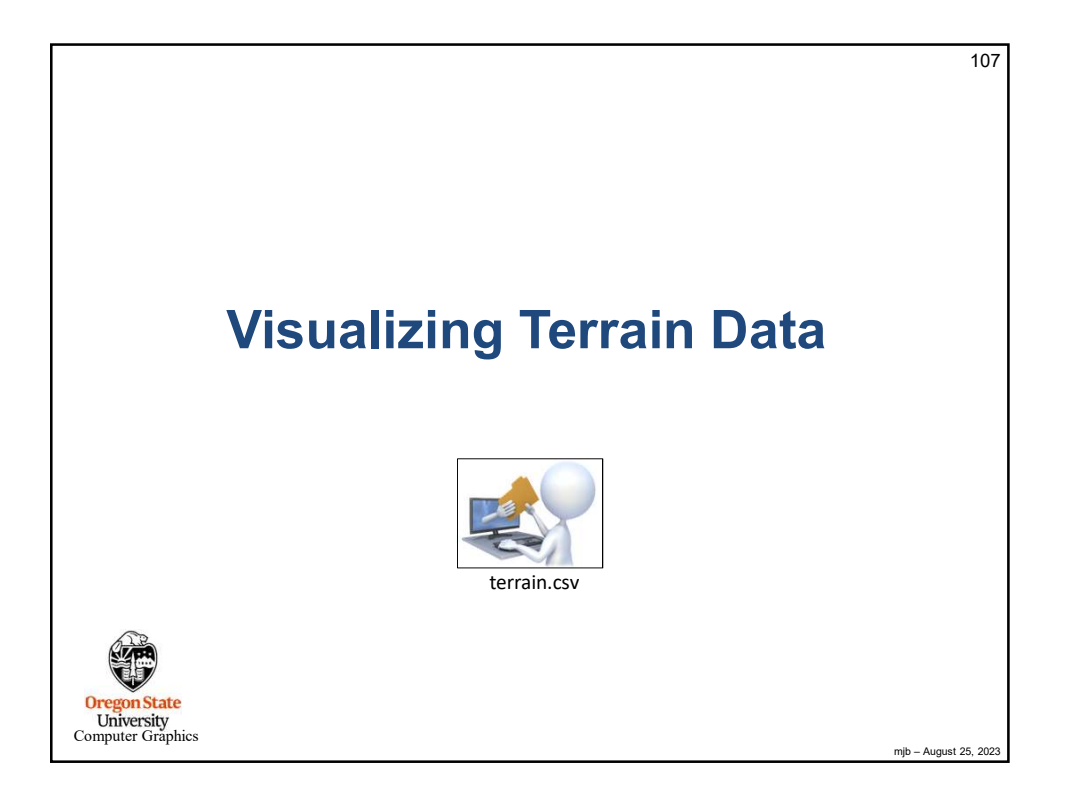

| Creating Terrain Data in a CSV File                                                                                                    | 108                  |
|----------------------------------------------------------------------------------------------------|----------------------|
| UTMx512,UTMy361,Z,Longitude,Latitude,Elevation<br>-6909.865,-6870.170,1174.991,-122.200,45.010,1174.991<br>-6882.896,-6870.356,1268.436,-122.198,45.010,1268.436<br>-6855.759,-6870.542,1308.478,-122.196,5.010,1308.478<br>-6828.789,-6870.728,1266.755,-122.193,45.010,1266.755<br>-6801.820,-6870.911,1203.239,-122.191,45.010,1203.239<br>-6774.682,-6871.095,1127.675,-122.187,45.010,1127.675<br>-6747.544,-6871.279,1074.388,-122.187,45.010,1074.388<br>-6693.606,-6871.642,1056.135,-122.185,45.010,1056.135<br>-6664.468,-6871.823,1050.158,-122.180,45.010,1050.158<br>-6639.499,-6872.002,1029.548,-122.176,45.010,1001.763<br>-6585.391,-6872.360,975.069,-122.174,45.010,975.069<br>-6558.254,-6872.339,980.551,-122.472,45.010,980.551 |                      |
| Do a <b>File → Open</b> and navigate to your CSV file.<br>Hit the <b>Apply</b> button to actually do the read.                                                                                                    |                      |
| UTM data is in meters, which makes a more reality-looking base<br>than longitude and latitude do. It is good to have both Z and<br>Elevation, even though they are the same number because once<br>you use a variable for a geometric dimension, you can't also use<br>it again for a data value (e.g., to color or contour by elevation).                                                                                                    | mþ – August 25, 2023 |

| Pelene Browser         i builtin:         i builtin:         builtin: <tr< th=""><th>Readir</th><th>ng and Converting the CSV File</th><th>109</th></tr<>                                                                                                    | Readir                                                                                                    | ng and Converting the CSV File                                                                                                    | 109 |
|----------------------------------------------------------------------------------------------------|----------------------------------------------------------------------------------------------------|----------------------------------------------------------------------------------------------------|-----|
| image: state corr       image: state corr         image: state corr       image: state corr                                                                                                    | Pipeline Browser                                                                                                    | This will bring up a table window                                                                                                    | *   |
| Image: state can cave in a contrained of the card in a contrained of the card in a contrained of the card in a contrained of the card in a contrained of the card in a contrained of the card in a contrained of the card in a contrained of the card in a contrained of the card in a contrained of the card in the card in the ca | Luden.                                                                                                    | to confirm that the data has been                                                                                                    | 125 |
| Image: Sector StructuredGrid       Image: Sector StructuredGrid         Image: Sector StructuredGrid       Image: Sector StructuredGrid         Image: Sector StructuredGrid       Image: Sector StructuredGrid         Image: Sector StructuredGrid       Image: Sector StructuredGrid         Image: Sector StructuredGrid       Image: Sector StructuredGrid         Image: Sector StructuredGrid       Filters -> Alphabetical -> TableToStructuredGrid         Filters -> Alphabetical -> TableToStructuredGrid         Fill in the Whole Extent boxes showing the first and last index in each dimension (the last index is one less than the number of points in that dimension).         Fill in the {X,Y,Z} Column information so ParaView knows how to make your 3D display.         Hit the Apply button to actually do the conversion.         Be sure the Representation is Surface                                                                                                    |                                                                                                    | read property. You can delete                                                                                                    | 25  |
| this now if you want.                                                                                                    | terrain.csv                                                                                                    |                                                                                                    | 12  |
| Image: Transform1         Image: Transform1         Image: Transform2         Image: Transform2         Image: Transform2         Image: Transform2         Image: Transform2         Image: Transform2         Image: Transform2         Image: Transform2         Image: Transform2         Image: Transform2 <t< th=""><th>TableToStructuredGrid1</th><th>this now if you want.</th><th>100</th></t<>                                                                                                    | TableToStructuredGrid1                                                                                                    | this now if you want.                                                                                                    | 100 |
| Image: contract index in the second second secon | Transform1                                                                                                    | 9 5 100.0x 40.00                                                                                                    | 125 |
| Properties (TableToStruct       Image: State State          | ne Tensioni                                                                                                    | 10 11 100-N 40(1 400 400 400 400 400 400 400 400 400 40                                                                                                    | 100 |
| Properties (Table tostnuct)         Specifie         0         0         0         0         0         0         0         0         0         0         0         0         0         0         0         0         0         0         0         0         0         0         0         0         0         0         0         0         0         0         0         0         0         0         0         0         0         0         0         0         0         0         0         0         0         0         0         0         0         0         0         0         0         0<                                                                                                    |                                                                                                    | 12         12         15         10         980301         40,07         102,07         409823         4072,14                                                                                                    | 513 |
| Image: street to be back to be back | Responsible (TableToStruct                                                                                                    | 14 M 183N 468 1129 4813 4873<br>15 8 8738 468 1129 4834 4878                                                                                                    | 102 |
| Sector       Sector         Image better is a set of indication in the indication in the indication indication in the indication indication indication in the indication indication inditeration indication indication indication indication indication i                                    |                                                                                                    | 16         16         16         12.02         6.01         12.02         6.01         10.01           17         17         18.02         6.01         4.00.1         4.00.4                                                          | 1/2 |
| Image: Solid Color       Solid Color         Image: Solid Color       Fill in the Whole Extent boxes showing the first and last index in each dimension (the last index is one less than the number of points in that dimension).         Fill in the {X,Y,Z} Column information so ParaView knows how to make your 3D display.         Hit the Apply button to actually do the conversion.         Be sure the Representation is Surface                                                                                                    | Whole Extent 0 511                                                                                                    | 9 16 19545 401 42296 44014 40744<br>19 16 1920 401 42298 4361 44034                                                                                                    | 10  |
| ↓       ↓       ↓       ↓       ↓       ↓       ↓       ↓       ↓       ↓       ↓       ↓       ↓       ↓       ↓       ↓       ↓       ↓       ↓       ↓       ↓       ↓       ↓       ↓       ↓       ↓       ↓       ↓       ↓       ↓       ↓       ↓       ↓       ↓       ↓       ↓       ↓       ↓       ↓       ↓       ↓       ↓       ↓       ↓       ↓       ↓       ↓       ↓       ↓       ↓       ↓       ↓       ↓       ↓       ↓       ↓       ↓       ↓       ↓       ↓       ↓       ↓       ↓       ↓       ↓       ↓       ↓       ↓       ↓       ↓       ↓       ↓       ↓       ↓       ↓       ↓       ↓       ↓       ↓       ↓       ↓       ↓       ↓       ↓       ↓       ↓       ↓       ↓       ↓       ↓       ↓       ↓       ↓       ↓       ↓       ↓       ↓       ↓       ↓       ↓       ↓       ↓       ↓       ↓       ↓       ↓       ↓       ↓       ↓       ↓       ↓       ↓       ↓       ↓       ↓       ↓       ↓       ↓       ↓                                                                                                          | 0 360                                                                                                    | 20 20 1957N 4581 428225K 448466 4470.N<br>20 21 10243B 4561 42025K 4484.04 4470.N                                                                                                    | 105 |
| Virtuality       Virtuality         Virtuality       Virtuality         Virtuality       V                                                                                                    | 0 0                                                                                                    | 22 23 102-38 629 122-32 454.68 457.11<br>22 23 108-29 629 122-3 457.8 457.11                                                                                                    | 10  |
| Column       Image: Column         Image: Column       Image: Column         Image: Column                                                                                                    | X Column UTMx512                                                                                                    |                                                                                                    | 10  |
| Now, go to<br>Filters → Alphabetical → TableToStructuredGrid<br>Filters → Alphabetical → TableToStructuredGrid<br>Filters → Alphabetical → TableToStructuredGrid<br>Filters → Alphabetical → TableToStructuredGrid<br>Filters → Alphabetical → TableToStructuredGrid<br>Filters → Alphabetical → TableToStructuredGrid<br>Filters → Alphabetical → TableToStructuredGrid<br>Filt in the Whole Extent boxes showing the first and last<br>index in each dimension (the last index is one less than the<br>number of points in that dimension).<br>Fill in the {X,Y,Z} Column information so ParaView knows<br>how to make your 3D display.<br>Hit the Apply button to actually do the conversion.<br>Be sure the Representation is Surface                                                                                                    | Y Column                                                                                                    |                                                                                                    | 101 |
| Image: Surface Coloring       Filters → Alphabetical → TableToStructuredGrid         Filters → Alphabetical → TableToStructuredGrid         Filters → Column information so ParaView knows how to make your 3D display.         Hi                                                                                                    | Column                                                                                                    | Now go to                                                                                                    | 3   |
| Fill in the <b>{X,Y,Z}</b> Column information so ParaView knows<br>how to make your 3D display.<br>Hit the <b>Apply</b> button to actually do the conversion.<br>Be sure the <b>Representation</b> is <b>Surface</b>                                                                                                    | Coloring                                                                                                    | <ul> <li>Filters → Alphabetical → TableToStructuredGrid</li> <li>Fill in the Whole Extent boxes showing the first and last index in each dimension (the last index is one less than th number of points in that dimension).</li> </ul> | е   |
| Oregon State       University         Computer Graphics       Be sure the Representation is Surface                                                                                                    |                                                                                                    | Fill in the <b>{X,Y,Z}</b> Column information so ParaView knows how to make your 3D display.                                                                                                    | i   |
| University<br>Computer Graphics Be sure the Representation is Surface                                                                                                    | Constant of the second second se | Hit the <b>Apply</b> button to actually do the conversion.                                                                                                    |     |
|                                                                                                    | University<br>Computer Graphics                                                                                                    | Be sure the <b>Representation</b> is <b>Surface</b>                                                                                                    |     |

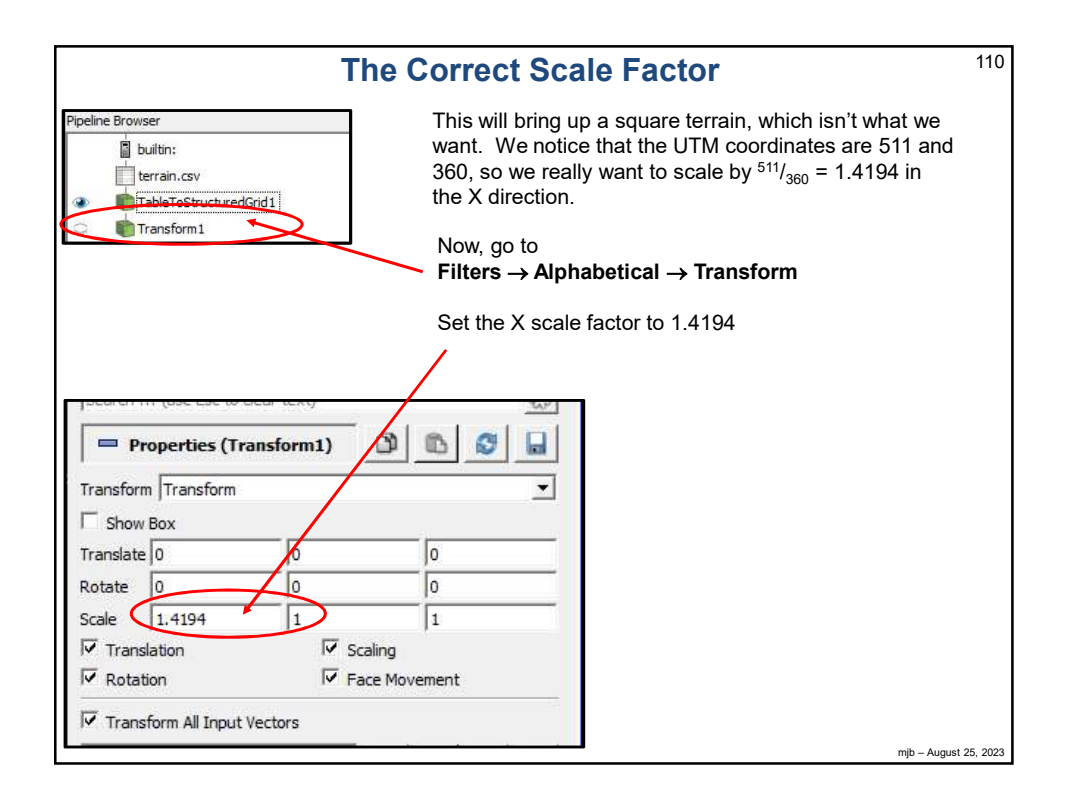

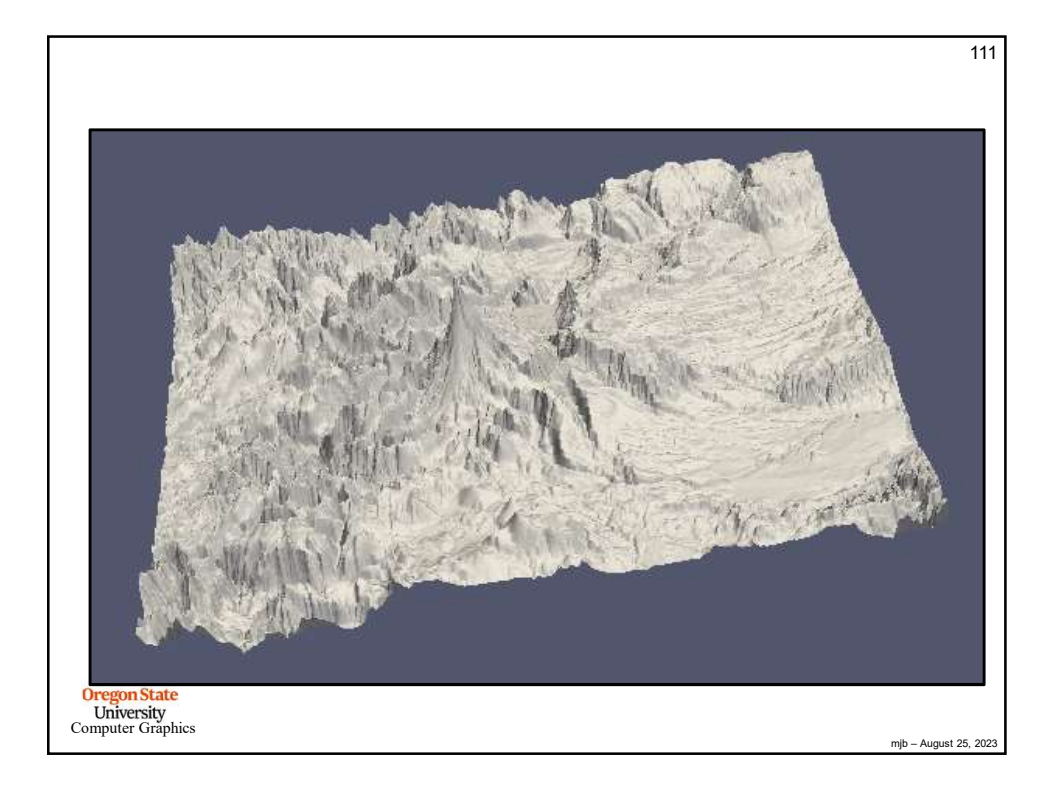

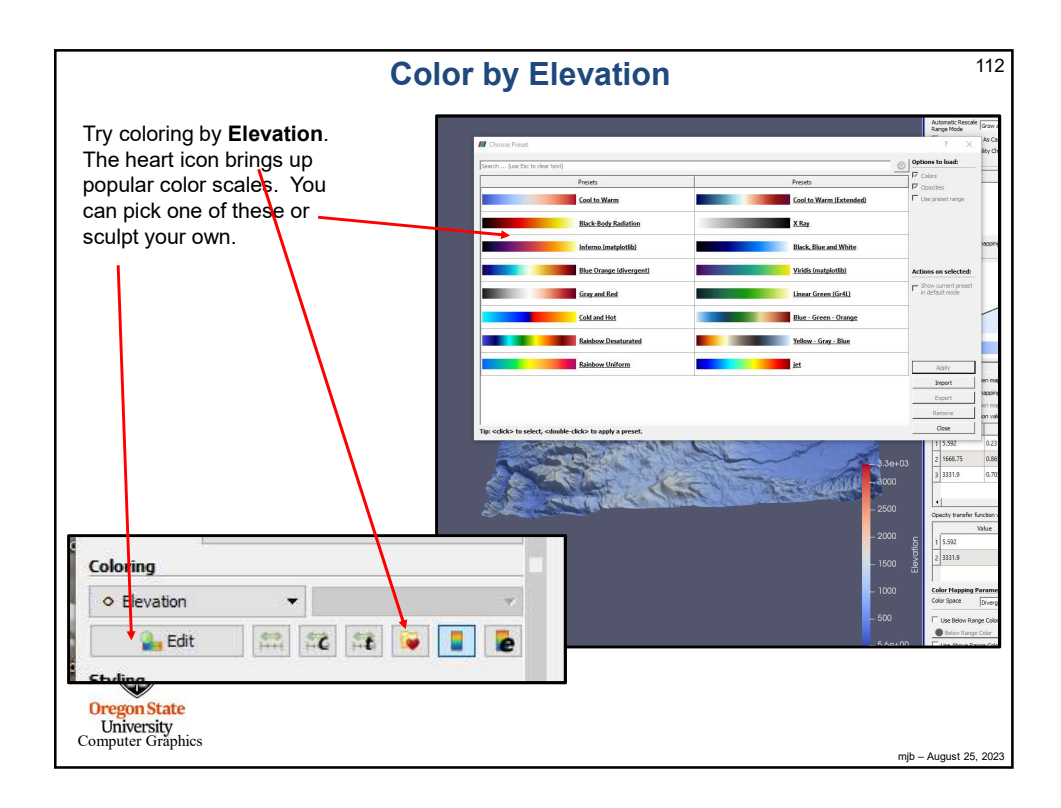

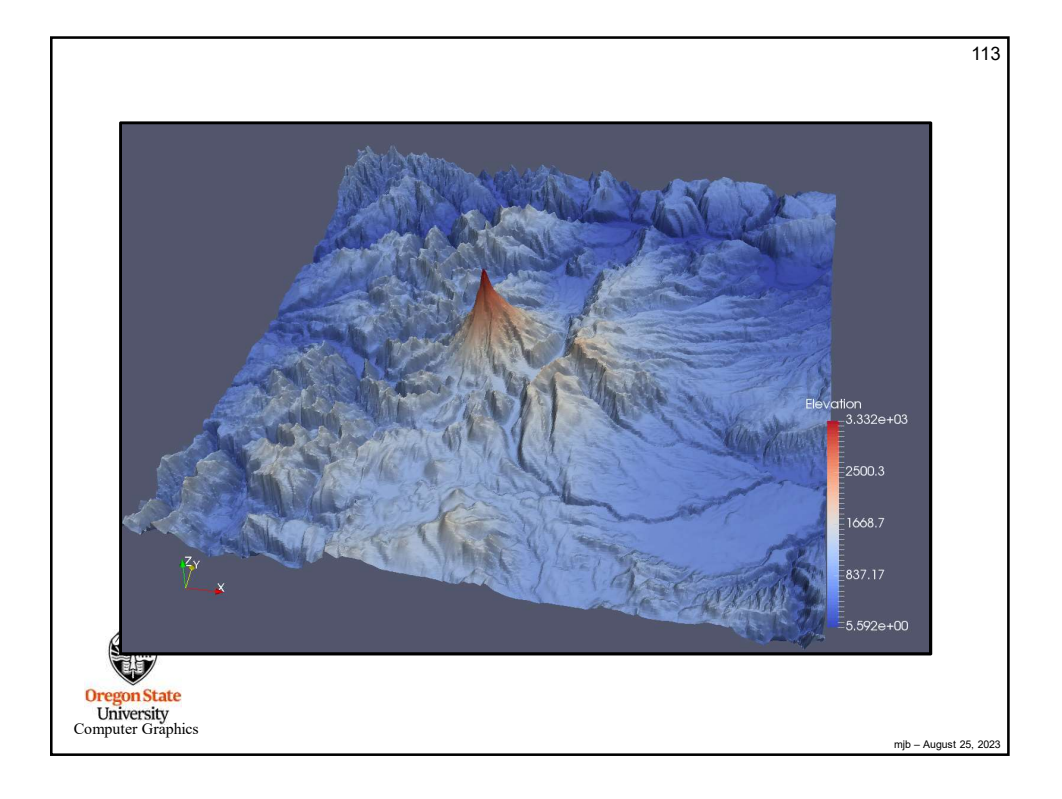

|                                            | Contouring <sup>1</sup>                                                                                                    | 14   |
|--------------------------------------------|----------------------------------------------------------------------------------------------------|------|
| builtn:                                    |                                                                                                    |      |
| TableToStructuredGrid1                     |                                                                                                    |      |
| Transform1                                 | Luionne.                                                                                                    |      |
| Contour1                                   |                                                                                                    |      |
|                                            | the state factor                                                                                                    |      |
|                                            |                                                                                                    |      |
| Properties Information                     | the the the stand of the                                                                                                    |      |
| Properties k                               | were and the second ward and                                                                                                    |      |
| C Apply Reset # Delete ?                   |                                                                                                    |      |
| Search (use Esc to clear text)             |                                                                                                    |      |
| - Properties (Contour1)                    |                                                                                                    |      |
| Contour By   Elevation                     | > S & Commit to Jummer                                                                                                    |      |
| Compute Normals                            | - A Same & Carrier Martin                                                                                                    |      |
| Compute Gradients                          | at it the the the                                                                                                    |      |
| V Generate Triangles                       | and the second second s |      |
| Value Range: [5.592, 3331.9]               |                                                                                                    |      |
| 1 500                                      | Now go to                                                                                                    |      |
| 2 1000                                     | Filters Alphabetical Contour                                                                                                    |      |
|                                            |                                                                                                    |      |
| 3 1300                                     | and select Contour by Elevation                                                                                                    |      |
| 4 2000                                     |                                                                                                    |      |
| * * *                                      | • ParaView gives one default contour elevation, but you can add                                                                                                    |      |
| = Display (GeometryRepresentation) 🗿 🎒 🔘 🔒 | more                                                                                                    |      |
| Representation Wireframe                   | - Dienley as Wirefrome                                                                                                    |      |
| Coloring                                   | Display as wirellame.                                                                                                    |      |
| Solid Color 👻 👻                            |                                                                                                    |      |
|                                            | Edit to select a contour color.                                                                                                    |      |
| Styling                                    | Finter a Line Width                                                                                                    |      |
| Opadity 1                                  |                                                                                                    |      |
| (ne Width 3                                | De surs the suchalle are turned an                                                                                                    |      |
| Computer Graphics                          | Be sure the eyeballs are turned on.                                                                                                    |      |
| 1                                          | mjb – August 25, 2                                                                                                    | 2023 |

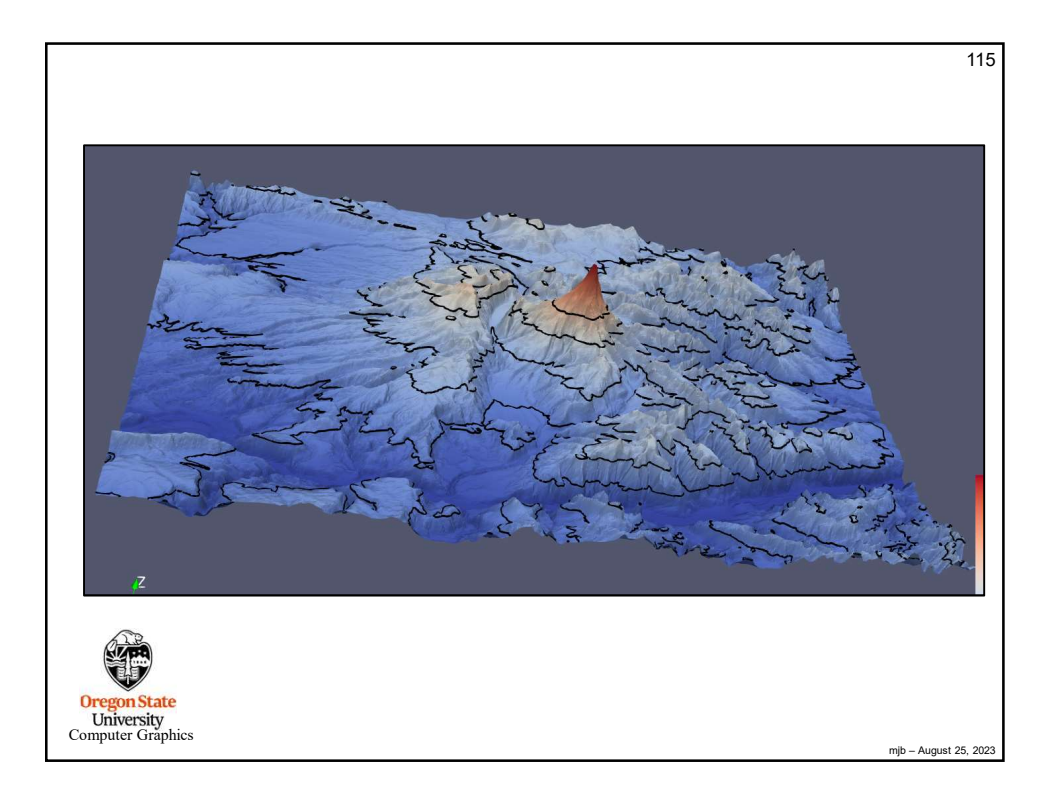

|                   |                                        | Char         | iging the Ve | ertical Exaggerations                                                                                                    | 116 |
|-------------------|----------------------------------------|--------------|--------------|----------------------------------------------------------------------------------------------------|-----|
| Transfor          | roperties (Trai                        | nsform1)     |              | Re-click on the <b>Transform</b> filter, turn on the Box, and move the scaling knob                                                                                                    |     |
| ✓ Show            | e O                                    | 0            | 0            |                                                                                                    |     |
| Rotate            | 0                                      | 0            | 0            | and the second the second the                                                                                                    |     |
| Scale             | 1,4194                                 | 1            | 1            | S 3 N March                                                                                                    |     |
| Interac           | tivity Controls                        |              |              |                                                                                                    |     |
| V Tran            | slation                                | ✓ Sc         | aling        | The state of the state of the s |     |
| ✓ Rota            | ition                                  | ✓ Fa         | ce Movement  | The thread the a                                                                                                    |     |
| <u>.</u>          |                                        | Reset Bounds |              | a with the second second secon |     |
| V Tran            | sform All Input V                      | ectors       |              |                                                                                                    |     |
|                   |                                        |              |              |                                                                                                    |     |
| Ore<br>Ur<br>Comp | gon State<br>iversity<br>uter Graphics |              |              |                                                                                                    |     |

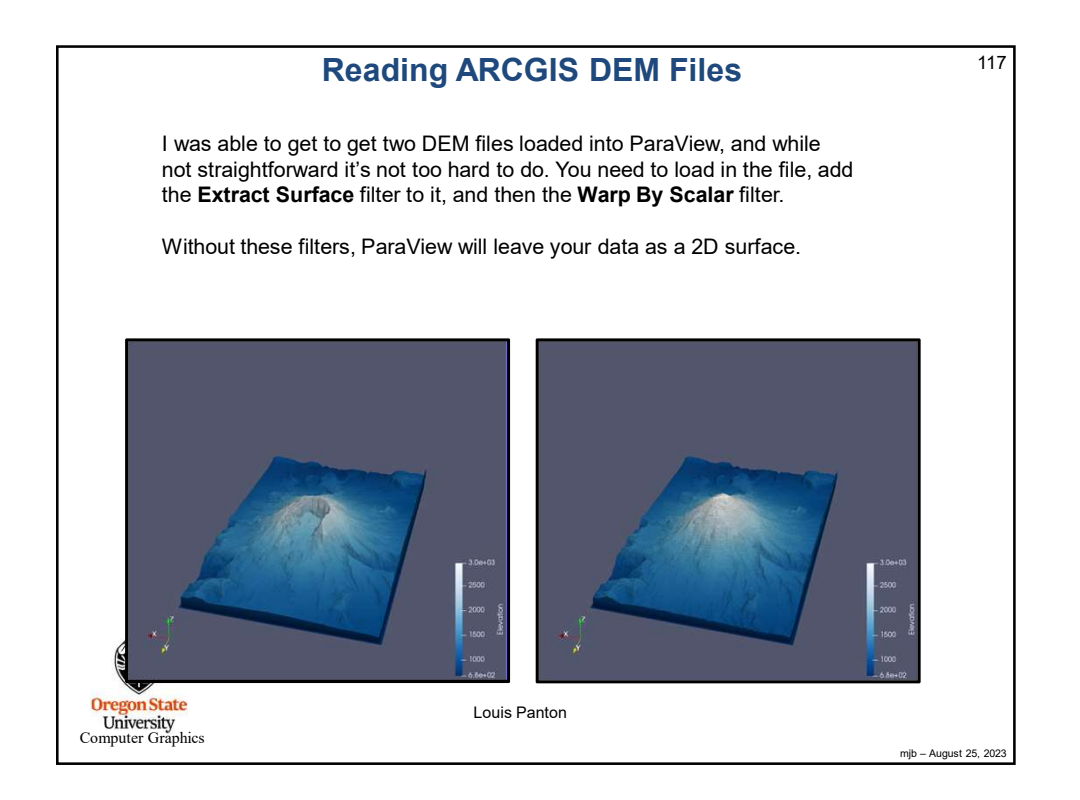

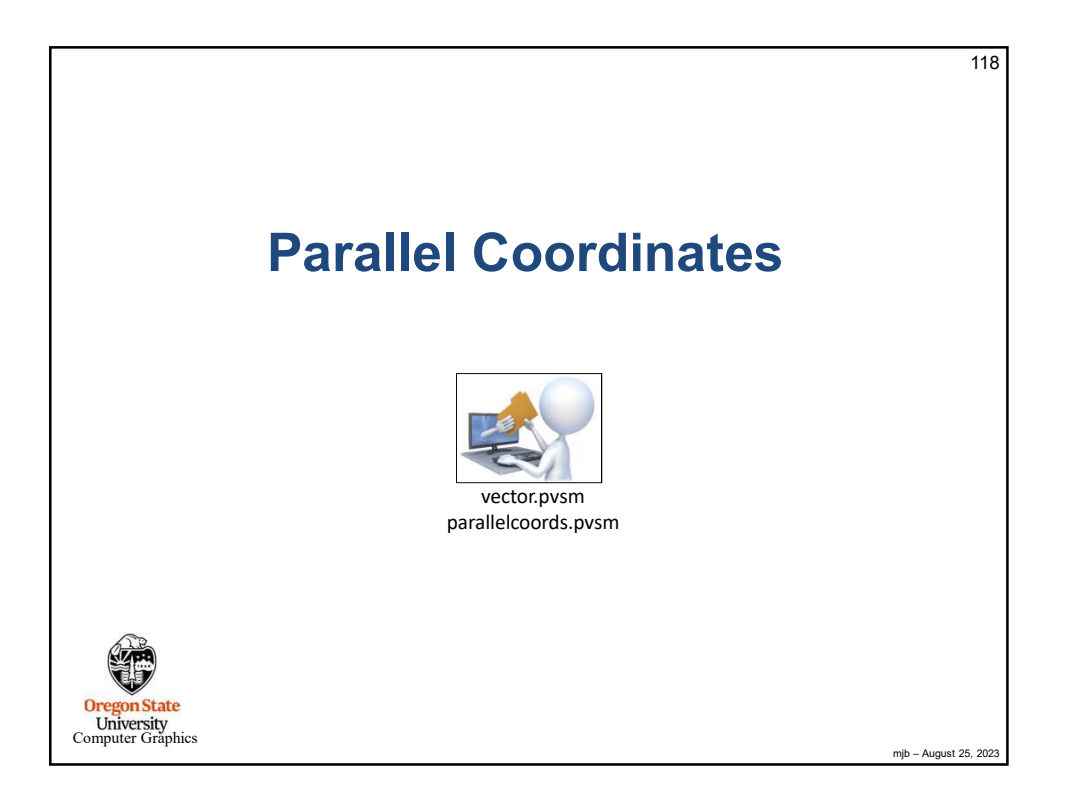

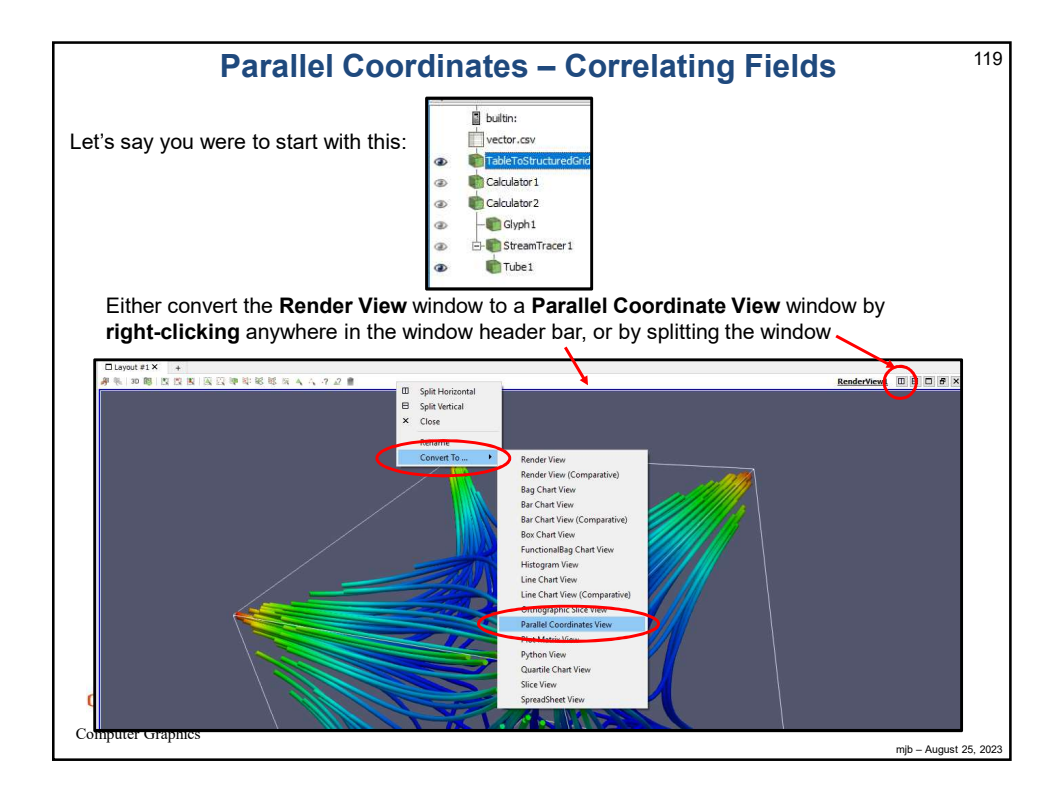

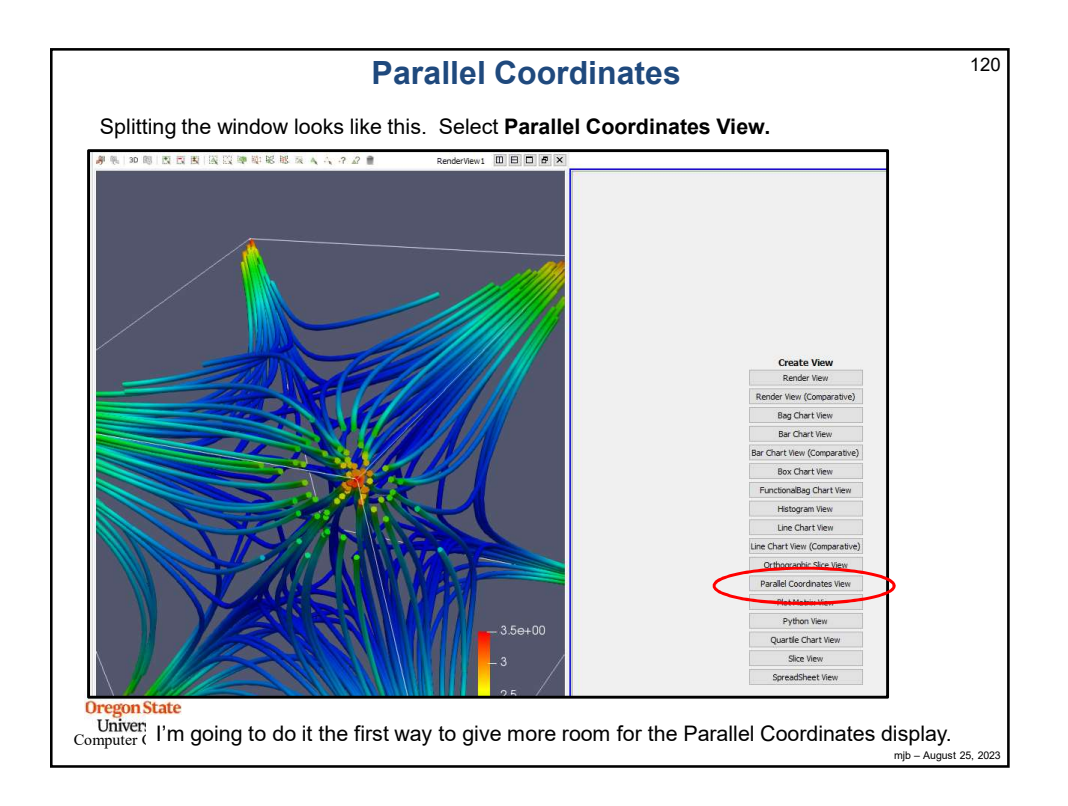

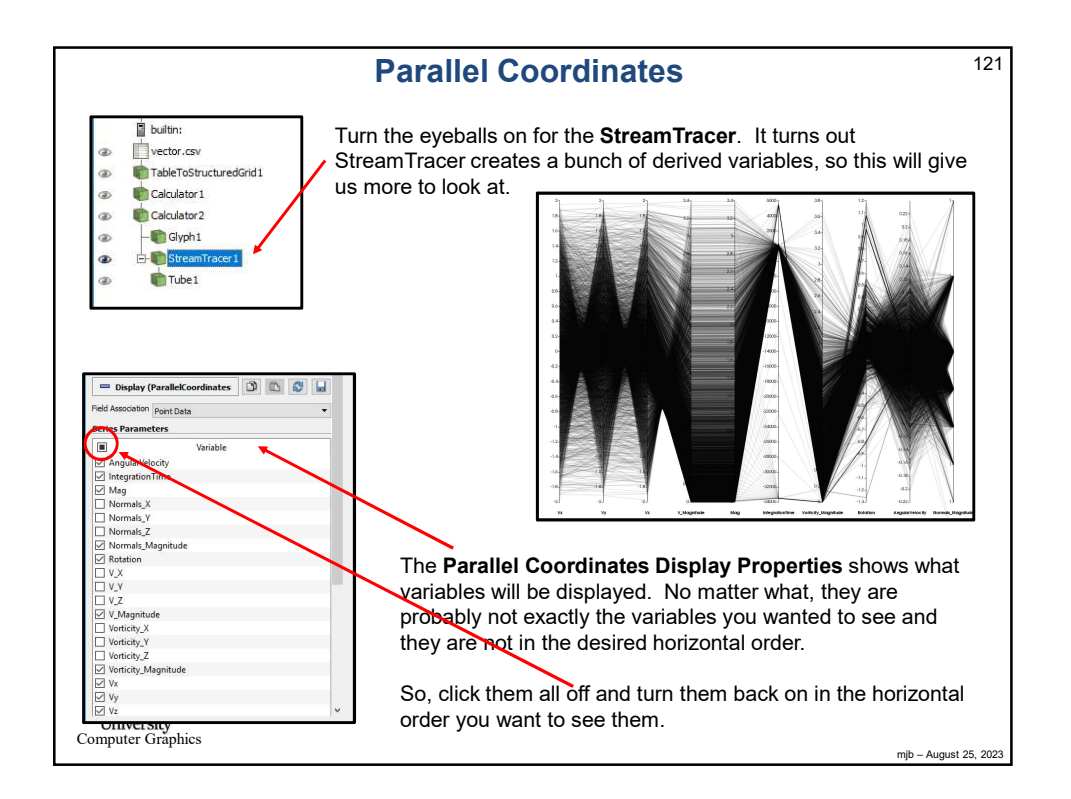

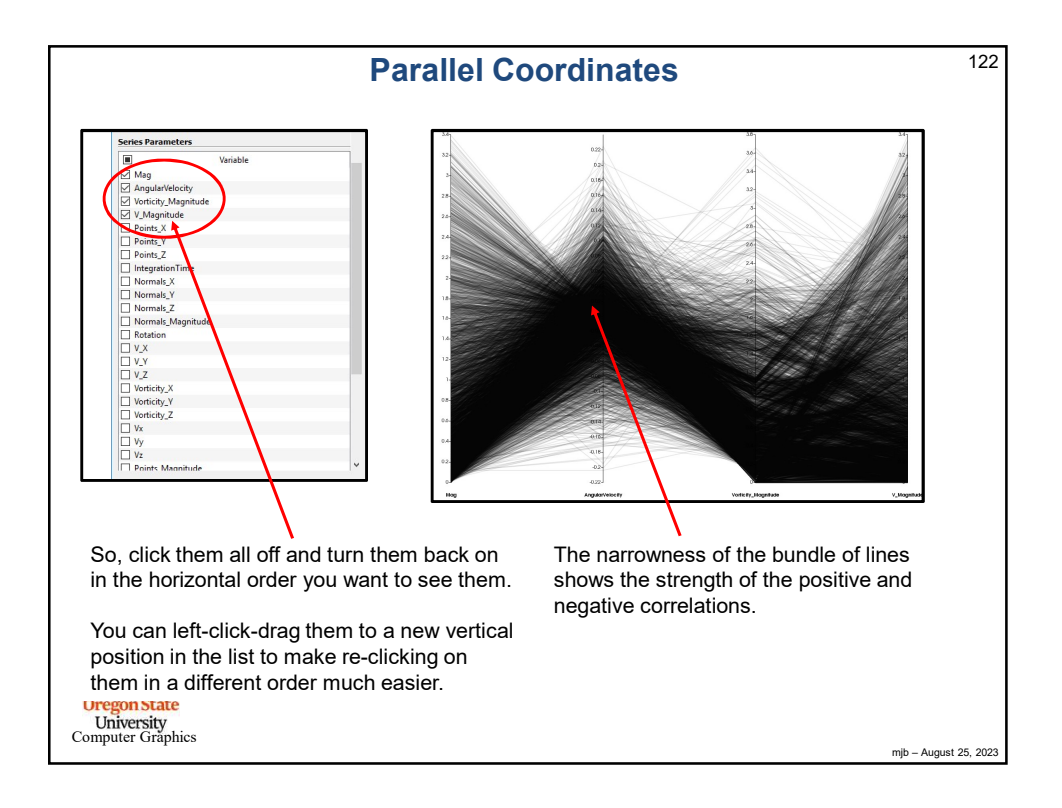

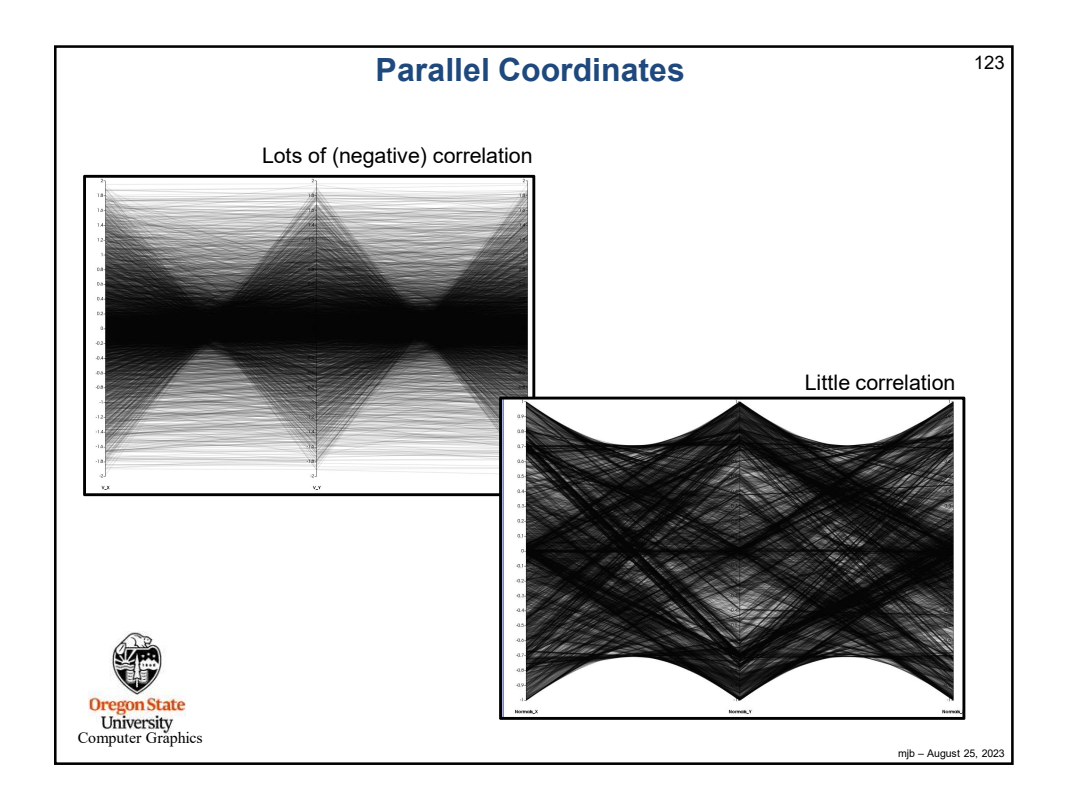

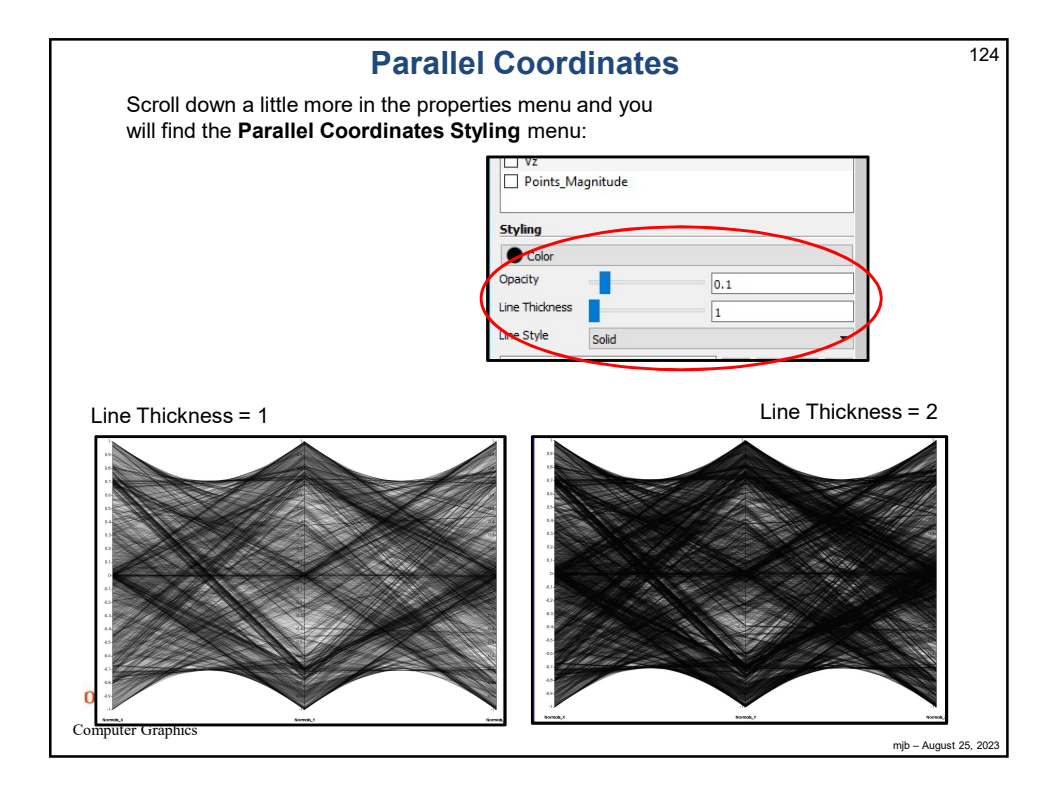

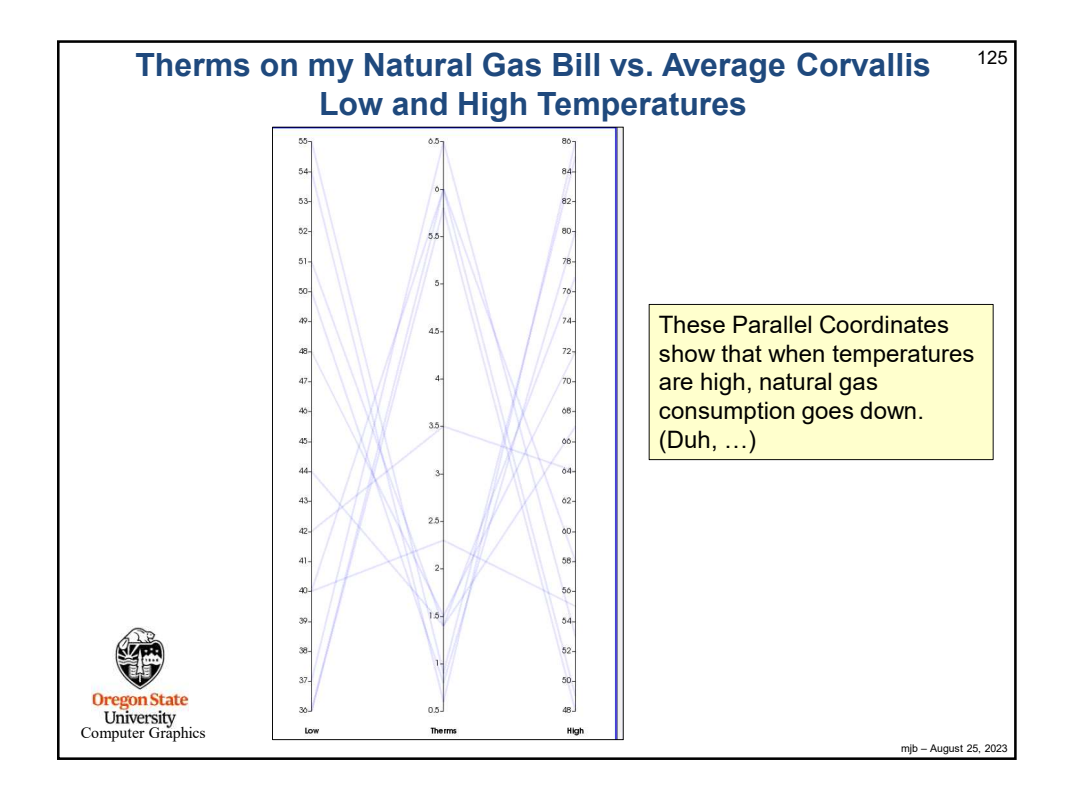

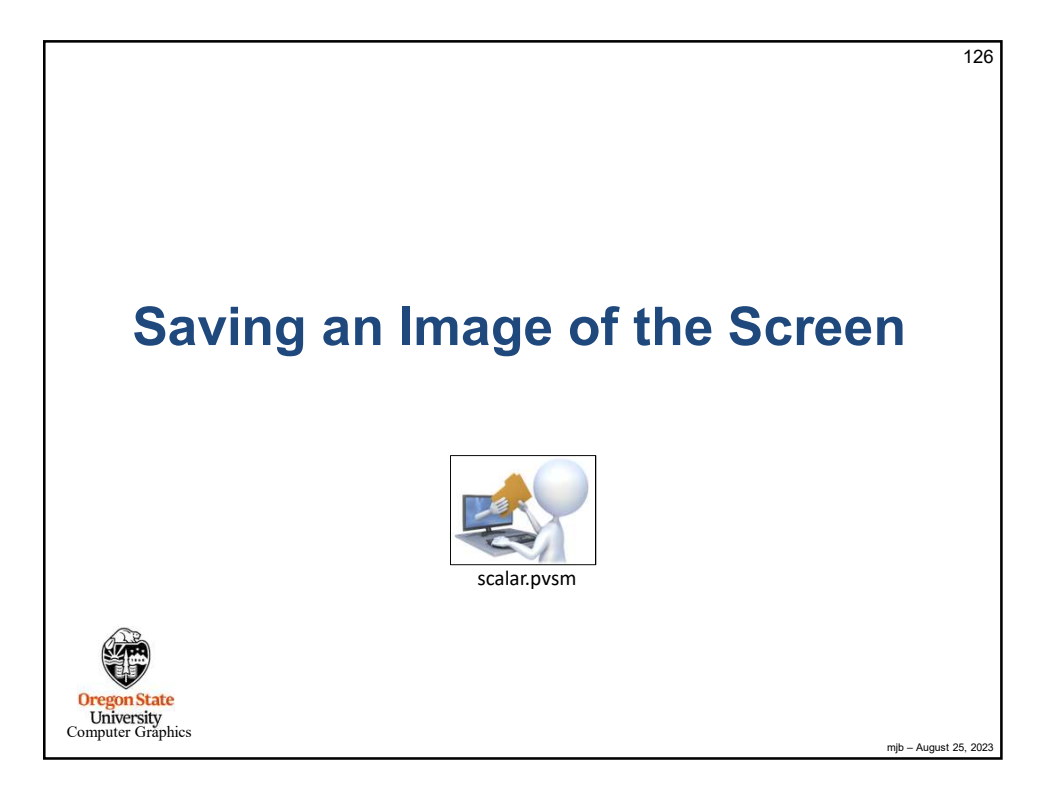

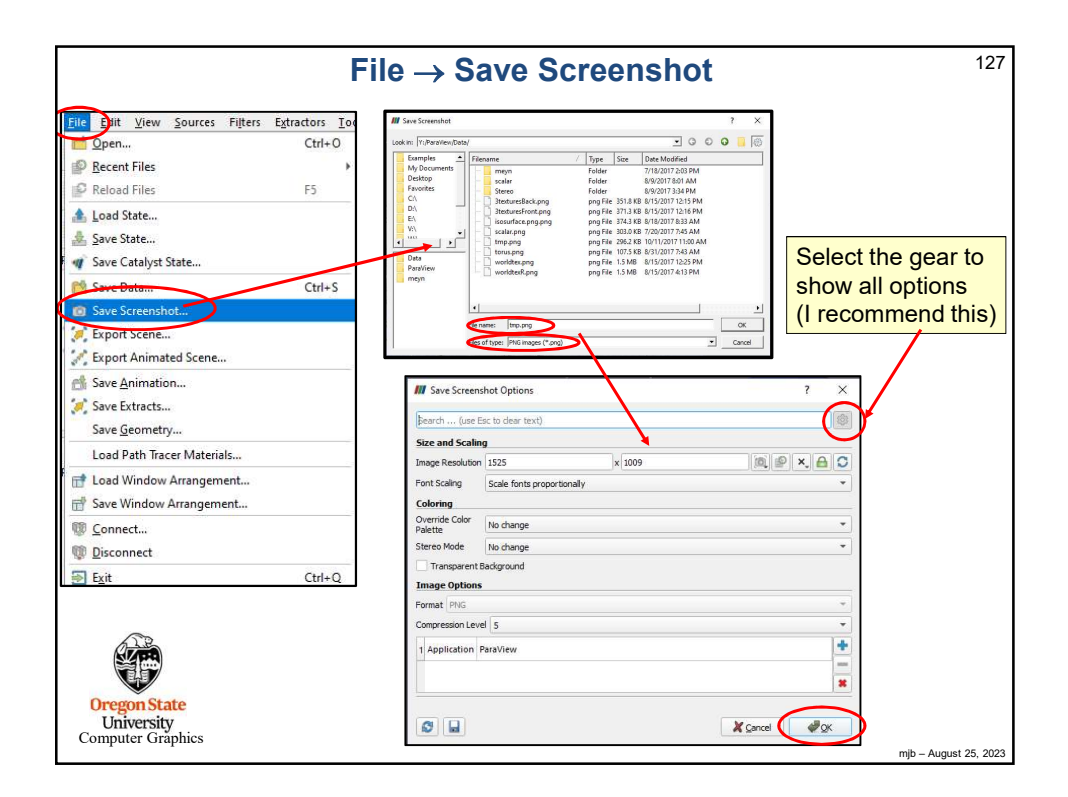

|                                                                                                    | Changing the Ba                                         | ckground Color <sup>128</sup>                                                                                                    |
|----------------------------------------------------------------------------------------------------|---------------------------------------------------------|----------------------------------------------------------------------------------------------------|
| You can override fi<br>just long enough to<br>Save Screensko Options.<br>Reach (see Es: c dear text)<br>Size and Scaling<br>Image Resolution 2425<br>Font Scaling<br>Stereo Mode Na change<br>Stereo Mode Na change<br>Stereo Mode Na change<br>Transperent Relacio and<br>Mage Options<br>Pomat Piko<br>Compression Level 5<br>1 Application ParaView | he existing background color<br>o create the screenshot | No change<br>No change<br>Black Background<br>Default Background<br>Gradient Background<br>Gray Background<br>Print Background<br>White Background |
| Oregon State<br>University<br>Computer Graphics                                                                                                    |                                                         | mitio – August 25, 202                                                                                                    |

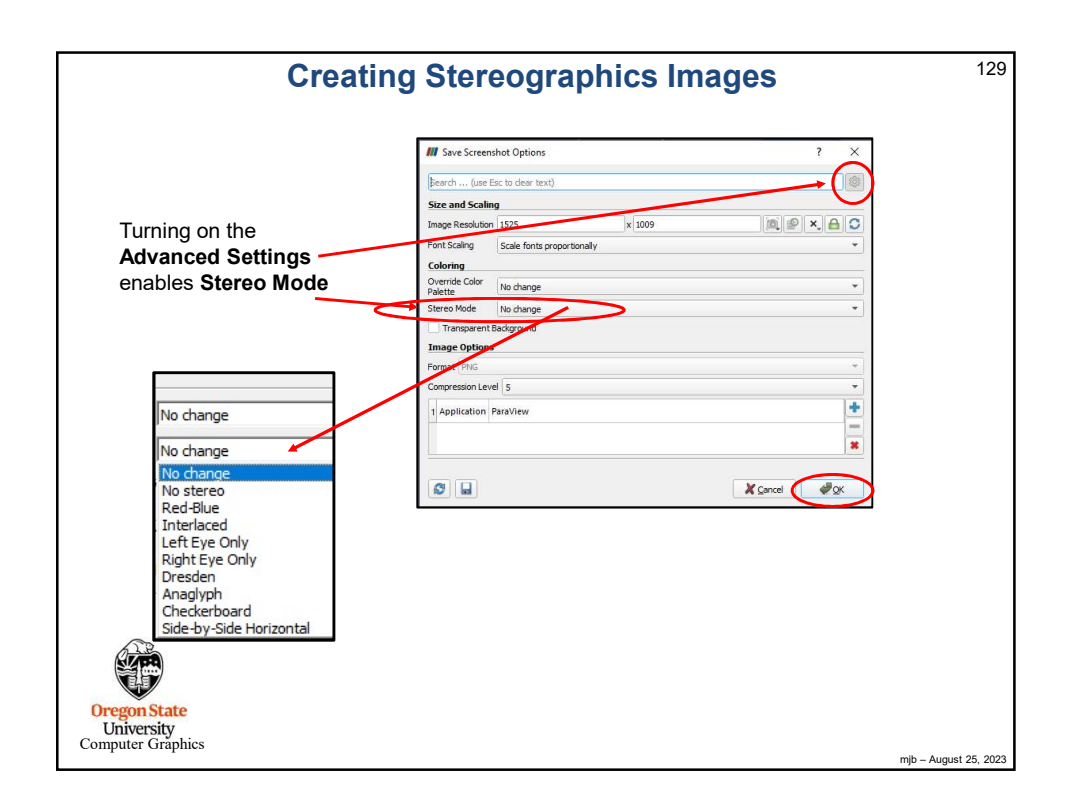

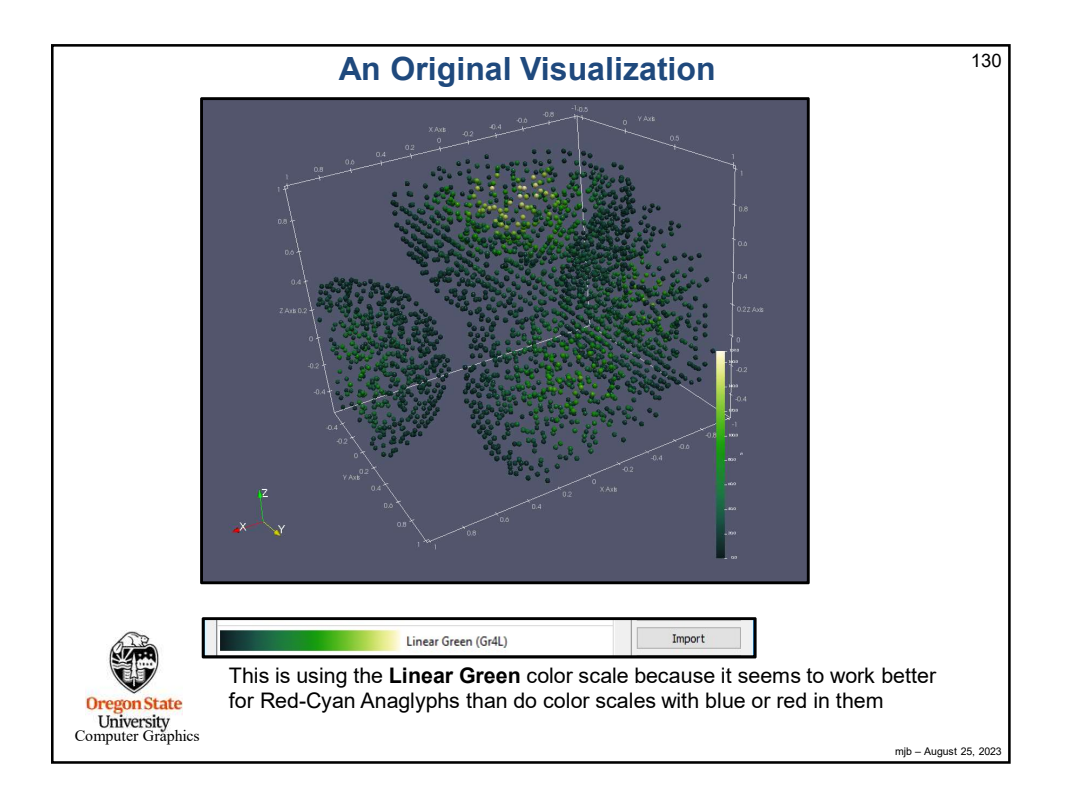

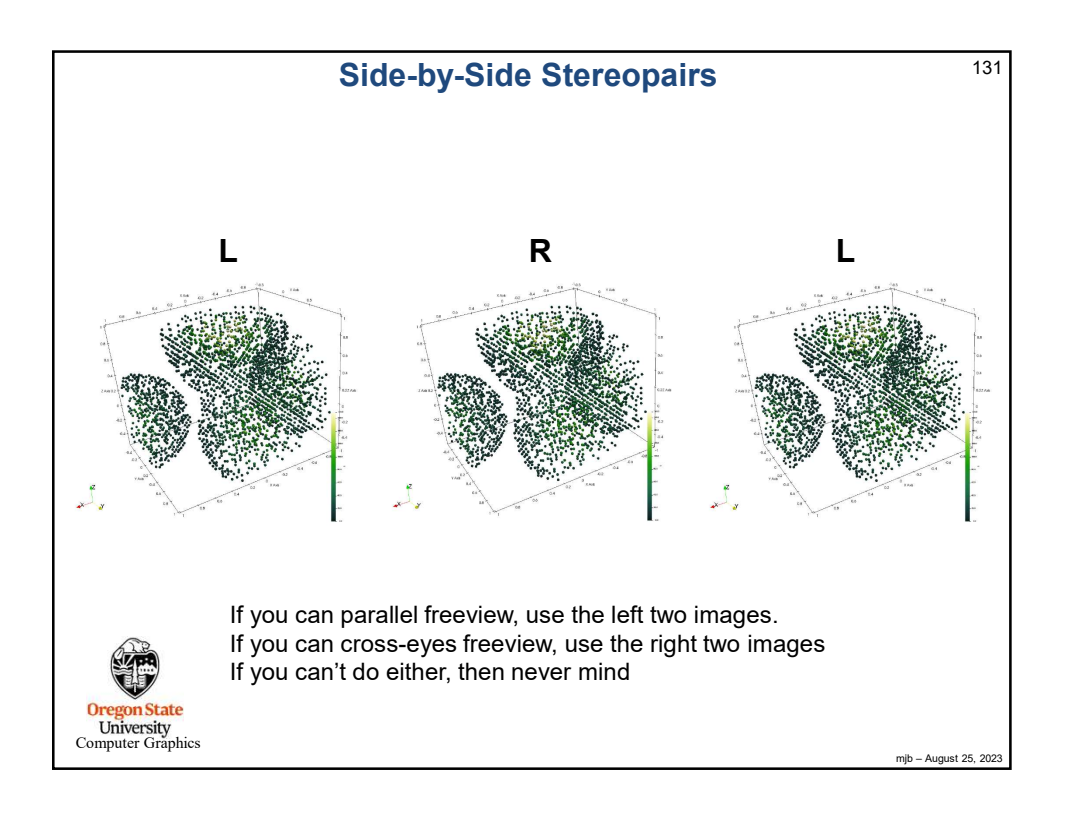

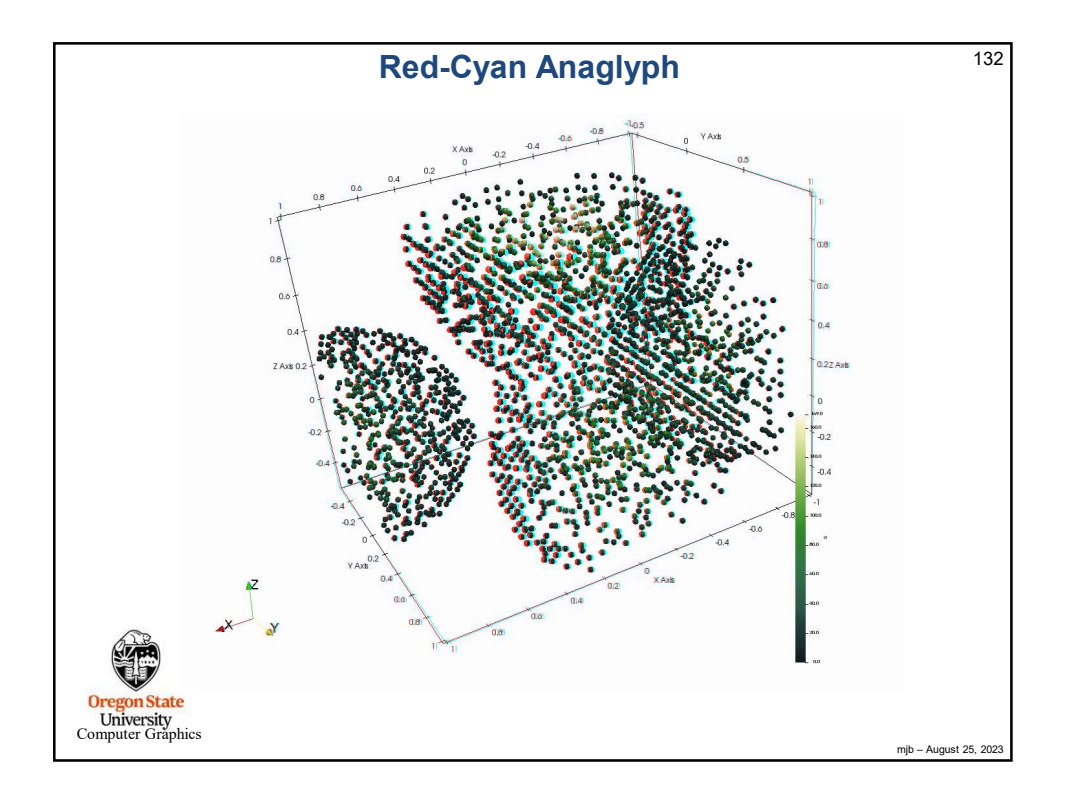

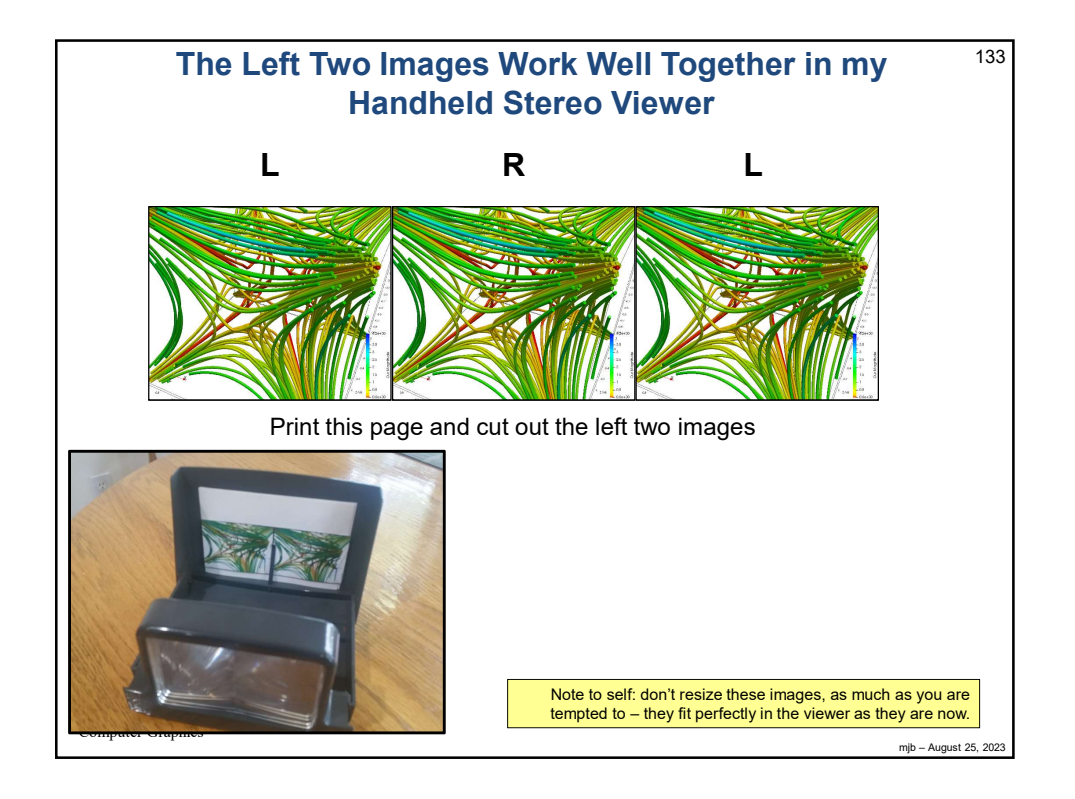

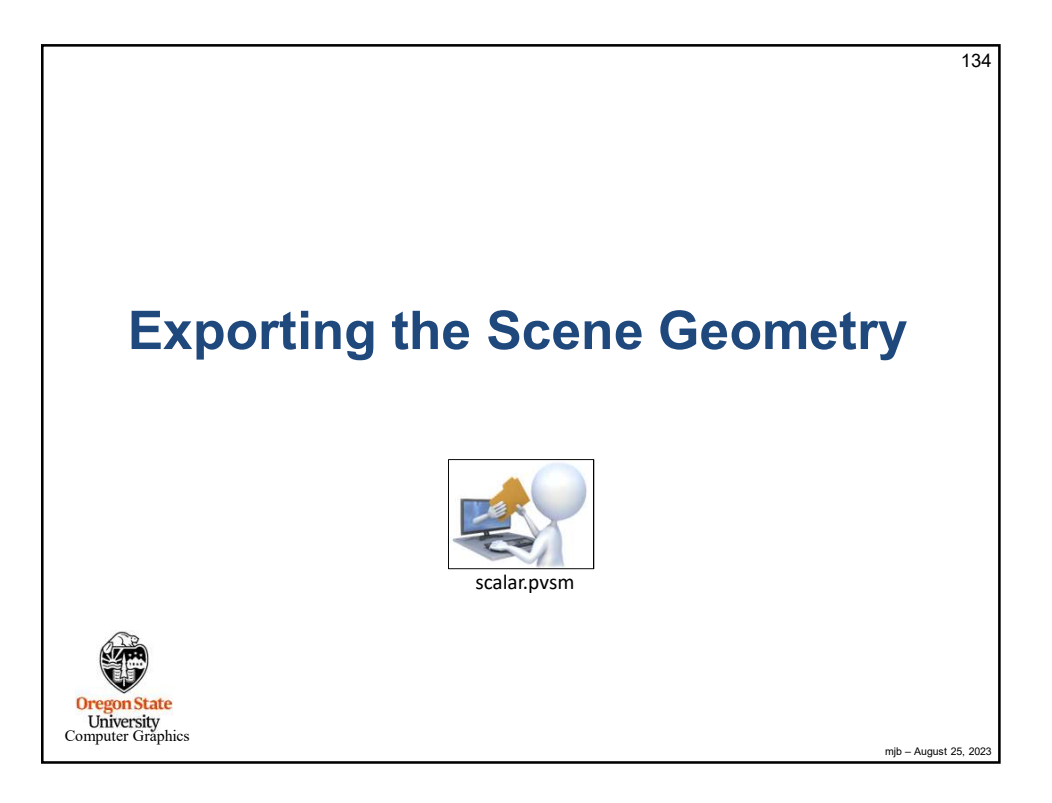

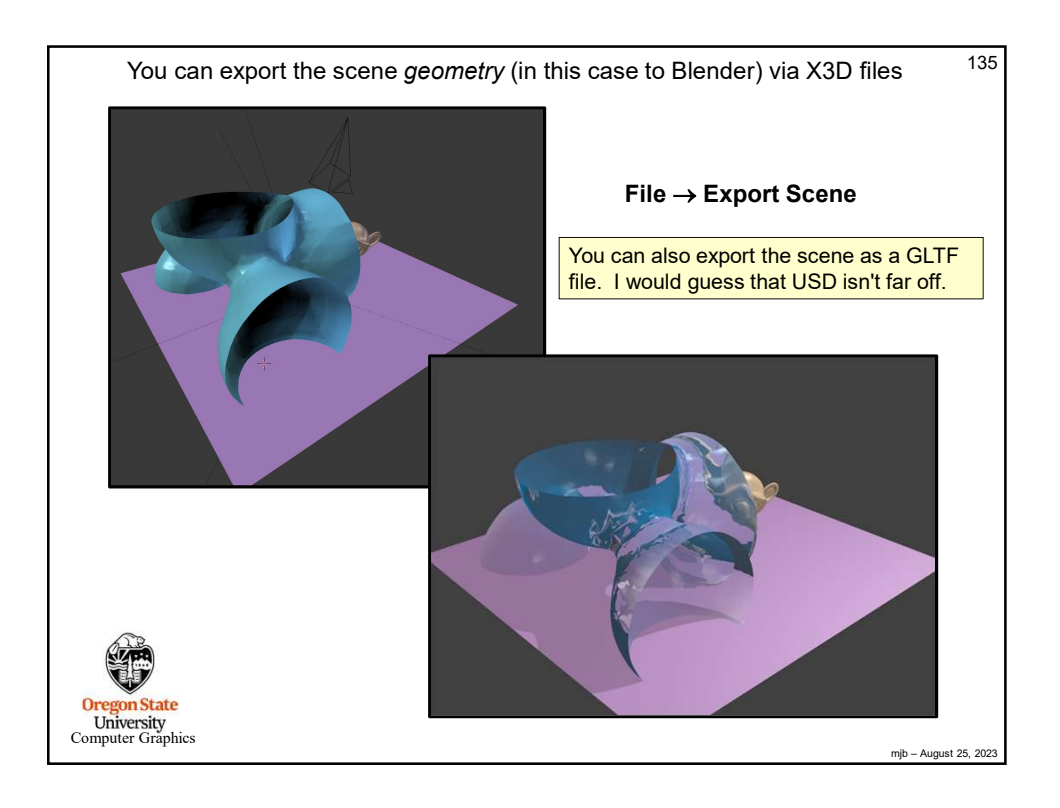

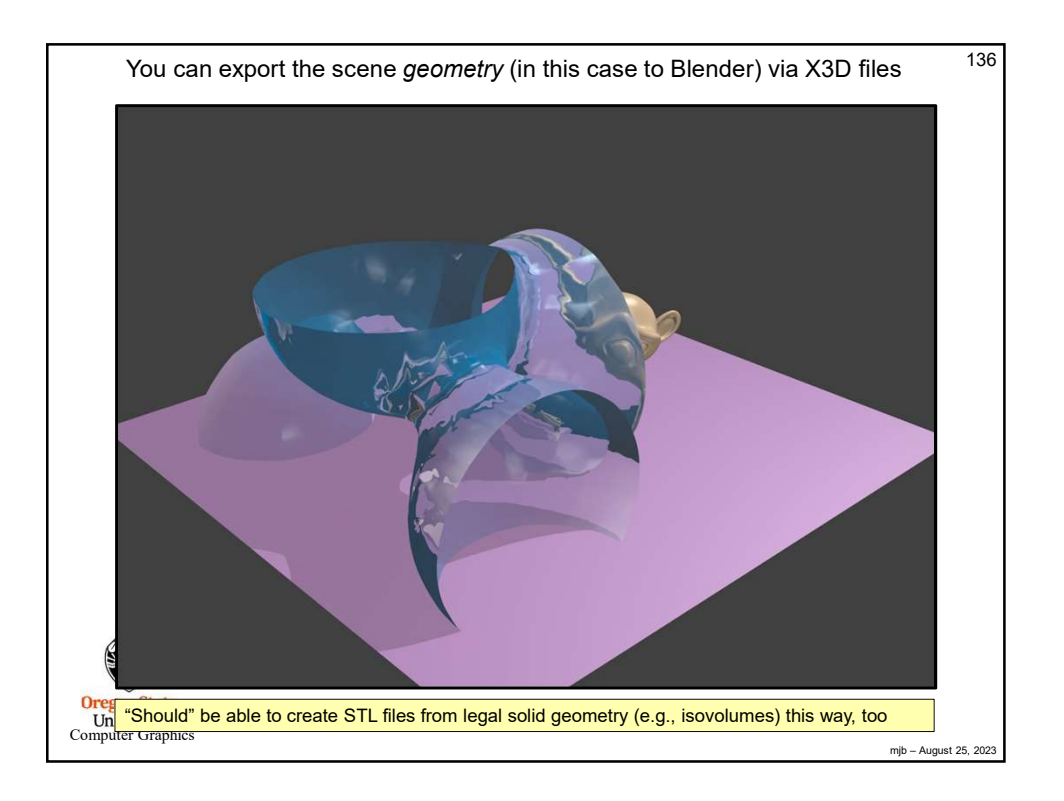

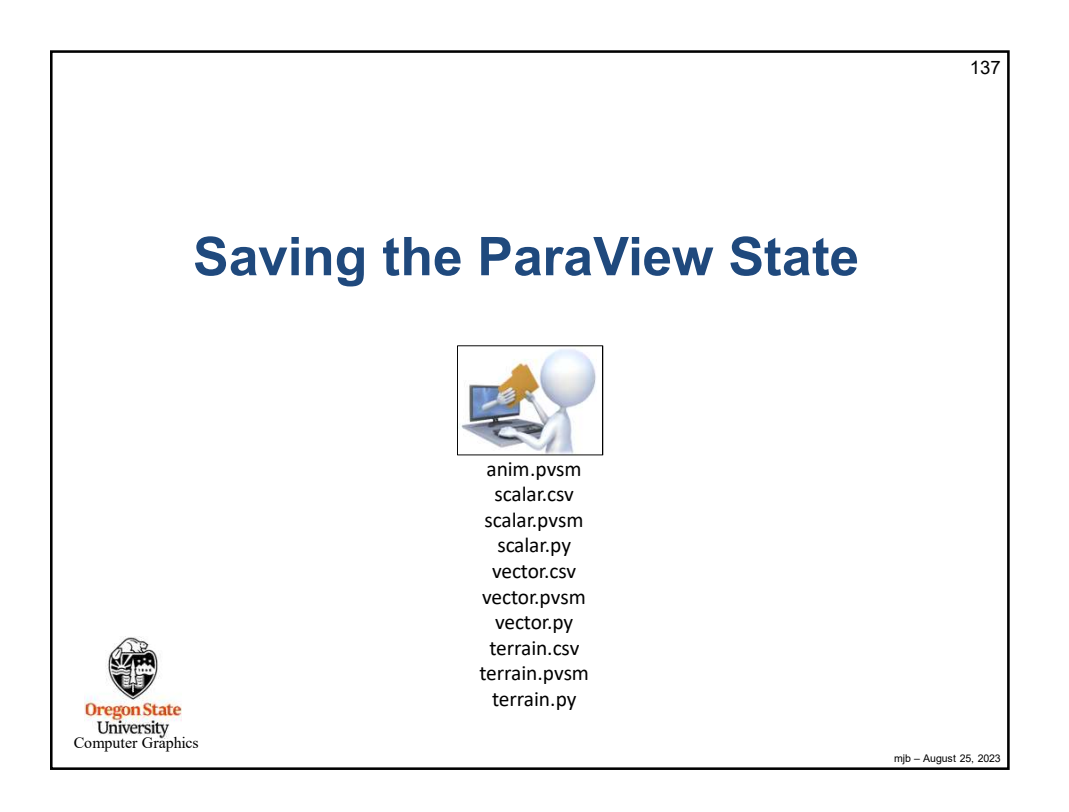

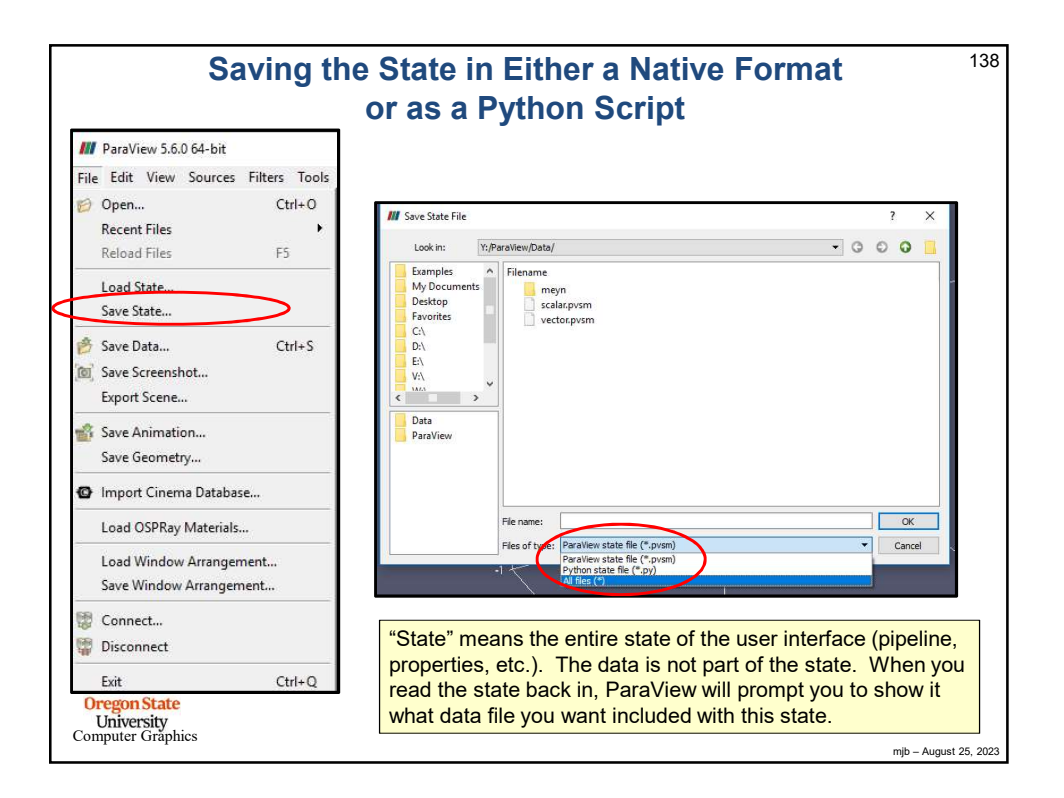

139 scalar.py # state file generated using paraview version 5.1.2 # --------" # setup views used in the visualization # \_\_\_\_ \_\_\_\_\_ #### import the simple module from the paraview from paraview.simple import \* #### disable automatic camera reset on 'Show' paraview.simple.\_DisableFirstRenderCameraReset() # Create a new 'Render View' renderView1 = CreateView('RenderView')
renderView1.ViewSize = [1160, 912]
renderView1.AxesGrid = 'GridAxes3DActor' renderView1.StereoType = 0 renderView1.CameraPosition = [3.76687547966054, 5.62637881722241, 4.44163730510425] renderView1.CameraFocalPoint = [0.0241978424871666, -0.0474471125809167, 0.0405907851464954] renderView1.CameraViewUp = [-0.384789750616684, -0.393723993522038, 0.834816305989173] renderView1.CameraParallelScale = 1.73205080756888
renderView1.Background = [0.32, 0.34, 0.43]
# init the 'GridAxes3DActor' selected for 'AxesGrid' renderView1.AxesGrid.Visibility = 1 # \_\_\_\_ \_\_\_\_\_ # setup the data processing pipelines ------# create a new 'CSV' scalarcsv = CSVReader(FileName=['Y:\\ParaView\\Data\\scalar.csv']) . . . Oregon State University Computer Graphics mjb – August 25, 2023

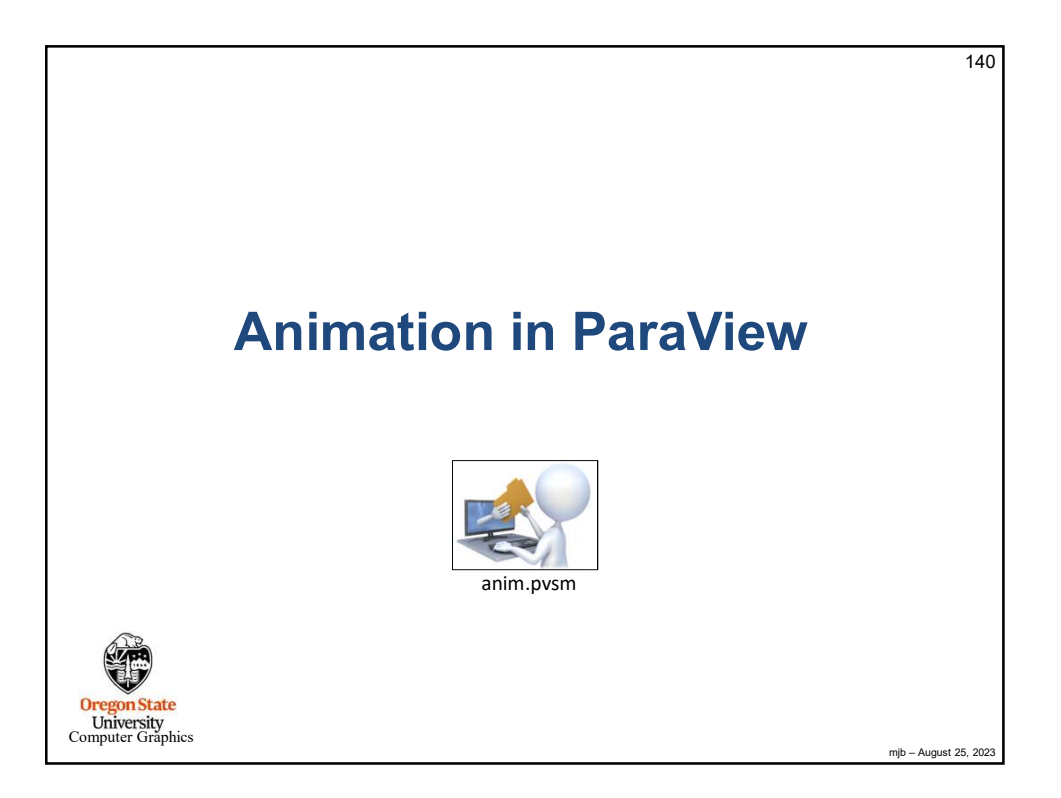

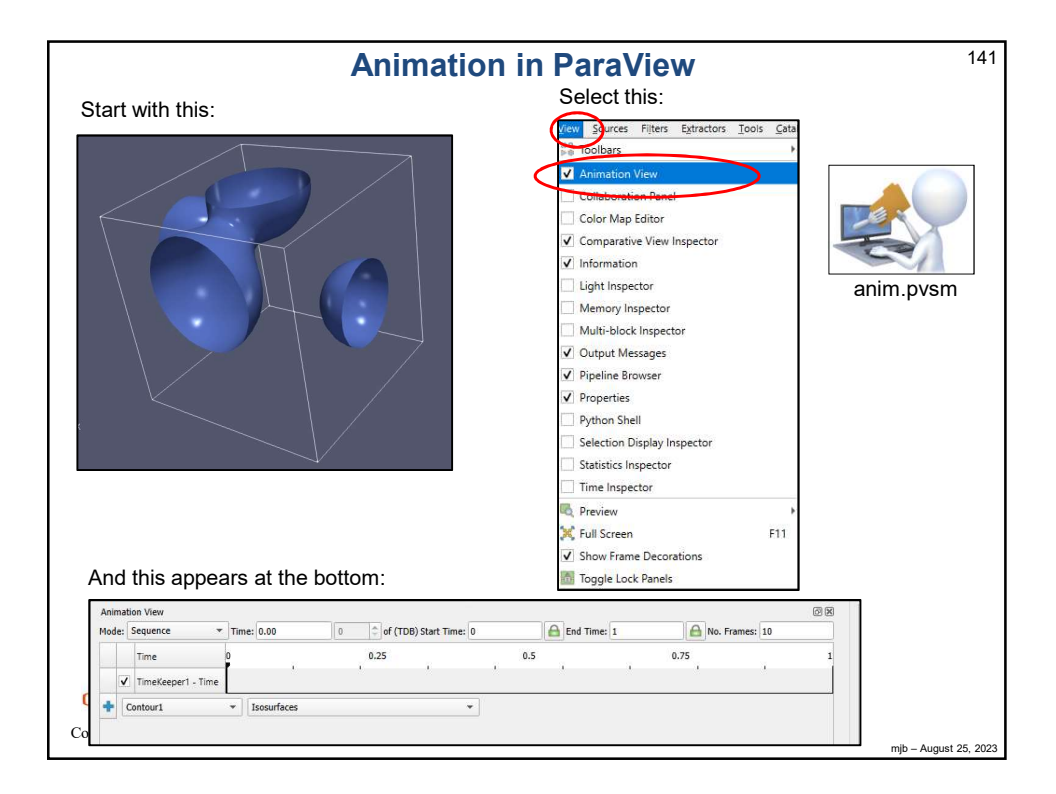

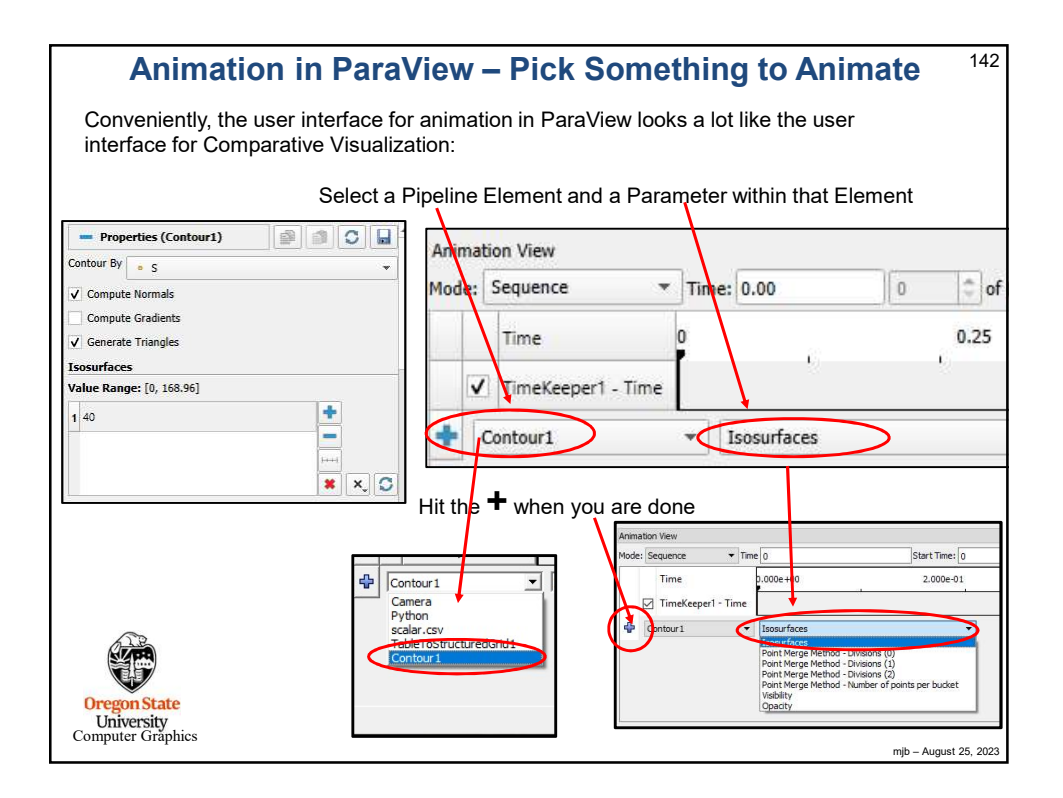

| Animation in ParaView – Bring up a Keyframe Men                                                                                   | <b>u</b> <sup>143</sup> |
|----------------------------------------------------------------------------------------------------|-------------------------|
| The, double-click in the white space to the right of the Property-Parameter you selected                                          | 1:                      |
| Animation View Mode: Sequence Time: 0.00 0 of (TDB) Start Time: 0 A End Time: 1 A No. Frames: 10                                  | ØX                      |
| Time         0         25         0.5         0.75           ✓         TimeKeeper1 - Time         0         0         0         0 | i                       |
| Contour1 - Isosurfaces  Contour1 - Isosurfaces                                                                                    |                         |
| Oregon State                                                                                                    |                         |
| University<br>Computer Graphics                                                                                                   | mjb – August 25, 20     |

| M Animation K                  | eyframes           |        |            |           | ? X        |                                                                    |
|--------------------------------|--------------------|--------|------------|-----------|------------|--------------------------------------------------------------------|
| Editing Contour1               | - Isosurfaces (-1) |        |            |           |            | Click <b>New</b> to add a new row                                  |
| Time                           | Interpolatio       | on     | Value      | (         | New        | D                                                                  |
| 1 0                            | 🥜 Ramp             | 10     |            |           | Delete     | The first column is the <b>Time</b> .                              |
| 2 .2                           | 🥜 Ramp             | 40     |            |           | Delete All | the third column is the                                            |
| 3 ,4                           | 🥜 Ramp             | 70     |            |           |            | Parameter value at that time.                                      |
| 4 .6                           | 🥜 Ramp             | 100    |            |           |            |                                                                    |
| 5.8                            | 💒 Ramp             | 130    |            |           |            | By default, the Time starts at                                     |
|                                |                    | 158,96 |            |           |            | 0. and goes to 1. – I just left it                                 |
|                                |                    |        |            | or        | Cancel     | 1 did change the <b>10</b> frames to<br><b>100</b> frames, though. |
| nimation View<br>ode: Sequence | ▼ Time 0           | Stz    | rt Time: 0 | End Time: |            | Nio. Frames: 10                                                    |
| Time                           | e                  | 03     |            | 0.333333  |            | 0.666667                                                           |
|                                |                    |        |            |           |            | I I                                                                |
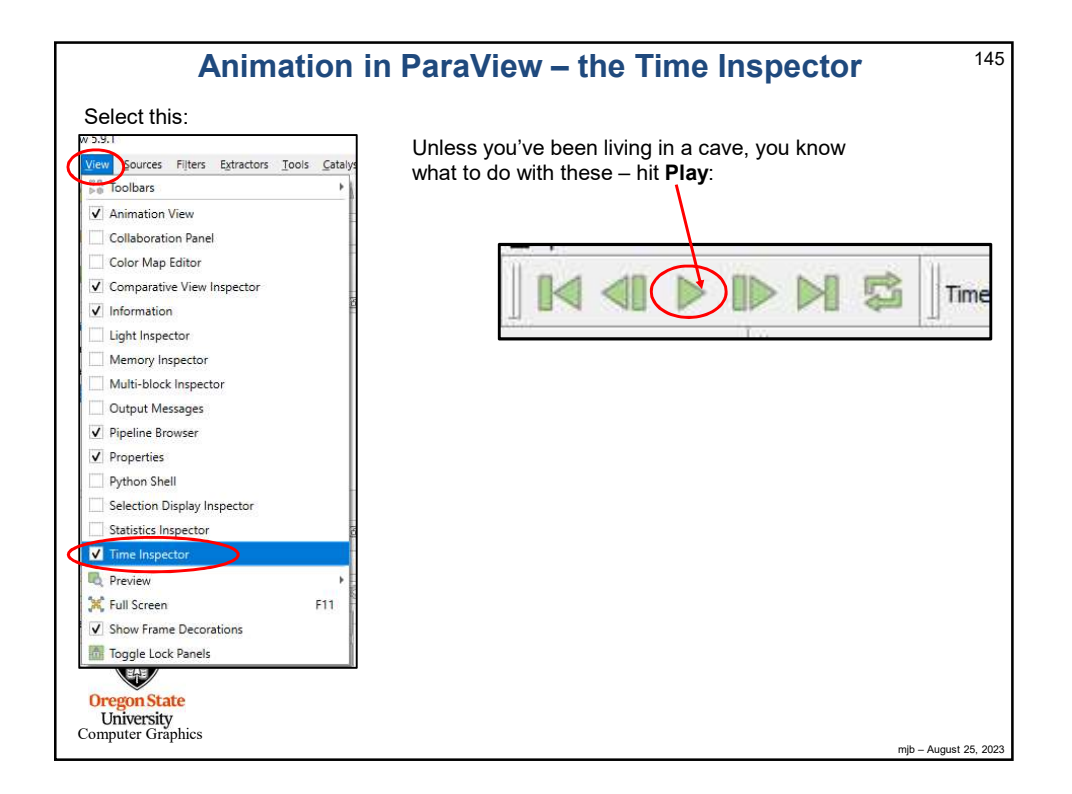

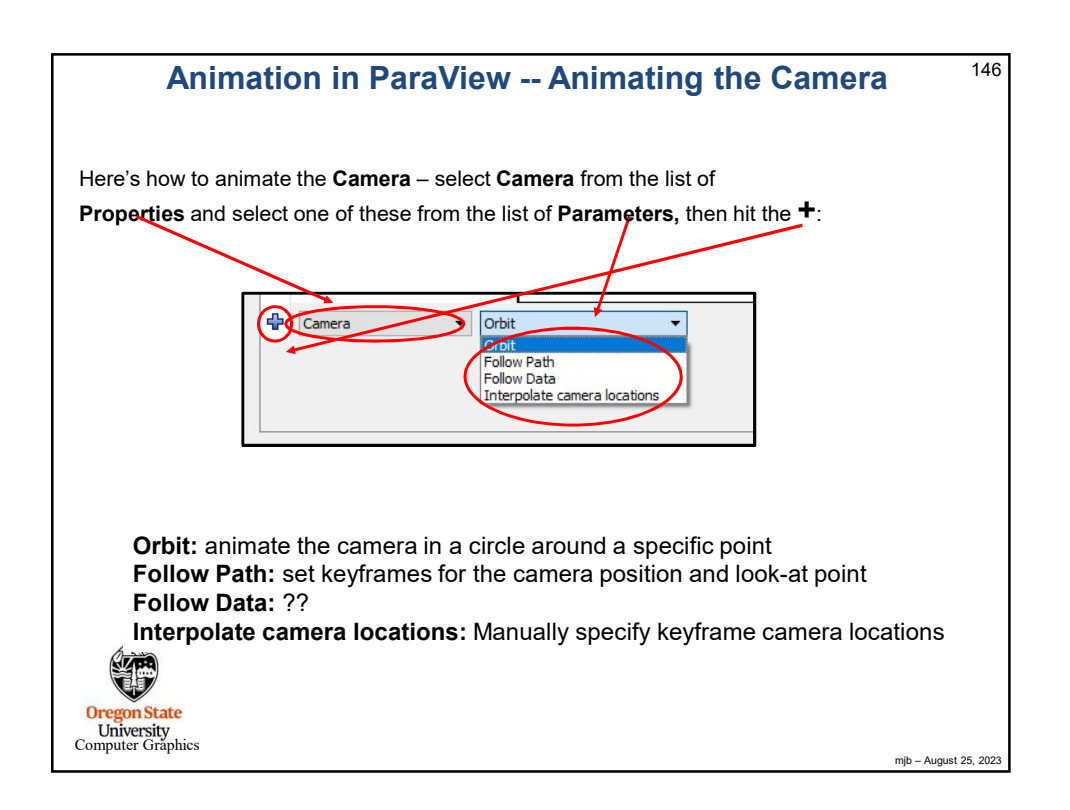

| An                                              | imatio                           | on in Pa                           | raView -                         | - Orbiti                      | ng               | the Camera                                       | 147      |
|-------------------------------------------------|----------------------------------|------------------------------------|----------------------------------|-------------------------------|------------------|--------------------------------------------------|----------|
| By default, the<br>The Camera st                | <b>Center</b> (lo<br>arts at its | ook-at point)<br><b>Origin</b> and | is the center<br>orbits at its c | r of the data<br>urrent radiu | a curr<br>Is aro | ently selected in the Pipelin<br>und that point. | e.       |
|                                                 | /// Creat                        | eOrbit                             |                                  | ?                             | Х                | 1                                                |          |
|                                                 | Orbit P                          | rameters                           |                                  |                               |                  |                                                  |          |
|                                                 | Center                           | 0                                  | 0.267125                         | 0.236025                      |                  |                                                  |          |
|                                                 | Normal                           | -0.213663                          | 0.822066                         | -0.527783                     | 3                |                                                  |          |
|                                                 | Origin                           | 4.50233                            | 3.47036                          | 3.5827                        |                  |                                                  |          |
|                                                 |                                  |                                    |                                  |                               |                  |                                                  |          |
|                                                 |                                  |                                    |                                  |                               |                  |                                                  |          |
|                                                 | Reset Bo                         | unds                               | OK                               | Cano                          | el               |                                                  |          |
|                                                 |                                  |                                    |                                  |                               |                  | 1                                                |          |
| Oregon State<br>University<br>Computer Graphics |                                  |                                    |                                  |                               |                  | mjb – August                                     | 25, 2023 |

| Saving the Animation <sup>1</sup>                                                                                                    |                                                                          |                                                                                                    |                               |  |  |  |  |  |
|----------------------------------------------------------------------------------------------------|--------------------------------------------------------------------------|----------------------------------------------------------------------------------------------------|-------------------------------|--|--|--|--|--|
| ParaView 5.6.0 64-bit     File E2 View Sources Filters Tools     Open     Ctrl-O     Recear Files     Fo     Load State     Save State     Save State     Sav | 7 X<br>0 0 0 0 0<br>bat<br>bat<br>bat<br>bat<br>bat<br>bat<br>bat<br>bat | You can th<br>animatior                                                                                                    | nen set some<br>n parameters. |  |  |  |  |  |
| Clicking Save<br>Animation<br>Save Geometry<br>Ind OSPRay Materials<br>Lad OSPRay Materials<br>Lad OSPRay Materials<br>Lad Window Arrangement<br>Save Window Arrangement<br>Disconnect<br>Disconnect<br>Exit Ctri-Q                                                                                                    | Search                                                                   | Options clear text)  clear text)  t x 270  ale fonts proportionally change change change change best quality, larger file) 0 | ? ×                           |  |  |  |  |  |
| I haven't done an exhaustive study of this, but I can tell<br>but not in PowerPoint. AVI files play in PowerPoint. Th                                                                                                    | you that OG                                                              | V files play in Firefox, Edge,<br>are much smaller than the AV                                                               | and Chrome –<br>/I files.     |  |  |  |  |  |

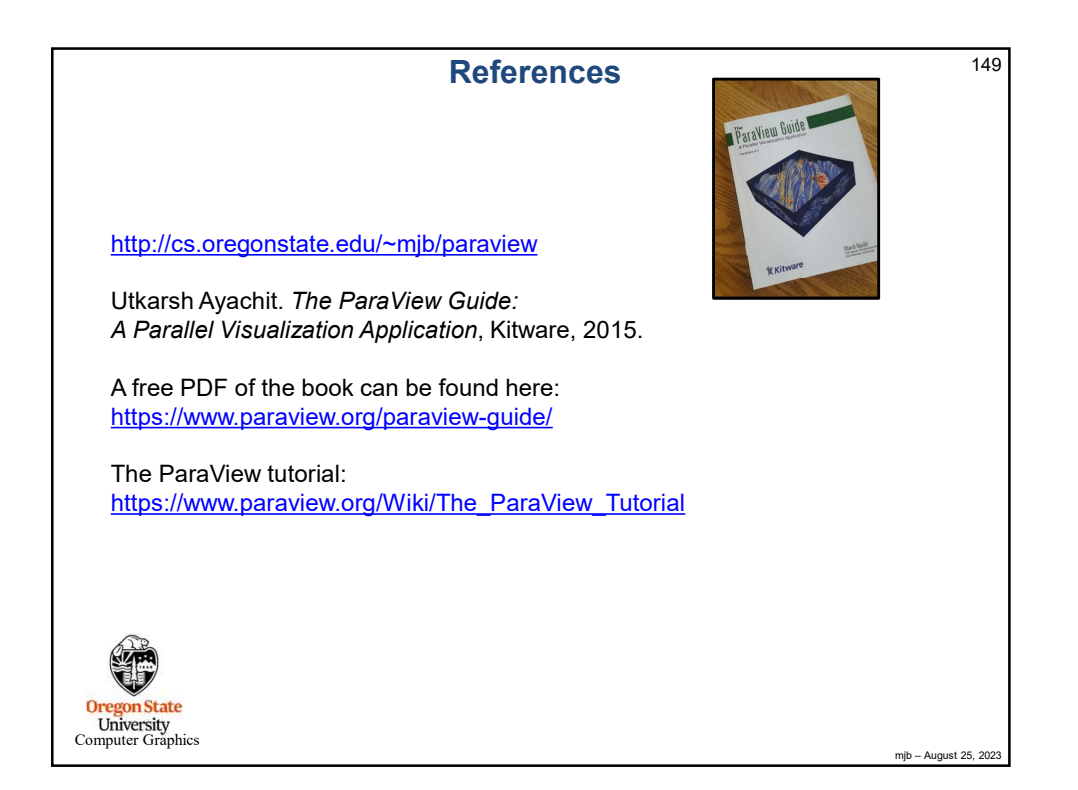

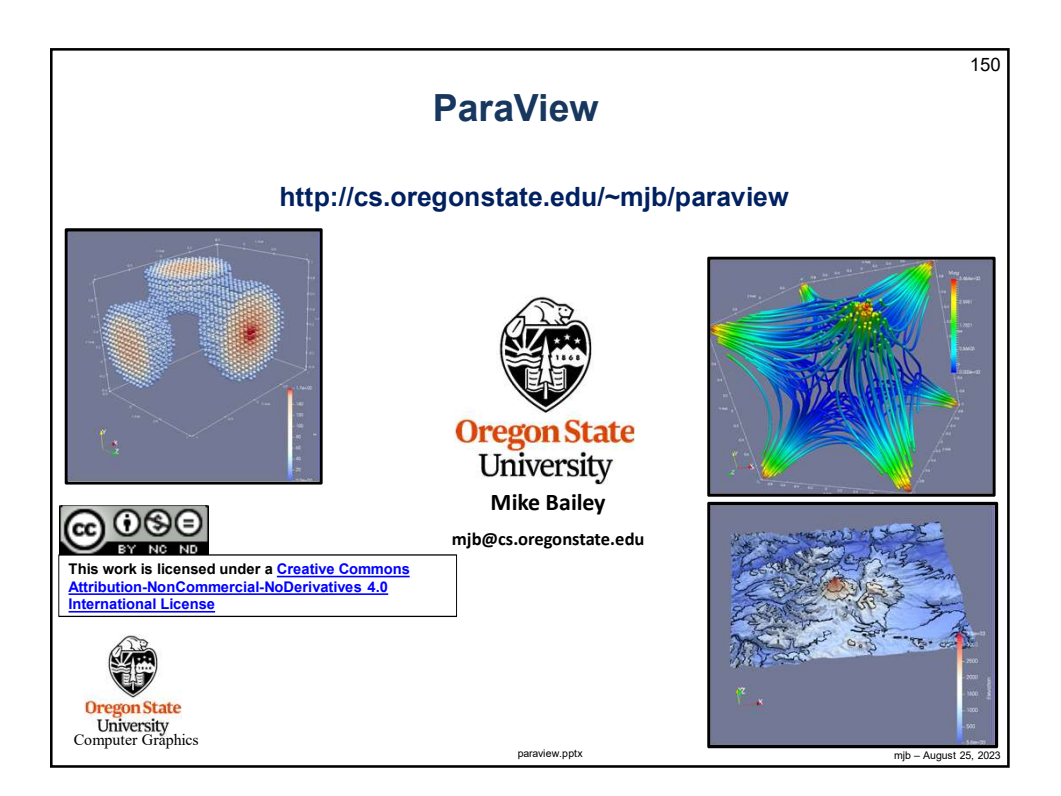